# Preface

## Usage

The manual contains information on installing, using, operation and maintenance of the ModularUPS. Please carefully read this manual prior to installation.

#### Users

Technical Support Engineer Maintenance Engineer

## Note

Our company is providing a full range of technical support and services. Customer can contact our local office or customer service center for help. The manual will update irregularly, due to the product upgrading or other reasons. Unless otherwise agreed, the manual is only used as guide for users and any

statements or information contained in this manual make no warranty expressed or implied.

# Contents

| Prefa | ace   |                          |                                          | I  |  |  |  |  |
|-------|-------|--------------------------|------------------------------------------|----|--|--|--|--|
| Safe  | ty Pr | ecautio                  | ns                                       | H  |  |  |  |  |
| 1     | Ove   | Overview                 |                                          |    |  |  |  |  |
|       | 1.1   | Р                        | Product Description                      |    |  |  |  |  |
|       | 1.2   | ystem conceptual diagram | 9                                        |    |  |  |  |  |
|       | 1.3   | Р                        | Power module conceptual diagram          |    |  |  |  |  |
|       | 1.4   | Working Modes            |                                          |    |  |  |  |  |
|       |       | 1.4.1                    | Normal mode                              | 10 |  |  |  |  |
|       |       | 1.4.2                    | Battery Mode                             | 10 |  |  |  |  |
|       |       | 1.4.3                    | Bypass Mode                              | 11 |  |  |  |  |
|       |       | 1.4.4                    | Maintenance Mode (Manual Bypass)         | 11 |  |  |  |  |
|       |       | 1.4.5                    | ECO Mode                                 | 12 |  |  |  |  |
|       |       | 1.4.6                    | Auto-restart Mode                        | 12 |  |  |  |  |
|       |       | 1.4.7                    | Frequency Converter Mode                 | 12 |  |  |  |  |
|       | 1.5   | U                        | JPS Structure                            | 13 |  |  |  |  |
|       |       | 1.5.1                    | UPS Configure ration                     | 13 |  |  |  |  |
|       |       | 1.5.2                    | UPS Structure                            | 13 |  |  |  |  |
| 2     | Insta | allation                 |                                          | 16 |  |  |  |  |
|       | 2.1   | Location                 |                                          |    |  |  |  |  |
|       |       | 2.1.1                    | Installation Environment                 | 16 |  |  |  |  |
|       |       | 2.1.2                    | Site Selection                           | 16 |  |  |  |  |
|       |       | 2.1.3                    | Weight and Dimensions                    | 16 |  |  |  |  |
|       | 2.2   | U                        | Inloading and Unpacking                  | 20 |  |  |  |  |
|       |       | 2.2.1                    | Moving and Unpacking of the Cabinet      | 20 |  |  |  |  |
|       | 2.3   | Р                        | ositioning                               | 22 |  |  |  |  |
|       |       | 2.3.1                    | Positioning Cabinet                      | 22 |  |  |  |  |
|       | 2.4   | В                        | attery                                   | 24 |  |  |  |  |
|       | 2.5   | С                        | Cable Entry                              | 24 |  |  |  |  |
|       | 2.6   | Р                        | ower Cables                              | 26 |  |  |  |  |
|       |       | 2.6.1                    | Specifications                           | 26 |  |  |  |  |
|       |       | 2.6.2                    | Specifications for Power Cables Terminal | 27 |  |  |  |  |
|       |       | 2.6.3                    | Circuit Breaker                          | 28 |  |  |  |  |
|       |       | 2.6.4                    | Connecting Power Cables                  | 28 |  |  |  |  |
|       | 2.7   | С                        | Control and Communication Cables         | 30 |  |  |  |  |
|       |       | 2.7.1                    | Dry Contact Interface                    | 31 |  |  |  |  |
|       |       | 2.7.2                    | Communication Interface                  | 36 |  |  |  |  |
| 3     | Ope   | rator Co                 | ontrol and Display Panel                 | 37 |  |  |  |  |

|   | 3.1        | UPS               | S operator panel                                                            | 37  |
|---|------------|-------------------|-----------------------------------------------------------------------------|-----|
|   |            | 3.1.1             | LED Indicator                                                               | 37  |
|   |            | 3.1.2             | Control and Operation Keys                                                  | 38  |
|   |            | 3.1.3             | LCD touch Screen                                                            | 39  |
|   | 3.2        | Mai               | n Menu                                                                      | 40  |
|   |            | 3.2.1             | Cabinet                                                                     | 40  |
|   |            | 3.2.2             | Power module                                                                | 42  |
|   |            | 3.2.3             | Setting                                                                     | 44  |
|   |            | 3.2.4             | Log                                                                         | 46  |
|   |            | 3.2.5             | Operate                                                                     | 53  |
|   |            | 3.2.6             | Scope                                                                       | 55  |
| 4 | Ope        | rations           |                                                                             | 56  |
|   | 4.1        | UPS               | S Start-up                                                                  | 56  |
|   |            | 4.1.1             | Start in Normal Mode                                                        | 56  |
|   |            | 4.1.2             | Start from Battery                                                          | 57  |
|   | 4.2        | Pro               | cedure for Switching between Operation Modes                                | 58  |
|   |            | 4.2.1             | Switching the UPS into Battery Mode from Normal Mode                        | 58  |
|   |            | 4.2.2             | Switching the UPS from Normal Mode into Bypass Mode                         | 58  |
|   |            | 4.2.3             | Switching the UPS into Normal Mode from Bypass Mode                         | 58  |
|   |            | 4.2.4             | Switching the UPS from Normal Mode into Maintenance BypassMode              | 59  |
|   |            | 4.2.5             | Switching the UPS into Normal Mode from Maintenance Bypass Mode             | 59  |
|   | 4.3        | Bat               | tery Manual                                                                 | 60  |
|   | 4.4        | EPO               | )                                                                           | 61  |
|   | 4.5        | Inst              | allation of Parallel Operation System                                       | 62  |
| 5 | Mai<br>5 1 | ntenance.<br>Pred | cautions                                                                    | 65  |
|   | 5.1        | Inst              | ruction for Maintaining Power module                                        | 65  |
|   | 5.2        | Inst              | ruction for Maintaining monitor unit and hypass unit                        | 05  |
|   | 5.5        | 531               | Maintaining monitor unit and bypass unit for 2-slot cabinet                 | 05  |
|   |            | 5.3.2             | Maintaining monitor unit and bypass unit for 4-slot cabinet and 6-slot cabi | net |
|   |            | 533               | Maintaining monitor unit and bypass unit for 10-slot cabinet                | 66  |
|   | 5.4        | Bat               | tery Setting                                                                | 67  |
|   |            | 541               | Setting of Battery Type                                                     | 67  |
|   |            | 5.4.2             | Setting of Battery Number                                                   | 67  |
|   |            | 5.4.3             | Battery Capacity Setting                                                    | 68  |
|   |            | 5.4.4             | Float and Boost Charge Setting                                              | 68  |
|   |            | 5.4.5             | EOD Voltage Setting                                                         | 68  |
|   |            | 5.4.6             | Charging Current Percent Limit                                              | 68  |
|   |            | 5.4.7             | Battery Temperature Compensate                                              | 69  |
|   |            |                   |                                                                             |     |

|   |     | 5.4.8      | Boost Charge Time Limit                                   | 69 |
|---|-----|------------|-----------------------------------------------------------|----|
|   |     | 5.4.9      | Auto Boost Period                                         | 69 |
|   |     | 5.4.10     | Auto maintenance Discharge Period                         | 69 |
|   |     | 5.4.11     | Warnings for Battery and Environment Temperature Overheat | 70 |
|   | 5.5 | Rep        | placing Dust Filter (optional)                            | 70 |
| 6 | Pro | duct Speci | fication                                                  | 71 |
|   | 6.1 | App        | plicable Standards                                        | 71 |
|   | 6.2 | Env        | vironmental Characteristics                               | 71 |
|   | 6.3 | Mee        | chanical Characteristic                                   | 72 |
|   | 6.4 | Elec       | ctrical Characteristics                                   | 72 |
|   |     | 6.4.1      | Electrical Characteristics (Input Rectifier)              | 72 |
|   |     | 6.4.2      | Electrical Characteristics (Intermediate DC Link)         | 73 |
|   |     | 6.4.3      | Electrical Characteristics (Inverter Output)              | 73 |
|   |     | 6.4.4      | Electrical Characteristics (Bypass Mains Input)           | 74 |
|   | 6.5 | Effi       | ciency                                                    | 74 |
|   | 6.6 | Dis        | play and Interface                                        | 74 |
|   |     |            |                                                           |    |

# **Safety Precautions**

This manual contains information concerning the installation and operation of Modular UPS. Please carefully read this manual prior to installation.

The ModularUPS cannot be put into operation until it is commissioned by engineers approved by the manufacturer (or its agent). Not doing so could result in personnel safety risk, equipment malfunction and invalidation of warranty.

## Safety Message Definition

Danger: Serious human injury or even death may be caused, if this requirement is ignored.

Warning: Human injury or equipment damage may be caused, if this requirement is ignored.

Attention: Equipment damage, loss of data or poor performance may be caused, if this requirement is ignored.

Commissioning Engineer: The engineer who installs or operates the equipment should be well trained in electricity and safety and familiar with the operation, debug, and maintenance of the equipment.

## Warning Label

The warning label indicates the possibility of human injury or equipment damage, and advises the proper step to avoid the danger. In this manual, there are three types of warning labels as below.

| Labels    | Description                                                                                       |
|-----------|---------------------------------------------------------------------------------------------------|
| Danger    | Serious human injury or even death may be caused, if this requirement is ignored.                 |
| Warning   | Human injury or equipment damage may be caused, if this requirement is ignored.                   |
| Attention | Equipment damage, loss of data or poor performance may be caused, if this requirement is ignored. |

## Safety Instruction

|                | ♦          | Performed only by commissioning engineers.                         |
|----------------|------------|--------------------------------------------------------------------|
|                | $\diamond$ | This UPS is designed for commercial and industrial                 |
| Z Danger       |            | applications only, and is not intended for any use in life-support |
|                |            | devices or system.                                                 |
|                | $\diamond$ | Read all the warning labels carefully before operation, and        |
| <b>Varning</b> |            | follow the instructions.                                           |
|                | $\diamond$ | When the system is running, do not touch the surface with this     |
|                |            | label, to avoid any hurt of scald.                                 |
|                | $\diamond$ | ESD sensitive components inside the UPS, anti-ESD measure          |
| All A          |            | should be taken before handling.                                   |

# Move & Install

| A Danger       | <ul> <li>Keep the equipment away from heat source or air outlets.</li> <li>In case of fire, use dry powder extinguisher only, any liquid extinguisher can result in electric shock.</li> </ul>                                                                                                    |
|----------------|----------------------------------------------------------------------------------------------------|
| <b>Warning</b> | <ul> <li>Do not start the system if any damage or abnormal parts founded.</li> <li>Contacting the UPS with wet material or hands may be subject to electric shock.</li> </ul>                                                                                                    |
| Attention      | <ul> <li>♦ Use proper facilities to handle and install the UPS. Shielding shoes, protective clothes and other protective facilities are necessary to avoid injury.</li> <li>♦ During positioning, keep the UPS way from shock or vibration.</li> <li>♦ Install the UPS in proper environment, more detail in section 3.3.</li> </ul> |

# Debug & Operate

|           | $\diamond$ | Make sure the grounding cable is well connected before            |
|-----------|------------|-------------------------------------------------------------------|
|           |            | connecting the power cables, the grounding cable and neutral      |
|           |            | cable must be in accordance with the local and national codes     |
|           |            | practice.                                                         |
|           | $\diamond$ | Before moving or re-connecting the cables, make sure to cut       |
| A         |            | off all the input power sources, and wait for at least 10 minutes |
| /h Dongor |            | for internal discharge. Use a multi-meter to measure the voltage  |
| Danger    |            | on terminals and ensure the voltage is lower than 36V before      |
|           |            | operation.                                                        |
|           | $\diamond$ | Risk of Voltage Backfeed.Before working on the circuits,          |
|           |            | isolate the Uninterruptible Power Supply (UPS), and then          |
|           |            | check for Hazardous Voltage between all terminals                 |
|           |            | including the protective earth.                                   |
| _         | $\diamond$ | The earth leakage current of load will be carried by RCCB or      |
|           |            | RCD.                                                              |
| Attention | ♦          | Initial check and inspection should be performed after long       |
|           |            | time storing of UPS.                                              |

# Maintenance&Replacement

|            | $\diamond$ | All the equipment maintenance and servicing procedures         |
|------------|------------|----------------------------------------------------------------|
|            |            | involving internal access need special tools and should be     |
|            |            | carried out only by trained personnel. The components that can |
|            |            | only be accessed by opening the protective cover with tools    |
| _          |            | cannot be maintained by user.                                  |
|            | $\diamond$ | This UPS full complies with "IEC62040-1-1-General and          |
| / 🖊 Danger |            | safety requirements for use in operator access area UPS".      |
|            |            | Dangerous voltages are present within the battery box.         |
|            |            | However, the risk of contact with these high voltages is       |
|            |            | minimized for non-service personnel. Since the component       |
|            |            | with dangerous voltage can only be touched by opening the      |
|            |            | protective cover with a tool, the possibility of touching high |

| voltage component is minimized. No risk exists to any        |
|--------------------------------------------------------------|
| personnel when operating the equipment in the normal manner, |
| following the recommended operating procedures in this       |
| manual.                                                      |
| ♦ Risk of Fire.TO REDUCE THE RISK OF RIFE,                   |
| REPLACE FUSES WITH THE SAME TYPE AND                         |
| RATINGS. DISCONNECT OUTPUT AND ALL INPUT                     |
| SOURCES OF POWER FROM THIS EQUIPMENT                         |
| BEFORE SERVICING.                                            |

## **Battery Safety**

|          | · .        |                                                                                                    |
|----------|------------|----------------------------------------------------------------------------------------------------|
|          | ♦          | All the battery maintenance and servicing procedures involving                                        |
|          |            | internal access need special tools or keys and should be carried                                      |
|          |            | out only by trained personnel.                                                                        |
|          | $\diamond$ | WHEN CONNECTED TOGETHER, THE BATTERY                                                                  |
|          |            | TERMINAL VOLTAGE WILL EXCEED 400Vdc AND IS                                                            |
|          |            | POTENTIALLY LEATHAL.                                                                                  |
|          | ♦          | Battery manufacturers supply details of the necessary                                                 |
|          |            | precautions to be observed when working on or in the vicinity                                         |
|          |            | of a large bank of battery cells. These precautions should be                                         |
|          |            | followed implicitly at all times. Particular attention should be                                      |
|          |            | Tonowed implicitly at an times. Particular attention should be                                        |
|          |            | paid to the recommendations concerning local environmental                                            |
|          |            | conditions and the provision of protective clothing, first aid and                                    |
|          |            | fire-Figure ting facilities.                                                                          |
|          | ♦          | Ambient temperature is a major factor in determining the battery                                      |
|          |            | capacity and life. The nominal operating temperature of battery                                       |
|          |            | is 20 °C. Operating above this temperature will reduce the                                            |
|          |            | battery life. Periodically change the battery according to the                                        |
|          |            | battery user manuals to ensure the back-up time of UPS.                                               |
|          | $\diamond$ | Replace the batteries only with the same type and the same                                            |
| Z Danger |            | number, or it may cause explosion or poor performance.                                                |
|          | $\diamond$ | When connecting the battery, follow the precautions for                                               |
|          |            | high-voltage operation before accepting and using the battery,                                        |
|          |            | check the appearance the battery. If the package is damaged, or                                       |
|          |            | the battery terminal is dirty, corroded or rusted or the shell is                                     |
|          |            | broken deformed or has leakage, replace it with new product                                           |
|          |            | Otherwise battery capacity reduction electric leakage or fire                                         |
|          |            | onici wise, battery capacity reduction, electric leakage of the                                       |
|          |            | may be caused.                                                                                        |
|          |            | • Before operating the battery, remove the finger ring, watch,                                        |
|          |            | necklace, bracelet and any other metal jewelry                                                        |
|          |            | <ul> <li>Wear fubber gloves.</li> <li>Eve protection should be worn to prevent injury from</li> </ul> |
|          |            | • Eye protection should be worn to prevent injury from                                                |
|          |            | <ul> <li>Only use tools (e.g. wrench) with insulated handles</li> </ul>                               |
|          |            | <ul> <li>The batteries are very heavy. Please handle and lift the</li> </ul>                          |
|          |            | battery with proper method to prevent any human injury or                                             |
|          |            | damage to the battery terminal.                                                                       |
|          |            | • Do not decompose, modify or damage the battery.                                                     |
|          |            | Otherwise, battery short circuit, leakage or even human                                               |
|          |            | injury may be caused.                                                                                 |

|   | The battery contains sulfuric acid. In normal operation, all  |
|---|---------------------------------------------------------------|
|   | the sulfuric acid is attached to the separation board and     |
|   | plate in the battery. However, when the battery case is       |
|   | broken, the acid will leak from the battery. Therefore, be    |
|   | sure to wear a pair of protective glasses, rubber gloves and  |
|   | skirt when operating the battery. Otherwise, you may          |
|   | become blind if acid enters your eyes and your skin may be    |
|   | damaged by the acid.                                          |
| • | At the end of battery life, the battery may have internal     |
|   | short circuit, drain of electrolytic and erosion of           |
|   | positive/negative plates. If this condition continues, the    |
|   | battery may have temperature out of control, swell or leak.   |
|   | Be sure to replace the battery before these phenomena         |
|   | happen.                                                       |
| • | If a battery leaks electrolyte, or is otherwise physically    |
|   | damaged, it must be replaced, stored in a container resistant |
|   | to sulfuric acid and disposed of in accordance with local     |
|   | regulations.                                                  |
|   | If electrolyte comes into contact with the skin, the affected |
|   | area should be washed immediately with water.                 |

# **D**isposal

|  | Warning | ¢ | Dispose of used battery according to the local instructions |
|--|---------|---|-------------------------------------------------------------|
|--|---------|---|-------------------------------------------------------------|

# **1** Overview

## **1.1 Product Description**

The RM series Modular UPS is an online double-conversion UPS that uses digital signal processing(DSP) technology. Provide a stable and uninterrupted power supply for the important load.

# 1.2 System conceptual diagram

The Modular UPS is configured by the following part: Power modules, Bypass & Monitoring unit, and cabinet with manual Bypass switch. One or several battery strings should be installed to provide backup energy once the utility fails. The UPS structure is shown inFigure 1-1.

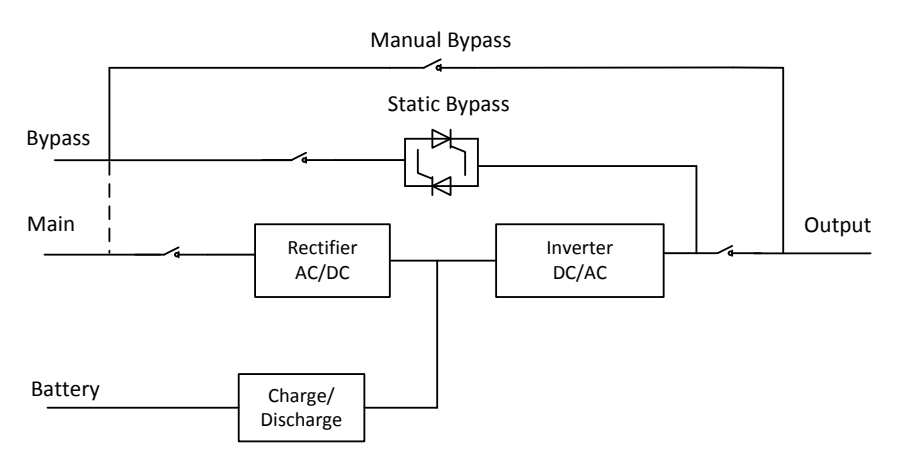

Figure 1-1UPS Conceptual Diagram

# 1.3 Power moduleconceptual diagram

The power module conceptual diagram is shown as Figure 1-2. The Power module contains a rectifier, an inverter, and a DC/DC converter for charge and discharge of the external batteries.

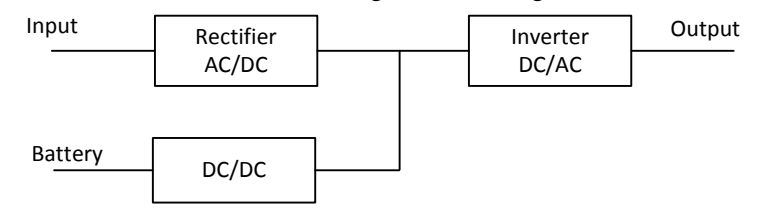

Figure1-2Power moduleconceptual diagram

# 1.4 Working Modes

The Modular UPS is an on-line, double-conversion UPS that permits operation in the following modes:

- Normal mode
- Battery mode
- Bypass mode
- Maintenance mode (manual bypass)
- ECO mode
- Auto-restart mode
- Frequency Converter mode

#### 1.4.1 Normal mode

The inverter of power modules continuously supply the critical AC load. Therectifier/charger derives power from the AC mains input source and supplies DC power to the inverter while simultaneously FLOAT or BOOST charging its associated backup battery.

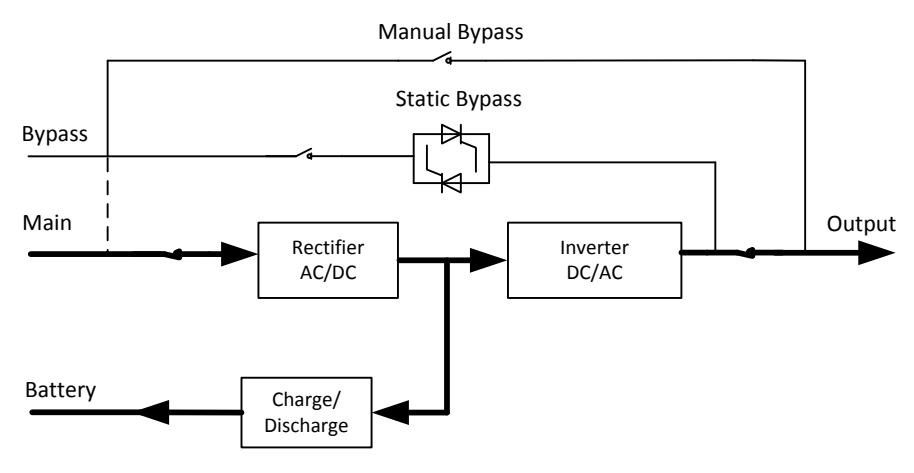

Figure1-3UPS conceptual diagram in normal mode

· Indicates the energy flow direction.

#### 1.4.2 Battery Mode

Note

Upon failure of the AC mains input power, the inverter of power module, which obtain power from the battery, supply the critical AC load. There is no interruption in power to the critical load upon failure. After restoration of the AC mains input power, the" Normal mode" operation will continue automatically without the necessity of user intervention.

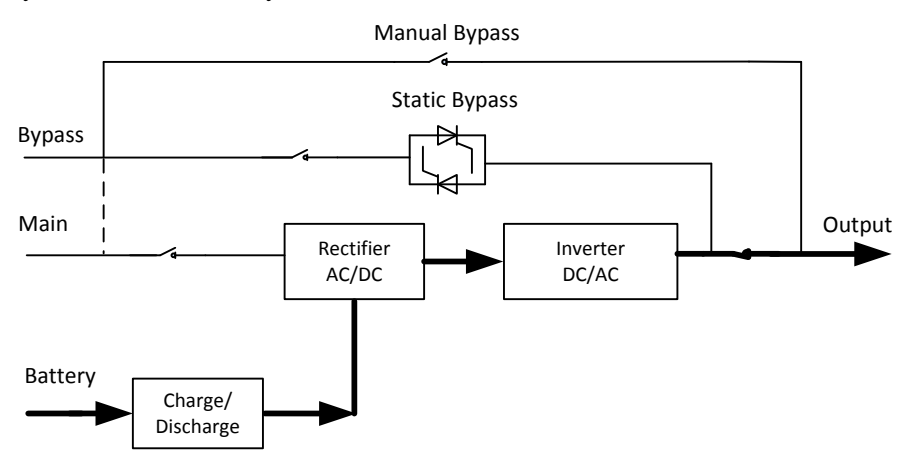

Figure1-4UPS conceptual diagram in Battery mode

Note

With the function of Battery cold start, the UPS may start without utility. See more detail in section 4.1.2.

#### 1.4.3 Bypass Mode

If the inverter overload capacity is exceeded under Normal mode, or if the inverter becomes unavailable for any reason, the static transfer switch will perform a transfer of the load from the inverter to the bypass source, with no interruption in power to the critical AC load. Should the inverter be asynchronous with the bypass, the static switch will perform a transfer of the load from the inverter to the bypass with power interruption to the load. This is to avoid large cross currents due to the paralleling of unsynchronized AC sources. This interruption is programmable but typically set to be less than 3/4 of an electrical cycle, e.g., less than 15ms (50Hz) or less than 12.5ms (60Hz). The action of transfer/re-transfer can also be done by the command through monitor.

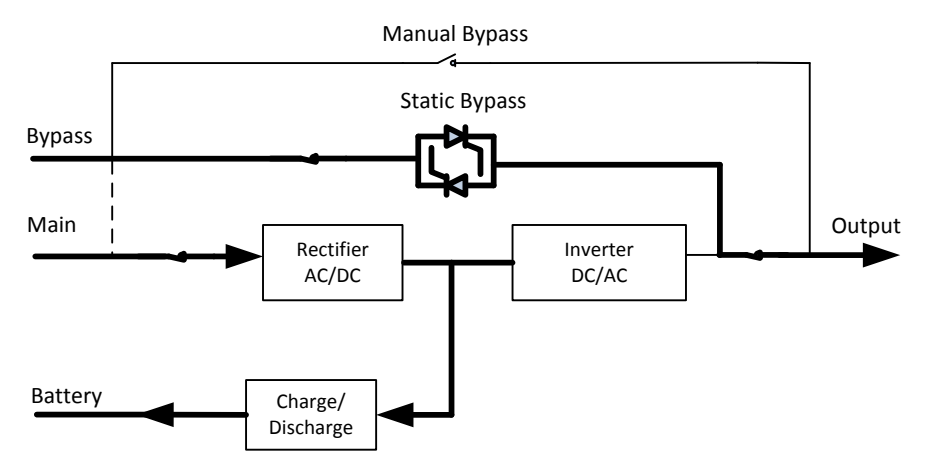

Figure1-5UPS conceptual diagram inBypass Mode

#### **1.4.4** Maintenance Mode (Manual Bypass)

A manual bypass switch is available to ensure continuity of supply to the critical load when the UPS becomes unavailable e.g. during a maintenance procedure.

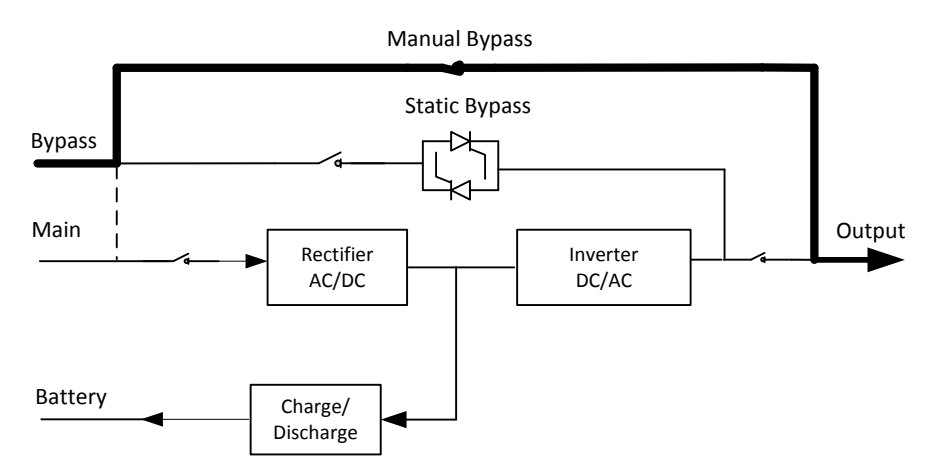

Figure1-6UPS conceptual diagram inMaintenance Mode

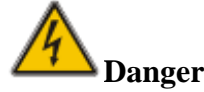

- During Maintenance mode, dangerous voltages are present on the terminal of input, output and neutral, even with all the modules and the LCD turned off.
- The UPS which without External maintenance switch in Maintenance Mode, dangerous voltages are present on terminal and internal Copper bar.

## 1.4.5 ECO Mode

The economy control operation (ECO) mode is an energy-saving mode, In ECO mode, when the bypass input voltage is within the ECO voltage range, the static bypass turns on, andthe bypass supplies power, and inverter is standby. When the bypass inputvoltage is beyond the ECO voltage range, the UPS transfers from bypass mode to normal mode.

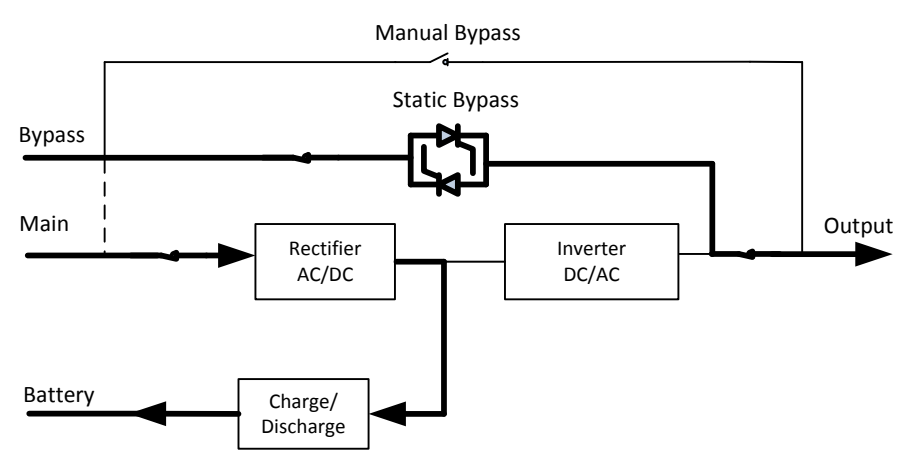

Figure1-7UPS conceptual diagram inECO Mode

## Note

There is a short interruption time (less than 10ms) when transfer from ECO mode to battery mode, it must be sure that the interruption as no effect on loads.

## 1.4.6 Auto-restart Mode

The battery may become exhausted following an extended AC mains failure. The inverter shuts down when the battery reaches the End of Discharge Voltage (EOD). The UPS may be programmed to "System Auto-Start Mode after EOD". The system starts after a delay time when the AC main recovers. The mode and the delay time are programmed by the commissioning engineer.

## 1.4.7 Frequency Converter Mode

By setting the UPS to Frequency Converter mode, the UPS could present a stable output of fixed frequency (50 or 60Hz), and the bypass static switch is not available.

# 1.5 UPS Structure

## 1.5.1 UPS Configure ration

The UPS configure ration is provided inTable 1-1.

| Item                                | Components                  | Quantity/ pcs | Remark                       |
|-------------------------------------|-----------------------------|---------------|------------------------------|
| 2-slot<br>Cabinet10-slot<br>Cabinet | Circuit Breaker             | 4             | factory installed            |
|                                     | Bypass &<br>Monitoring unit | 1             | factory installed            |
| 4-slot Cabinet                      | Manual Bypass<br>Breaker    | 1             | factory installed            |
| 6-slot Cabinet                      | Bypass &<br>Monitoring unit | 1             | factory installed            |
| 40kVA<br>Power module               | Power module                | 1~10          | Requisite, installed on site |
| 50kVA<br>Power module               | Power module                | 1~10          | Requisite, installed on site |

## 1.5.2 UPS Structure

The UPS structure is shown in Figure 1-8.

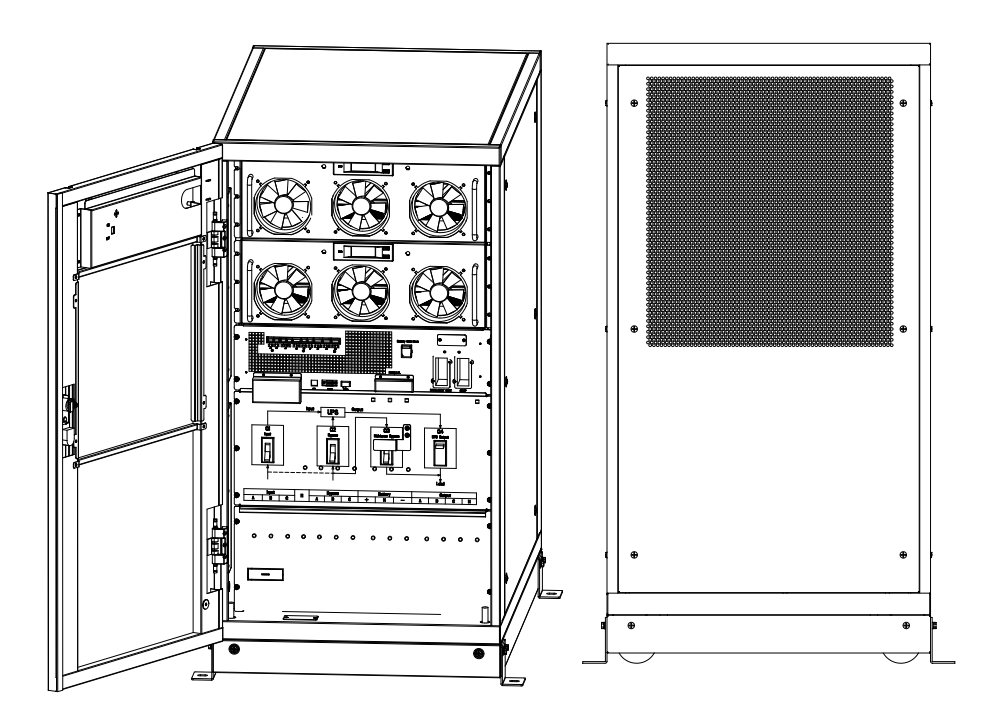

(a)2-slot UPSCabinet structure

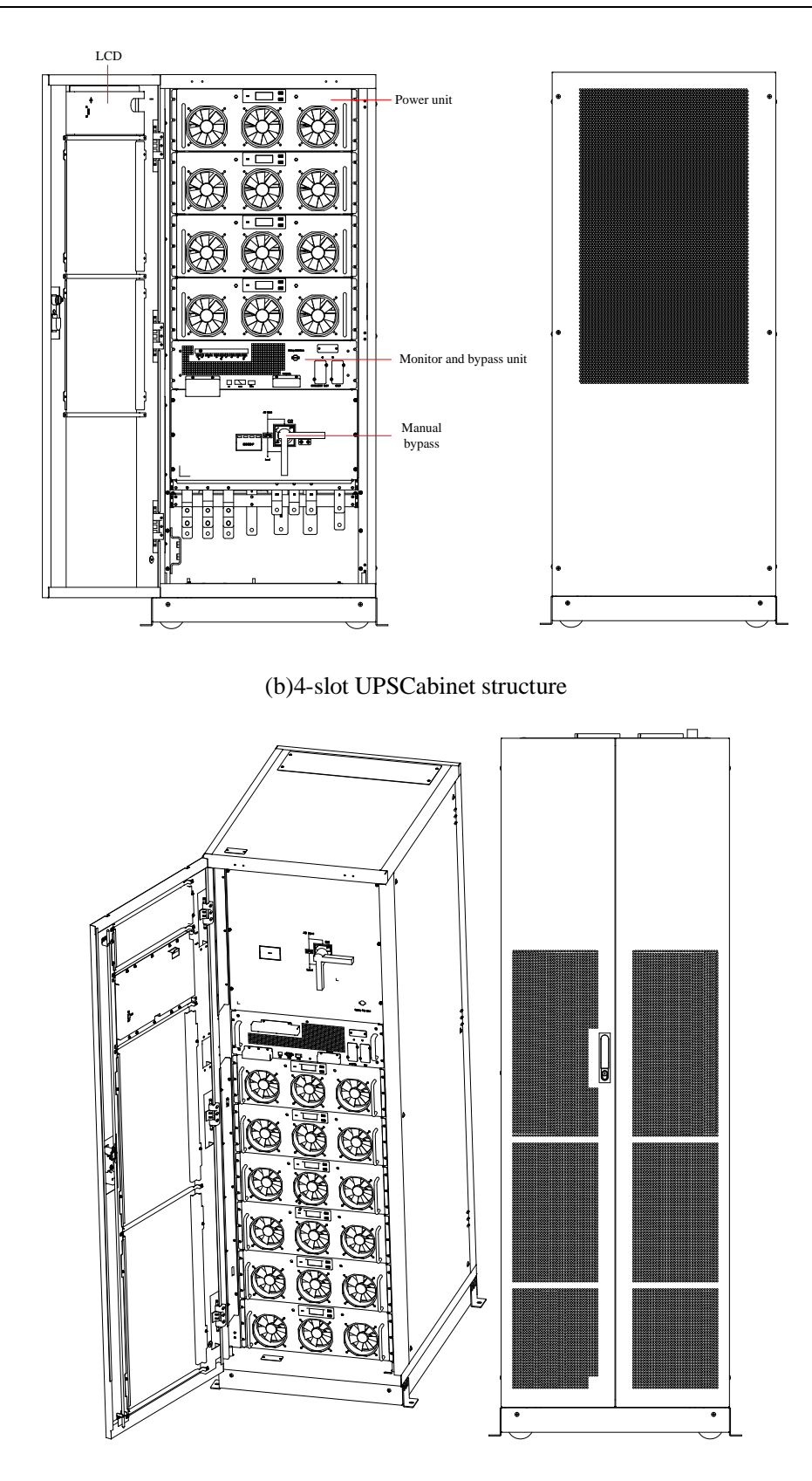

(c)6-slot UPSCabinet structure

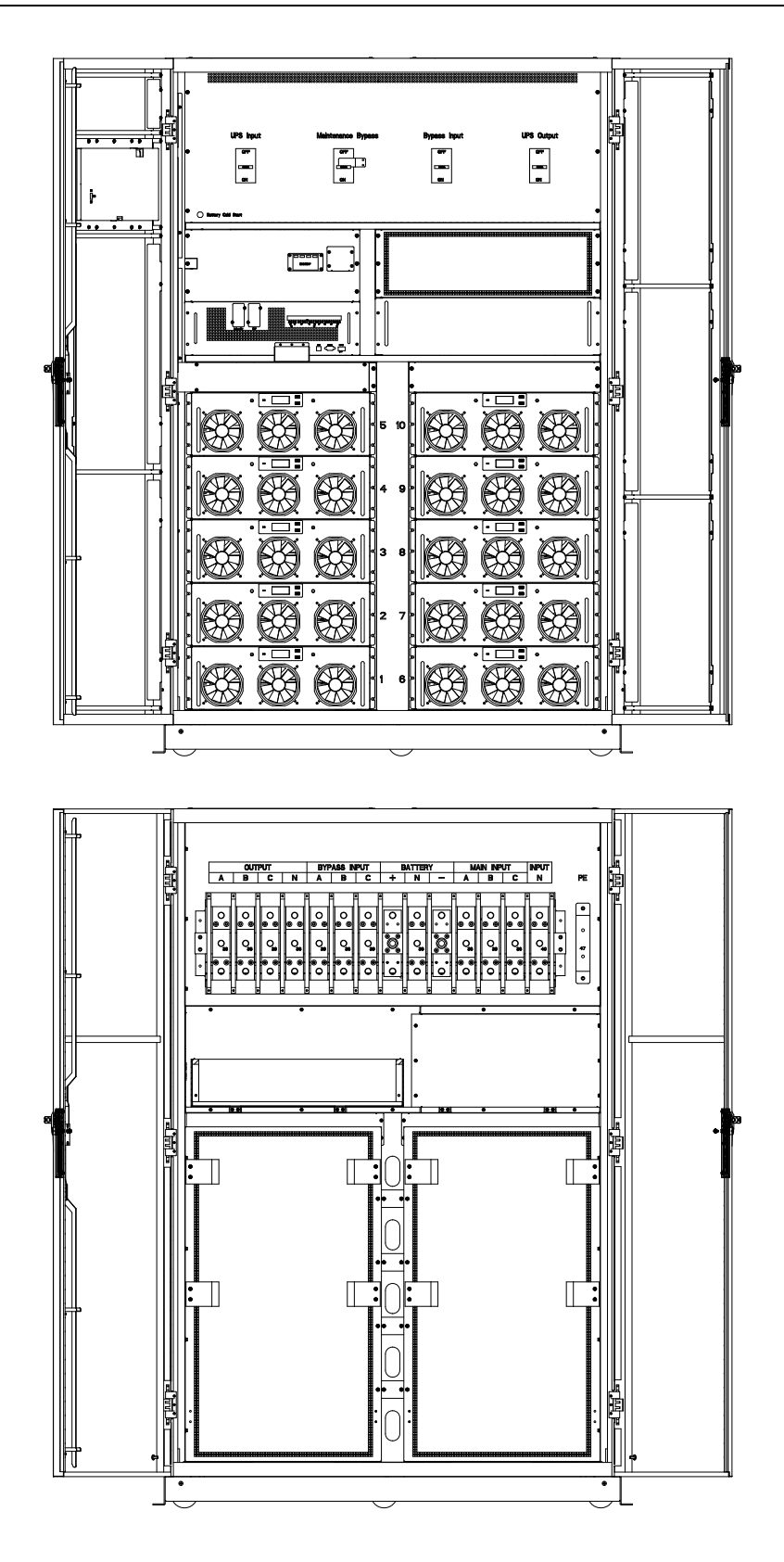

(d) 10-slot UPSCabinet structure Figure1-8UPS structure

# 2 Installation

# 2.1 Location

As each site has its requirements, theinstallationinstructions in this section areto act as a guide for the general procedures and practices that should be observed by the installingengineer.

## 2.1.1 Installation Environment

The UPS is intended for indoor installation and uses forced convection cooling by internal fans. Please make sure there is enough space for the UPS ventilation and cooling.

Keep the UPS far away from water, heat and inflammable and explosive, corrosivematerial. Avoid installing the UPS in the environment with direct sunlight, dust, volatile gases, corrosive material and high salinity.

Avoid installing the UPS in the environment with conductive dirt.

The operating environment emperature for battery is  $20^{\circ}$ C- $25^{\circ}$ C. Operating above  $25^{\circ}$ C will reduce the battery life, and operation below  $20^{\circ}$ C will reduce the battery capacity.

The battery will generate a little amount of hydrogen and oxygen at the end of charging; ensure the fresh air volume of thebattery installation environment must meet EN50272-2001 requirements.

If external batteries are to be used, the battery circuit breakers (or fuses) must be mounted as close as possible to the batteries, and the connecting cables should be as short as possible.

## 2.1.2 Site Selection

Ensure the ground or installation platform can bear the weight of the UPS cabinet, batteries and battery rack.

# 

The UPS cabinet, battery can battery rack are suitable for mounting on concrete or other non-combustible surface on

No vibration and less than 5 degree inclinationhorizontally.

The equipment should be stored in a room so as to protect it againstexcessivehumidity and heat sources.

The battery needs to be stored in dry and cool place with good ventilation. The most suitable storage temperature is 20  $\degree$  to 25  $\degree$ .

## 2.1.3 Weight and Dimensions

The size of three views for the UPS cabinet is shown inFigure2-2.

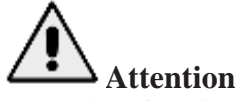

Ensure there is at least 0.8m before the front of the cabinet so as to easily maintain the power module with the front door fully open and at least 0.5m behind for ventilation and cooling. The room reserved for the cabinet is shown inFigure2-1.

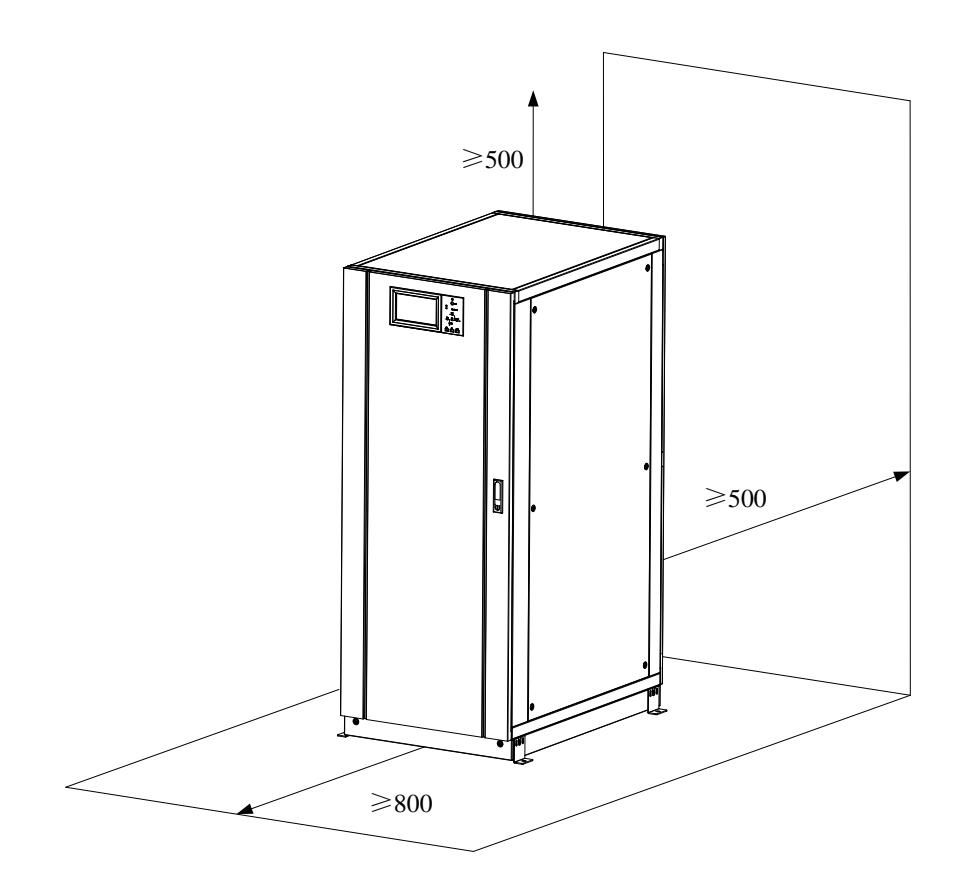

Figure2-1 Room reserved for the cabinet (Unit: mm)

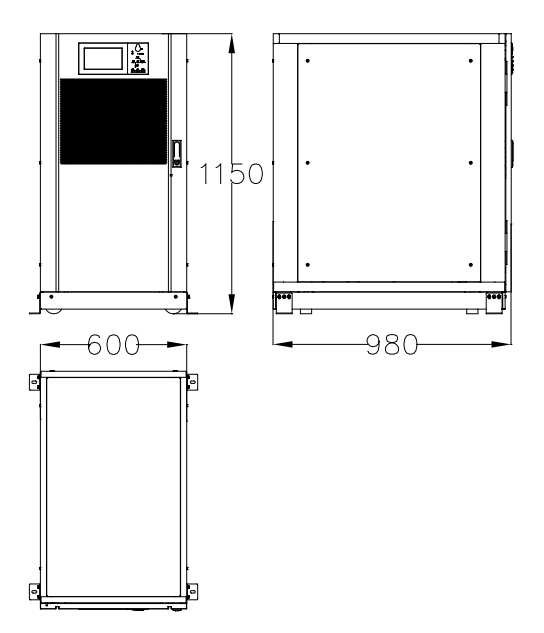

(a) Dimensions of 2-slot Cabinet (unit: mm)

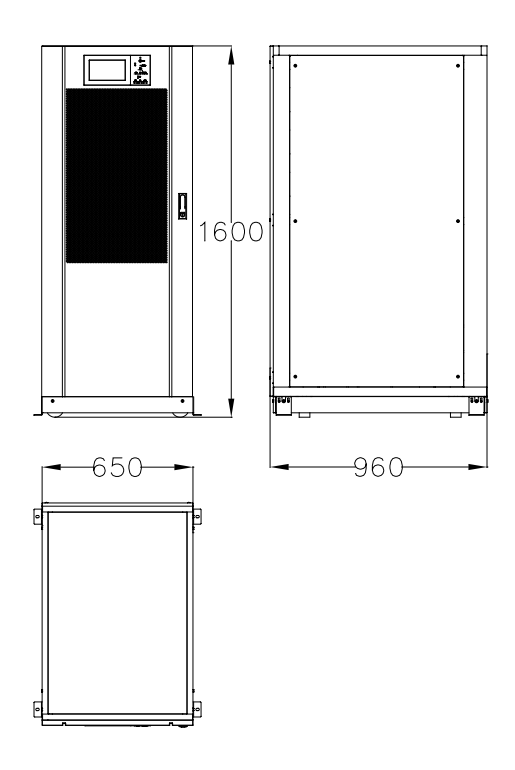

(b) Dimensions of 4-slot Cabinet (unit: mm)

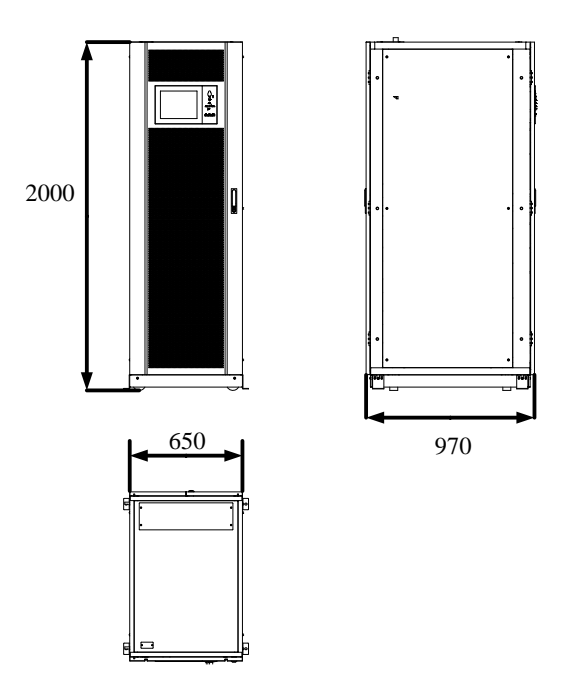

(c) Dimensions of 6-slot Cabinet (unit: mm)

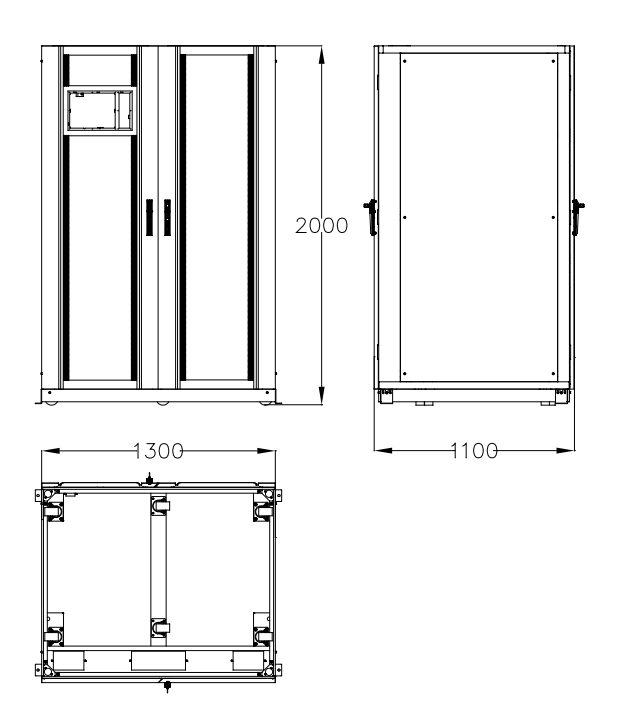

(d) Dimensions of 10-slot Cabinet (unit: mm)

#### Figure2-2Dimensions

Ensure that the floor or installation support can bear the weight of the UPS, batteries, and battery racks. The weight of batteries and battery racks depends on the site requirements. The weightfor the UPS cabinet is shown in Table 2-1.

| Capacity           | Weight |
|--------------------|--------|
| 2-slot Cabinet     | 120Kg  |
| 4-slot Cabinet     | 170 Kg |
| 6-slot Cabinet     | 220 Kg |
| 10-slot Cabinet    | 450 Kg |
| 40KVA power module | 44 Kg  |
| 50KVA power module | 45 Kg  |
|                    |        |

## 2.2 Unloading and Unpacking

#### 2.2.1 Moving and Unpacking of the Cabinet

The steps to move and unpack the cabinet are as follows:

- 1) Check if any damages to the packing. (If any, contact to the carrier)
- 2) Transport the equipment to the designated site by forklift, as shown inFigure2-3.

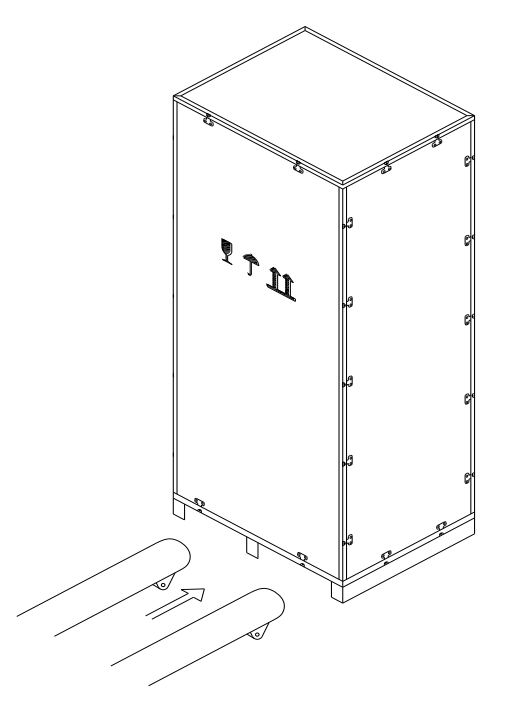

Figure2-3Transport to the designated site

3) Open the top plate of the steel-edged wooden case with slotted awl and pier,followed by sideboards (seeFigure2-4).

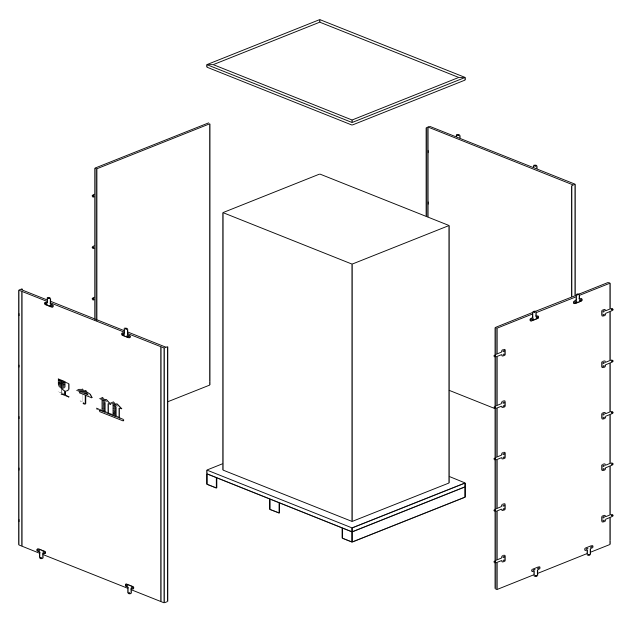

- Figure2-4Disassemble the case
- 4) Remove the protective foam around the cabinet.

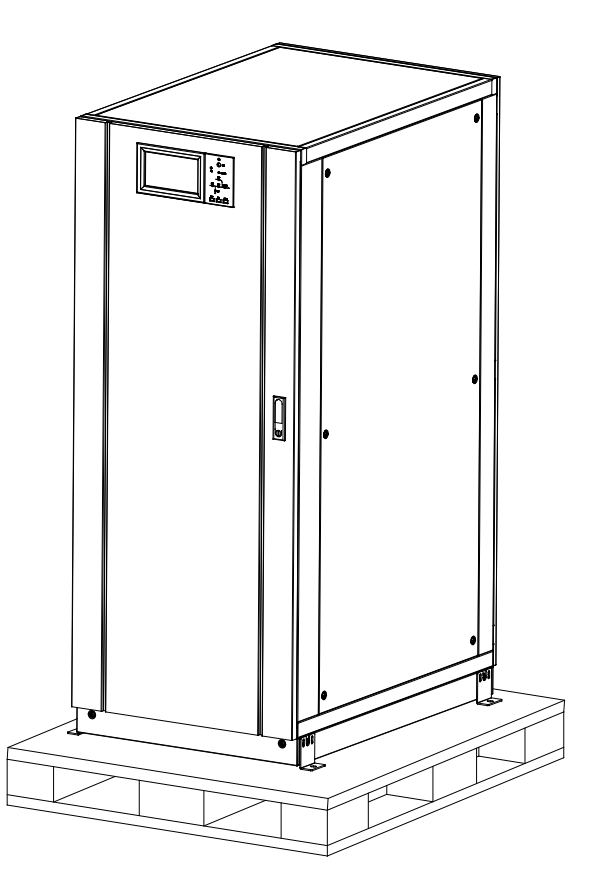

Figure2-5Remove the protective foam

5) Check the UPS.

(a) Visually examine if there are any damages to UPS during transportation. If any, contact to the carrier.

(b) Check the UPS with the list of the goods. If any items are not included in the list, contact to our company or the local office.

6) Dismantle the bolt that connects the cabinet and wooden pallet after disassembly.

7) Move the cabinet to the installation position.

# Attention

Be careful while removing to avoid scratching the equipment.

# Attention

The waste materials of unpacking should be disposed to meet the demand for environmental protection.

# 2.3 Positioning

#### 2.3.1 Positioning Cabinet

The UPS cabinet has two way of supporting itself: One is to support itself temporarily by the four wheels at the bottom, making it convenient to adjust the position of the cabinet; The other is by anchor bolts to support the cabinet permanently after adjusting the position of the cabinet. The supporting structure is shown in Figure 2-6.

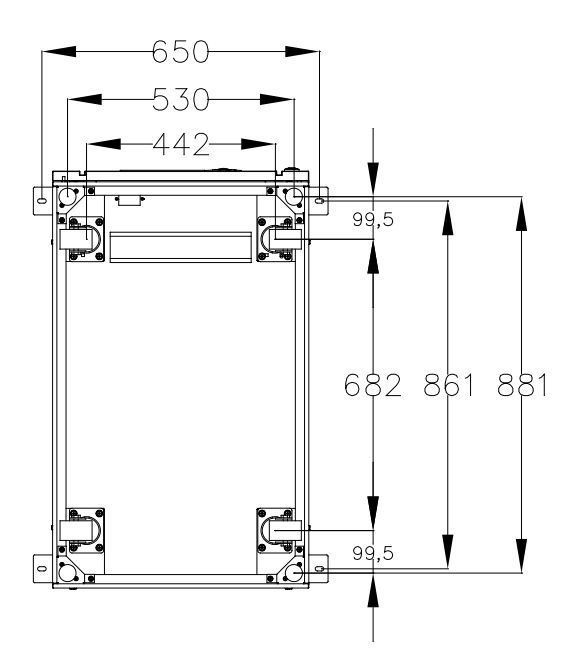

(a)Supporting structure of 2-slot Cabinet(Bottom view, unit: mm)

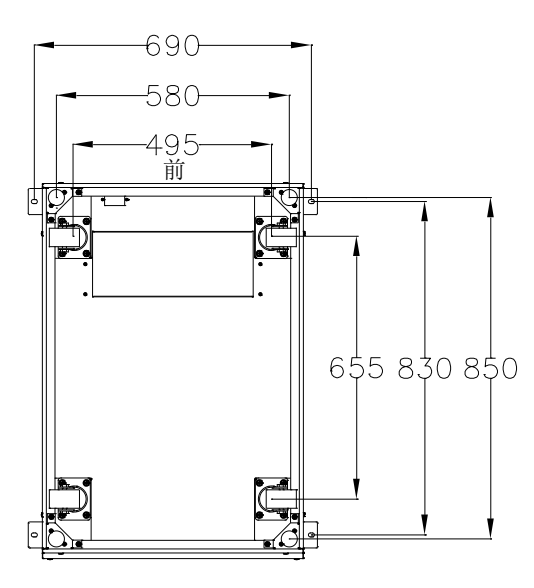

(b)Supporting structure of 4-slot Cabinet and 6-slot Cabinet(Bottom view, unit: mm)

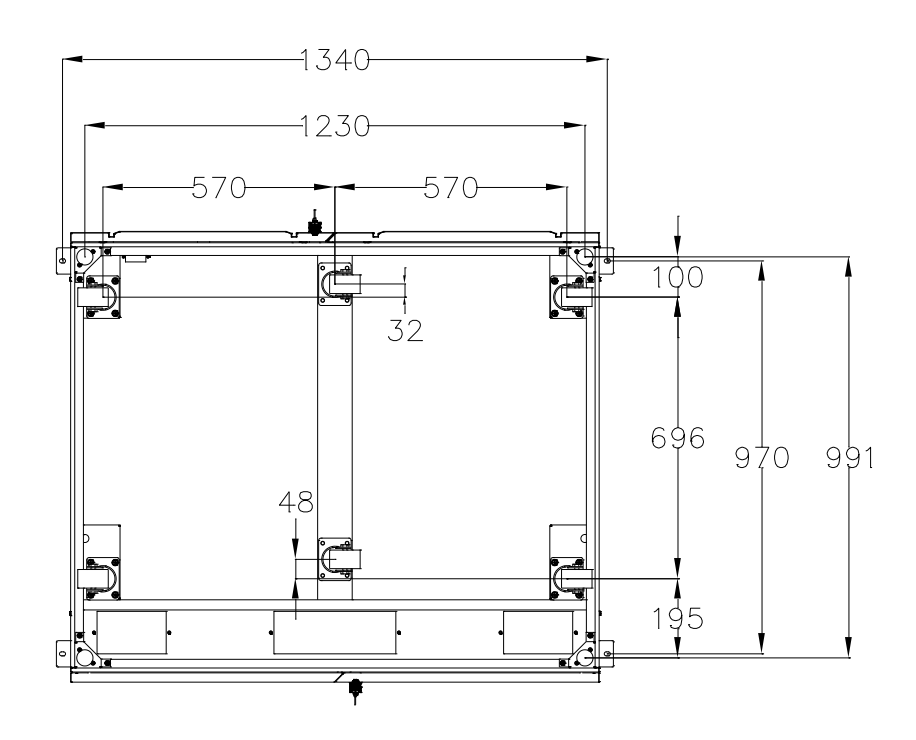

(c)Supporting structure of 10-slot Cabinet(Bottom view, unit: mm)

#### Figure2-6Supporting structure

The steps to position the cabinet are as follows:

- 1) Ensure the supporting structure is in good condition and themountingfloor is smooth and strong.
- 2) Retract theanchor bolts by turning them counter clockwiseusing wrench. The cabinet is then supported by the four wheels.
- 3) Adjust the cabinet to the right position by the supporting wheels.
- 4) Put downtheanchor bolts by turning them clockwiseusing wrench, the cabinet is then supported by the four anchor bolts.
- 5) Ensure the four anchor bolts are in the same height and the cabinet is fixed and immovable.
- 6) Positioning done.

# Attention

Auxiliaryequipment is needed when the mountingfloor is not solid enough to support the cabinet, which helps distribute the weight over a larger area. Forinstance, cover the floor with iron plate or increase the supporting area of the anchor bolts.

# 2.4 Battery

Three terminals (positive, neutral, negative) aredrawn from the battery unit and connected to UPS system. Theneutral line is drawn from the middle of the batteries in series (See Figure2-7).

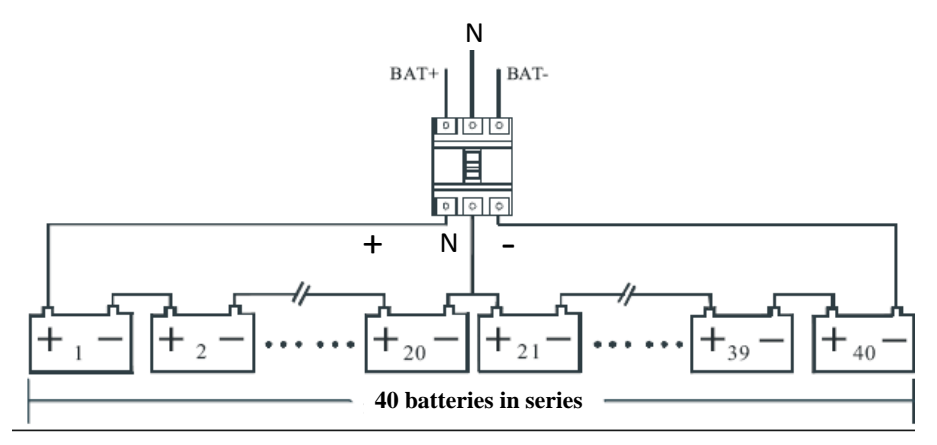

Figure2-7Battery stringwiring diagram

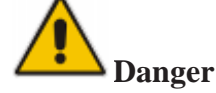

The battery terminal voltage is of more than 200Vdc, please follow the safety instructions to avoid electric shock hazard.

Ensure the positive, negative, neutral electrode iscorrectly connected from the battery unitterminals to the breaker and from the breaker to the UPS system.

# 2.5 Cable Entry

Cables can enter the 2-slot cabinet and 4-slot cabinet from the bottom, can enter the 6-slot cabinet from the top, and can enter the 10-slot cabinet both from the top and bottom. The cable entry is shown inFigure2-8.

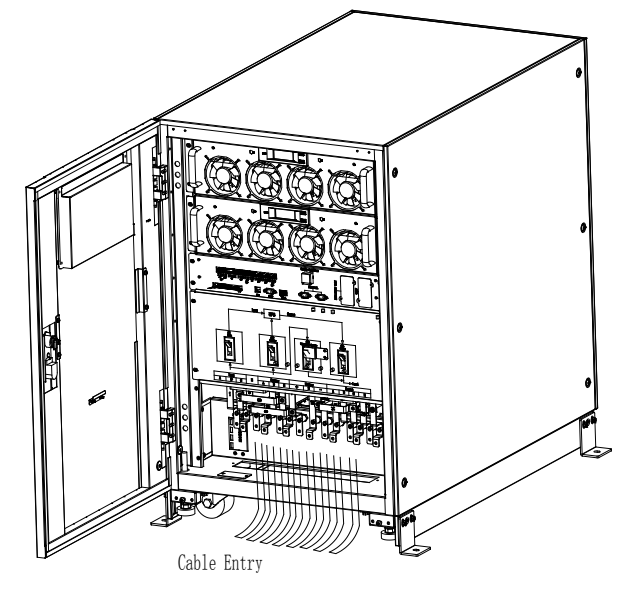

(a) Cable Entry of 2-slot Cabinet and 4-slot Cabinet

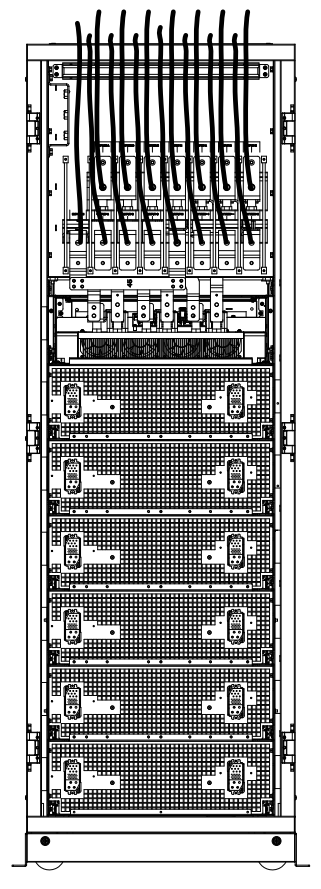

(b) Cable Entry of 6-slot Cabinet

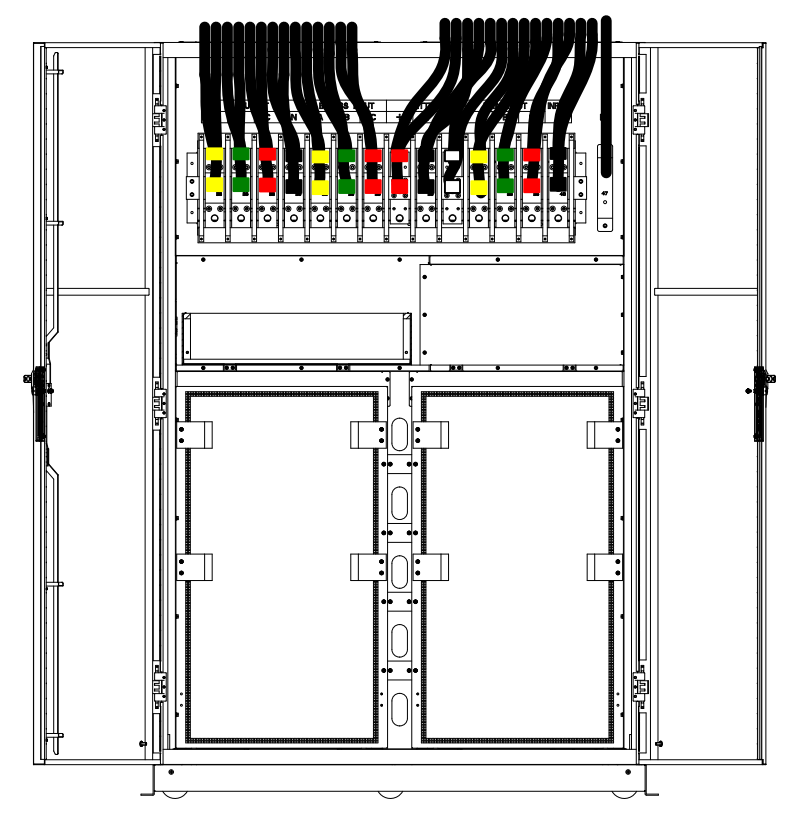

(c) Top cable Entry of 10-slot Cabinet

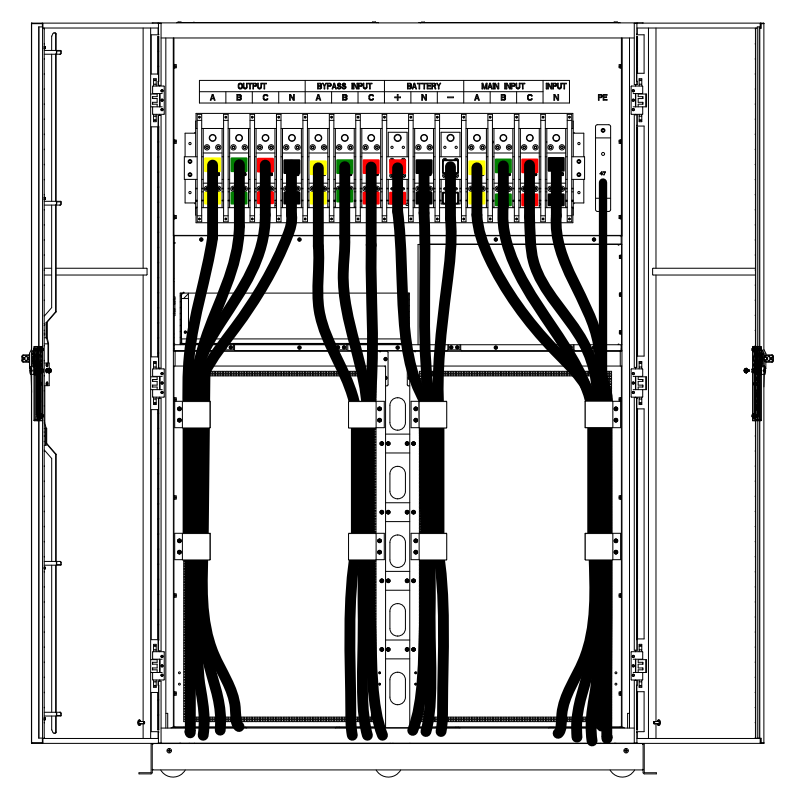

(d) Bottom cable Entry of 10-slot Cabinet

Figure2-8Cable Entry

# 2.6 Power Cables

## 2.6.1 Specifications

The UPS power cablesare recommended inTable 2-2.

| Contents                  |                        | 80/40     | 100/50 | 150/50 | 200/50 | 250/50 | 300/50 | 400/40 | 500/50 |       |
|---------------------------|------------------------|-----------|--------|--------|--------|--------|--------|--------|--------|-------|
|                           | Main Inp<br>Current(A  | ut<br>A)  | 128    | 159    | 239    | 319    | 398    | 478    | 638    | 797   |
|                           |                        | Α         | 35     | 50     | 95     | 120    | 185    | 185    | 2*150  | 2*185 |
| Main<br>Input             | CableSection           | В         | 35     | 50     | 95     | 120    | 185    | 185    | 2*150  | 2*185 |
|                           | (mm <sup>2</sup> )     | С         | 35     | 50     | 95     | 120    | 185    | 185    | 2*150  | 2*185 |
|                           |                        | Ν         | 35     | 50     | 95     | 120    | 185    | 185    | 2*150  | 2*185 |
| Main Output<br>Current(A) |                        | put<br>A) | 121    | 152    | 227    | 303    | 379    | 454    | 606    | 758   |
|                           |                        | А         | 35     | 50     | 70     | 120    | 185    | 185    | 2*150  | 2*185 |
| Main<br>Output            | CableSection           | В         | 35     | 50     | 70     | 120    | 185    | 185    | 2*150  | 2*185 |
|                           | (mm <sup>2</sup> )     | С         | 35     | 50     | 70     | 120    | 185    | 185    | 2*150  | 2*185 |
|                           |                        | Ν         | 35     | 50     | 70     | 120    | 185    | 185    | 2*150  | 2*185 |
| Bypass<br>Input           | Bypass In<br>Current(A | put<br>A) | 121    | 152    | 227    | 303    | 379    | 454    | 606    | 758   |

Table 2-2Recommended cables for power cables

| (Optional) |                                 | А  | 35  | 50  | 70  | 120 | 185   | 185   | 2*150 | 2*185 |
|------------|---------------------------------|----|-----|-----|-----|-----|-------|-------|-------|-------|
|            | CableSection                    | В  | 35  | 50  | 70  | 120 | 185   | 185   | 2*150 | 2*185 |
|            | (mm <sup>2</sup> )              | С  | 35  | 50  | 70  | 120 | 185   | 185   | 2*150 | 2*185 |
|            |                                 | Ν  | 35  | 50  | 70  | 120 | 185   | 185   | 2*150 | 2*185 |
| Pattory    | Battery Input<br>current(A)     |    | 167 | 208 | 313 | 417 | 521   | 626   | 833   | 1042  |
|            |                                 | +  | 50  | 70  | 120 | 185 | 240   | 240   | 2*185 | 2*240 |
| Input      | CableSection                    | -  | 50  | 70  | 120 | 185 | 240   | 240   | 2*185 | 2*240 |
|            | (mm <sup>2</sup> )              | Ν  | 50  | 70  | 120 | 185 | 240   | 240   | 2*185 | 2*240 |
| PE         | CableSection (mm <sup>2</sup> ) | PE | 50  | 70  | 120 | 185 | 2*120 | 2*120 | 2*150 | 2*150 |

# Note

- The recommended cable section for power cables are only for situations described below:
- Ambient temperature:  $30^{\circ}$ C.
- AC loss less than 3%, DC loss less than 1%, The length of the AC power cables are no longer than 50 m and the length of the DC power cables are no longer than 30 m.
- Currents listed in the table are based on the 380V system (Line-to-line voltage).
- The size of neutral lines should be 1.5~1.7 times the value listed above when the predominant load is non-linear.

## 2.6.2 Specifications for Power Cables Terminal

Specifications for power cables connector are listed as Table 2-3.

| Туре              | Port          | Connection                 | Bolt | <b>Torque Moment</b> |
|-------------------|---------------|----------------------------|------|----------------------|
|                   | Mains input   | Cables crimped OT terminal | M6   | 4.9Nm                |
| 2 slot            | Bypass Input  | Cables crimped OT terminal | M6   | 4.9Nm                |
| 2-Slot            | Battery Input | Cables crimped OT terminal | M8   | 13Nm                 |
|                   | Output        | Cables crimped OT terminal | M6   | 4.9Nm                |
|                   | PE            | Cables crimped OT terminal | M6   | 4.9Nm                |
|                   | Mains input   | Cables crimped OT terminal | M10  | 15Nm                 |
| 4-slot<br>cabinet | Bypass Input  | Cables crimped OT terminal | M10  | 15Nm                 |
|                   | Battery Input | Cables crimped OT terminal | M10  | 15Nm                 |
|                   | Output        | Cables crimped OT terminal | M10  | 15Nm                 |
|                   | PE            | Cables crimped OT terminal | M10  | 15Nm                 |
|                   | Mains input   | Cables crimped OT terminal | M12  | 28Nm                 |
| 6-slot<br>cabinet | Bypass Input  | Cables crimped OT terminal | M12  | 28Nm                 |
|                   | Battery Input | Cables crimped OT terminal | M12  | 28Nm                 |
|                   | Output        | Cables crimped OT terminal | M12  | 28Nm                 |
|                   | PE            | Cables crimped OT terminal | M12  | 28Nm                 |
| 10-slot           | Mains input   | Cables crimped OT terminal | M16  | 96Nm                 |
| cabinet           | Bypass Input  | Cables crimped OT terminal | M16  | 96Nm                 |

#### Table 2-3Requirements for power module terminal

| Battery Input | Cables crimped OT terminal | M16 | 96Nm |
|---------------|----------------------------|-----|------|
| Output        | Cables crimped OT terminal | M16 | 96Nm |
| PE            | Cables crimped OT terminal | M16 | 96Nm |

#### 2.6.3 Circuit Breaker

The circuit breakers (CB) for the system are recommended inTable 2-4.

| Installed position  | 80/40   | 100/50           | 150/50  | 200/50  |  |  |  |
|---------------------|---------|------------------|---------|---------|--|--|--|
| Main input CB       | 160A/3P | 250A/3P          | 320A/3P | 400A/3P |  |  |  |
| Bypass input CB     | 160A/3P | 250A/3P          | 320A/3P | 400A/3P |  |  |  |
| Output CB           | 160A/3P | 250A/3P          | 320A/3P | 400A/3P |  |  |  |
| Manual<br>Bypass CB | 160A/3P | 250A/3P          | 320A/3P | 400A/3P |  |  |  |
| Dattam: CD          | 225A,   | 250A,            | 400A,   | 630A,   |  |  |  |
| Battery CB          | 250Vdc  | 250Vdc           | 250Vdc  | 250Vdc  |  |  |  |
| Installed position  | 250/50  | 300/50           | 400/40  | 500/50  |  |  |  |
| Main input CB       | 630A/3P | 630A/3P          | 800A/3P | 800A/3P |  |  |  |
| Bypass input CB     | 630A/3P | 630A/3P          | 800A/3P | 800A/3P |  |  |  |
| Output CB           | 630A/3P | 630A/3P          | 800A/3P | 800A/3P |  |  |  |
| Manual<br>Bypass CB | 630A/3P | 630A/3P          | 800A/3P | 800A/3P |  |  |  |
| Battery CB          | 800A/3P | 1000 A/3P 250Vdc | 1000A,  | 1250A,  |  |  |  |
| Datter y CD         | 250Vdc  | 1000A/3F 230 Vuc | 250Vdc  | 250Vdc  |  |  |  |

Table 2-4 Recommended CB

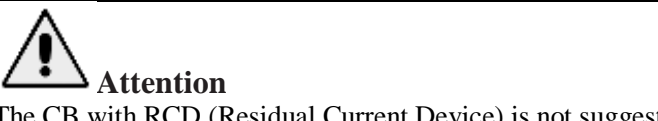

The CB with RCD (Residual Current Device) is not suggested for the system.

#### 2.6.4 Connecting Power Cables

The steps of connecting power cablesare as follows:

- 1) Verify that all the switches of the UPS are completely open and the UPS internal maintenance bypass switch is opened. Attach necessary warning signs to these switches to prevent unauthorized operation.
- 2) Open the front door of the cabinet(10-slot Cabinet open the back door), remove the plastic cover. The input and output terminal, battery terminal and protectiveearth terminal are shown inFigure2-9.

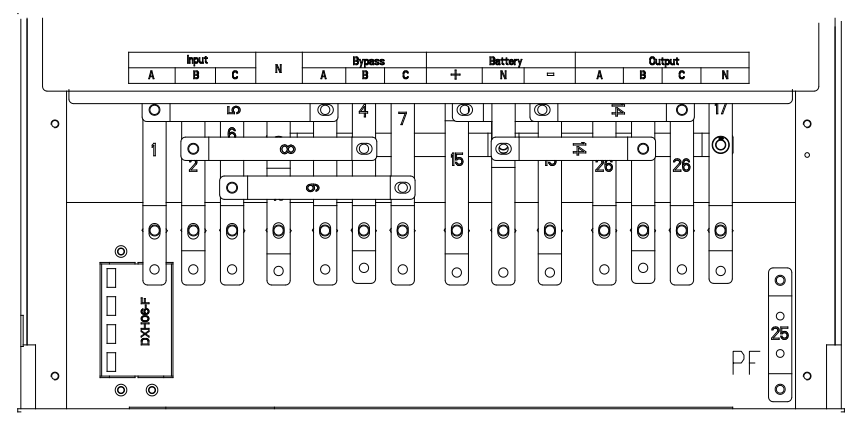

(a) Connections terminals of 2-slot cabinet

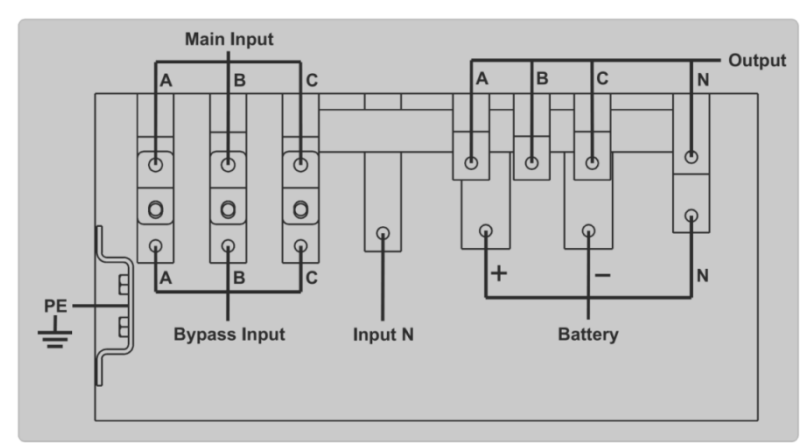

(b) Connections terminals of 4-slot cabinet

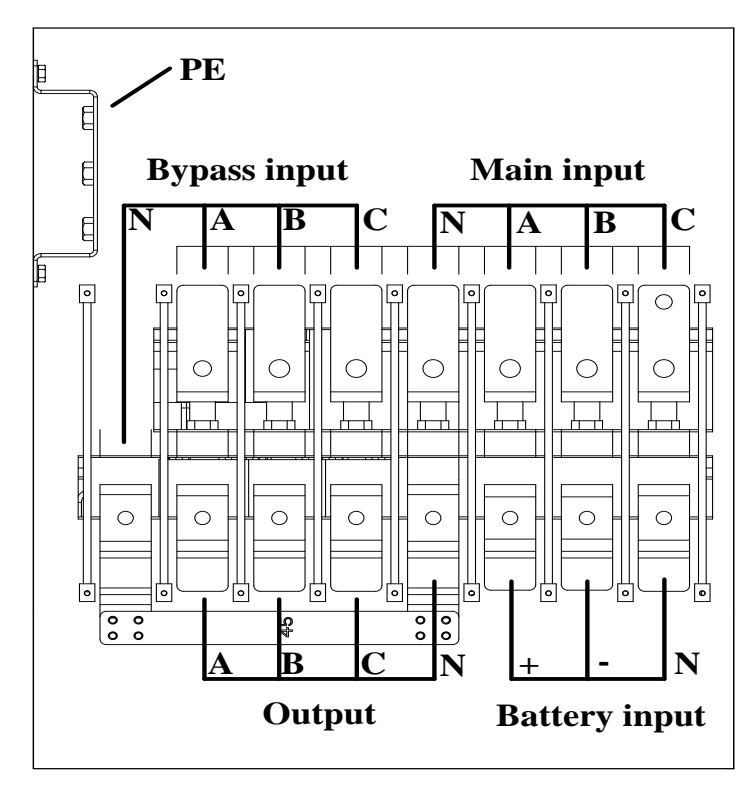

(c) Connections terminals of 6-slot cabinet

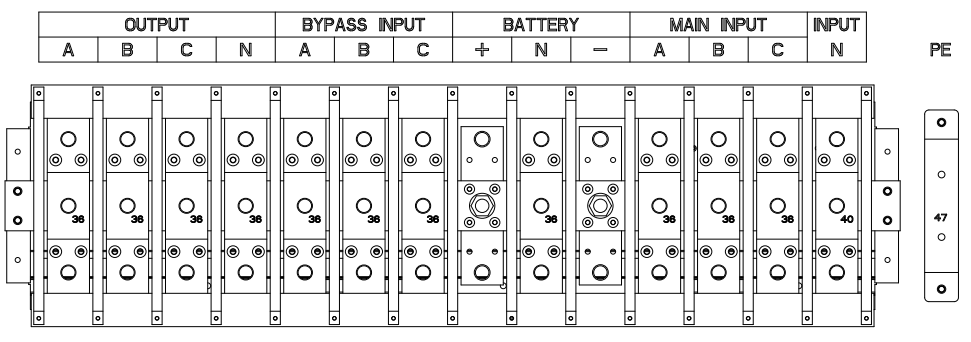

(d)Connections terminals of10-slot cabinet

Figure2-9Connections terminals

- 3) Connect the protective earth wire to protective earth terminal (PE).
- 4) Connect the AC input supply cables to the Input terminal and AC output supply cables to the Output terminal.
- 5) Connect the Battery cables to the Battery terminal.
- 6) Check to make sure there is no mistake and re-install all the protective covers.

# Attention

The operations described in this section must be performed by authorized electricians or qualified technical personnel. If you have any difficulties, contact the manufacturer or agency.

# 

- Tighten the connections terminals to enough torque moment, refer to Table 2-3, and pleaseensure correct phaserotation.
- The grounding cable and neutral cable must be connected in accordance with local and national codes.
- Load must be connected to the same ground as that of UPS system

## 2.7 Control and Communication Cables

The front panel of the bypass module provides dry contact interface (J2-J11) and communication interface (RS232,RS485,SNMP,Intelligent card interface and USB port), as it is shown in Figure2-10.

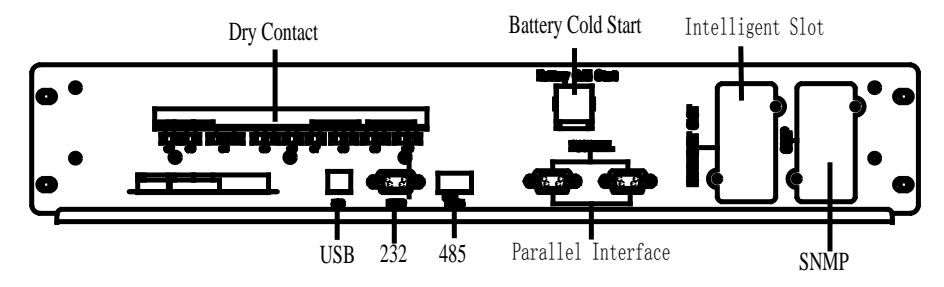

(a) Dry contact & communication interface of 2-slot cabinet - 6-slot cabinet

O Battery Cold Start

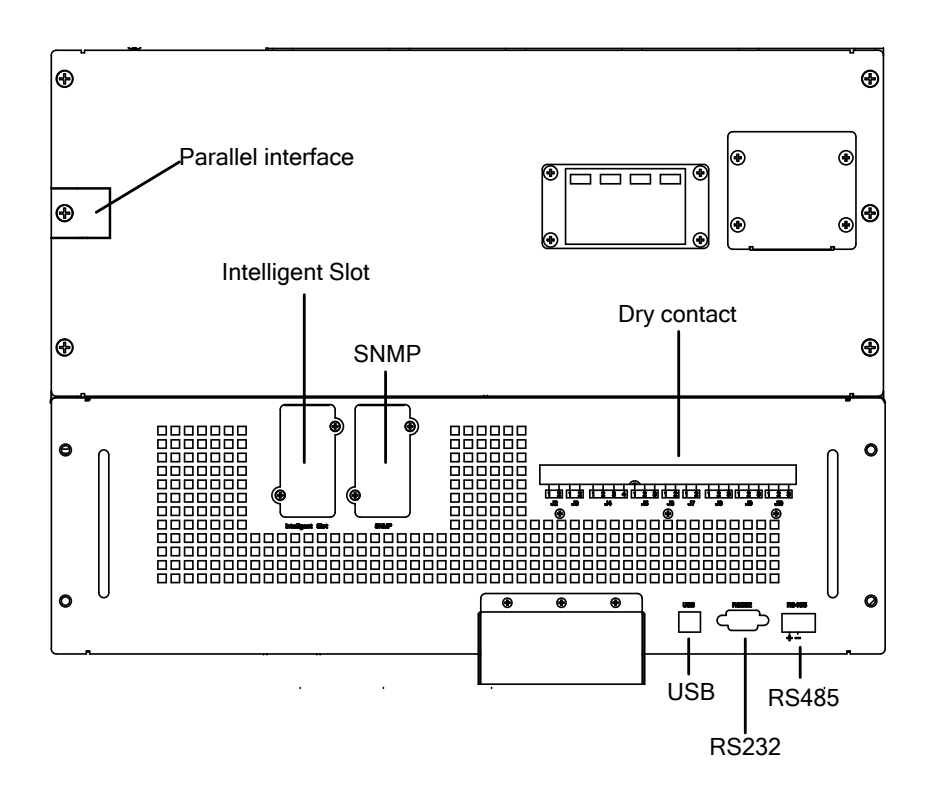

(a) Dry contact & communication interface of 10-slot cabinet

Figure2-10Dry contact & communication interface

## 2.7.1 Dry Contact Interface

Dry contact interface includes port J2-J11 and the functions of the dry contact are shown in Table 2-5.

| Port | Name          | Function                                  |
|------|---------------|-------------------------------------------|
| J2-1 | TEMP_BAT      | Detection of battery temperature          |
| J2-2 | TEMP_COM      | Common terminal for temperature detection |
| J3-1 | ENV_TEMP      | Detection of environmental temperature    |
| J3-2 | TEMP_COM      | Common terminal for temperature detection |
| J4-1 | REMOTE_EPO_NC | Trigger EPO when disconnect with J4-2     |
| J4-2 | +24V_DRY      | +24V                                      |
| J4-3 | +24V_DRY      | +24V                                      |
| J4-4 | REMOTE_EPO_NO | Trigger EPO when shorted with J4-3        |
| J5-1 | +24V_DRY      | +24V                                      |
| 15-2 | GEN CONNECTED | Input dry contact, function issettable,   |
| 35-2 | OEN_CONNECTED | Default: interface for generator          |
| J5-3 | GND_DRY       | Ground for +24V                           |
| I6-1 | BCB Drive     | Output dry contact, function issettable.  |
| 501  | Deb blive     | Default: Batterytrip signal               |

|       |                   | Input dry contact, function issettable.        |
|-------|-------------------|------------------------------------------------|
| J6-2  | BCB_Status        | Default:BCB Status and BCB Online, (Alert no   |
|       |                   | battery when BCB Status is invalid).           |
| J7-1  | GND_DRY           | Ground for +24V                                |
|       |                   | Input dry contact, function issettable.        |
| J7-2  | BCB_Online        | Default:BCB Status and BCB Online (Alert no    |
|       |                   | battery when BCB Status is invalid).           |
|       |                   | Output dry contact (Normally closed), function |
| J8-1  | BAT_LOW_ALARM_NC  | issettable.                                    |
|       |                   | Default: Low battery alarming                  |
|       |                   | Output dry contact (Normally open), function   |
| J8-2  | BAT_LOW_ALARM_NO  | issettable.                                    |
|       |                   | Default: Low battery alarming                  |
| J8-3  | BAT_LOW_ALARM_GND | Common terminal for J8-1 and J8-2              |
|       |                   | Output dry contact, (Normally closed) function |
| J9-1  | GENERAL_ALARM_NC  | issettable.                                    |
|       |                   | Default: Fault alarming                        |
|       |                   | Output dry contact, (Normally open) function   |
| J9-2  | GENERAL_ALARM_NO  | issettable.                                    |
|       |                   | Default: Fault alarming                        |
| J9-3  | GENERAL_ALARM_GND | Common terminal for J9-1 and J9-2              |
|       |                   | Output dry contact, (Normally closed) function |
| J10-1 | UTILITY_FAIL_NC   | issettable.                                    |
|       |                   | Default: Utility abnormal alarming             |
|       |                   | Output dry contact, (Normally open) function   |
| J10-2 | UTILITY_FAIL_NO   | issettable.                                    |
|       |                   | Default: Utility abnormal alarming             |
| J10-3 | UTILITY_FAIL_GND  | Common terminal for J10-1 and J10-2            |

# Note

The settable functions for each port can be set by the monitor software.

The default functions of each port are described as follows.

#### **Battery Warning Output Dry Contact Interface**

The input dry contact J2 and J3 can detect the temperature of batteries and environment respectively, which can be used in environment monitoring and battery temperature compensation. Interfaces diagram for J2 and J3 are shown in Figure2-11, the description of interface is in Table 2-6.

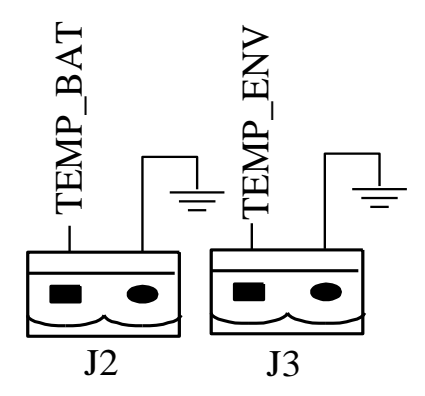

Figure2-11J2 and J3 for temperature detecting

| Table 2-6Description of J2 and J3 | 3 |
|-----------------------------------|---|
|-----------------------------------|---|

| Port | Name     | Function                               |
|------|----------|----------------------------------------|
| J2-1 | TEMP_BAT | Detection of battery temperature       |
| J2-2 | TEMP_COM | common terminal                        |
| J3-1 | ENV_TEMP | Detection of environmental temperature |
| J3-2 | TEMP_COM | common terminal                        |

## Note

Specified temperature sensor is required for temperature detection (R25=5Kohm, B25/50=3275), please confirm with the manufacturer, or contact the local maintenance engineers when placing an order.

#### **Remote EPO Input Port**

J4 is the input port for remote EPO. It requires shorting NC and +24Vand disconnecting NO and +24V during normal operation, and the EPO is triggered when opening NC and +24V or shorting the NO and +24V. The port diagram is shown in Figure2-12 and port description is shown in Table 2-7.

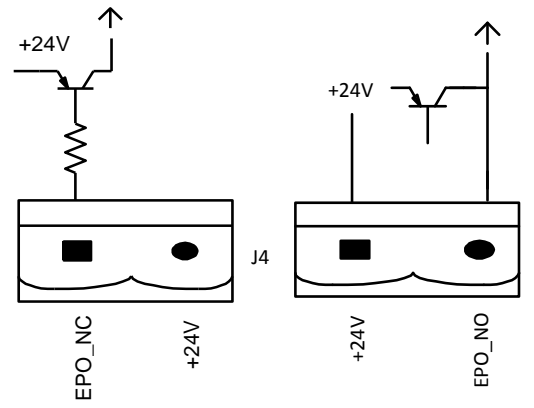

Figure2-12Diagram of input port for remote EPO

| Port | Name          | Function                              |
|------|---------------|---------------------------------------|
| J4-1 | REMOTE_EPO_NC | Trigger EPO when disconnect with J4-2 |
| J4-2 | +24V_DRY      | +24V                                  |
| J4-3 | +24V_DRY      | +24V                                  |
| J4-4 | REMOTE_EPO_NO | Trigger EPO when connect with J4-3    |

Table 2-7Description of input port for remote EPO

#### **Generator Input Dry Contact**

The default function of J5 is the interface for generator J5 Connect pin 2 of J5 with +24V power supply; it indicates that the generator has been connected with the system. The interface diagram is shown in Figure2-13, and interface description is shown in Table 2-8.

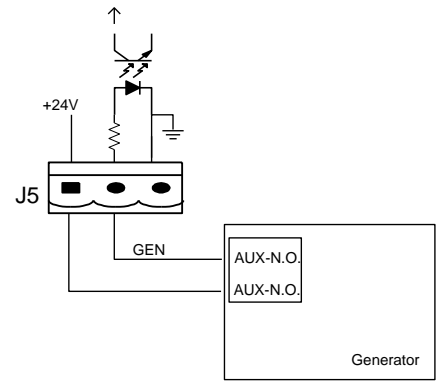

Figure2-13Diagram of status interface and connection of generator

| Table 2-8 | 8Description | of status | interface | and c | onnection | of | generator |
|-----------|--------------|-----------|-----------|-------|-----------|----|-----------|
|           |              |           |           |       |           |    | D         |

| Port | Name          | Function                       |
|------|---------------|--------------------------------|
| J5-1 | $+24V_DRY$    | +24V                           |
| J5-2 | GEN_CONNECTED | Connection status of generator |
| J5-3 | GND_DRY       | Power ground for +24V          |

#### **BCBInput Port**

The default function of J6 and J7 are the ports of BCB. The port diagram is shown in Figure2-14, and description is shown in Table 2-9.

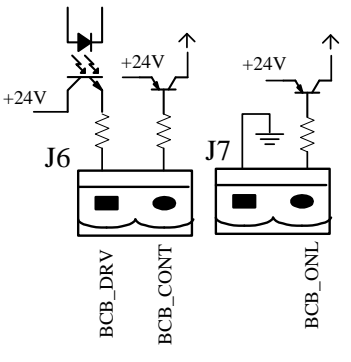

Figure2-14BCB Port

| Table 2-9Description | of BCB port |
|----------------------|-------------|
|----------------------|-------------|

| Port | Name       | Function                                           |
|------|------------|----------------------------------------------------|
| IG 1 |            | BCB contact drive, provides +24V voltage, 20mA     |
| J0-1 | BCB_DRIV   | drive signal                                       |
| 16.0 | DCD Status | BCB contact status, connect with the normally open |
| J0-2 | BCB_Status | signal of BCB                                      |
| J7-1 | GND_DRY    | Power ground for +24V                              |
| 17.2 | PCP Online | BCB on-lineinput (normally open), BCB is           |
| J7-2 | DCD_Unine  | on-line when the signal is connecting with J7-1    |

#### **Battery Warning Output Dry Contact Interface**

The default function of J8 is the output dry contact interface, which presents the battery warnings of low or excessive voltage, when the battery voltage is lower than set value, an auxiliary dry contact signal will be activated via the isolation of a relay. The interface diagram is shown in

Figure 2-15, and description is shown in Table 2-10.

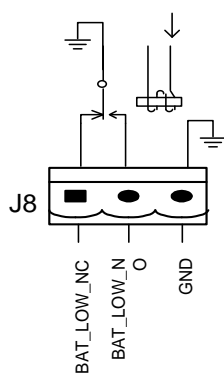

Figure2-15Battery warning dry contact interface diagram

| Port | Name              | Function                                        |
|------|-------------------|-------------------------------------------------|
| I8-1 | BAT LOW ALARM NC  | Battery warning relay (normally closed) will be |
| 50 1 |                   | open during warning                             |
| J8-2 | BAT LOW ALARM NO  | Battery warning relay (normally open) will be   |
|      |                   | closed during warning                           |
| J8-3 | BAT_LOW_ALARM_GND | Common terminal                                 |

| Table 2-10Battery | warning       | dry | contact | interface | description |
|-------------------|---------------|-----|---------|-----------|-------------|
| 2                 | $\mathcal{O}$ | ~   |         |           | 1           |

#### **General Alarm Output Dry Contact Interface**

The default function of J9 is the general alarm output dry contact interface. When one or more warningsare triggered, an auxiliary dry contact signal will be active via the isolation of a relay. The interface diagram is shown in Figure2-16, and description is shown in Table 2-11.

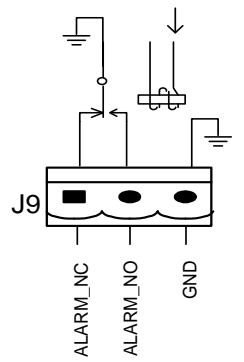

Figure2-16Integrated warning dry contact interface diagram

| Port | Name              | Function                                           |
|------|-------------------|----------------------------------------------------|
| I9-1 | GENERAL ALARM NC  | Integrated warning relay (normally closed) will be |
| 371  |                   | open during warning                                |
| 19_2 | GENERAL ALARM NO  | Integrated warning relay (normally open) will be   |
| 37-2 |                   | closed during warning                              |
| J9-3 | GENERAL_ALARM_GND | Common terminal                                    |

Table 2-11General alarm dry contact interface description

#### Utility Fail Warning Output Dry Contact Interface

The default function of J10 is the output dry contact interface for utility failure warning, when the utility fails, the system will send a utility failure warning information, and provide an auxiliary dry contact signal via the isolation of a relay. The interface diagram is shown in Figure2-17, and description is shown in Table 2-12.

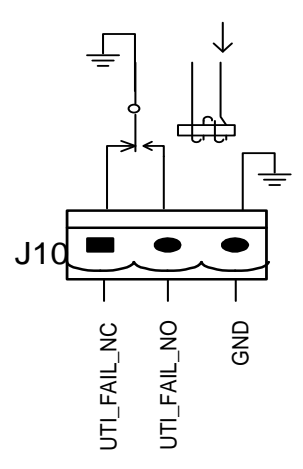

Figure2-17Utility failure warning dry contact interface diagram

| Port  | Name             | Function                                          |
|-------|------------------|---------------------------------------------------|
| I10-1 | ΙΤΗ ΙΤΥ ΕΔΗ ΝΟ   | Mains failure warning relay(normally closed) will |
| 510 1 |                  | be open during warning                            |
| 110.2 | UTILITY FAIL NO  | Mains failure warning relay (normally open) will  |
| 510-2 |                  | be closed during warning                          |
| J10-3 | UTILITY_FAIL_GND | Common terminal                                   |
|       |                  |                                                   |

|--|

#### 2.7.2 Communication Interface

RS232, RS485 and USB port: Provide serial data which can be used for commissioning and maintenance by authorized engineersor can be used for networking or integrated monitoring system in the service room.

SNMP: Used on site installation for communication (Optional).

Intelligent card interface: Extensiondry contactinterface (Optional).
# **3** Operator Control and Display Panel

# 3.1 UPS operator panel

The structure of operator control and display panel for cabinet is shown inFigure3-1.

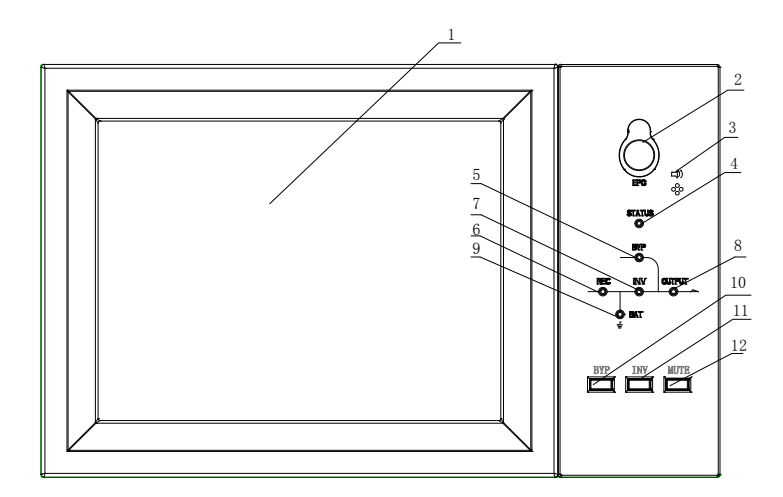

1:LCD touch screen2: EPO switch3: Audible Alarm (Buzzer)4:Status indicator5: Bypass indicator6: Rectifier indicator7: Inverter indicator8: Load indicator9: Battery indicator10: Bypass transfer11: Invertertransfer12: Mute

Figure3-1Control and display panel

The LCDpanel for cabinet is divided into three functional areas: LED indicator, control and operation keys and LCD touch screen.

#### 3.1.1 LEDIndicator

There are 6 LEDs on the panel to indicate the operating status and fault. (See Figure 4-1). The description of indicators is shown in Table 3-1

| Indicator            | State        | Description                                                        |  |  |
|----------------------|--------------|--------------------------------------------------------------------|--|--|
|                      | Steady green | Rectifier normal for all modules                                   |  |  |
|                      | Flashing     | Rectifier normal for at least one module, mains normal             |  |  |
| Rectifier            | green        |                                                                    |  |  |
| indicator            | Steady red   | Rectifier fault                                                    |  |  |
| F                    | Flashing red | Mains abnormal for at least one module                             |  |  |
|                      | Off          | Rectifier not operating                                            |  |  |
| Battery<br>indicator | Steady green | Battery charging                                                   |  |  |
|                      | Flashing     | Battery discharging                                                |  |  |
|                      | green        |                                                                    |  |  |
|                      |              | Battery abnormal (battery failure, no battery or battery reversed) |  |  |
|                      | Steady red   | or battery converter abnormal (failure, over current or over       |  |  |
|                      |              | temperature), EOD                                                  |  |  |
|                      | Flashing red | Battery low voltage                                                |  |  |

Table 3-1Status description of indicator

| Indicator | State        | Description                                                         |  |  |
|-----------|--------------|---------------------------------------------------------------------|--|--|
|           | Off          | Battery and battery converter normal, battery not charging          |  |  |
| D         | Steady green | Load supplied by bypass                                             |  |  |
|           | Steady red   | Bypass abnormal or out of normal range, or static bypass switch     |  |  |
| indicator |              | fault                                                               |  |  |
| mulcator  | Flashing red | Bypass voltage abnormal                                             |  |  |
|           | Off          | Bypass normal                                                       |  |  |
|           | Steady green | Load supplied by inverter                                           |  |  |
|           | Flashing     | Inverter on, start, synchronization or standby (ECO mode) for at    |  |  |
|           | green        | least one module                                                    |  |  |
| Inverter  | Steady red   | System output not supplied by inverter, inverter fault for at least |  |  |
| indicator |              | one module.                                                         |  |  |
|           | Flashing red | System output supplied by inverter, inverter fault for at least one |  |  |
|           |              | module.                                                             |  |  |
|           | Off          | Inverter not operating for all modules                              |  |  |
|           | Steady green | UPS output ON and normal                                            |  |  |
| Lord      | Steady red   | UPS overload time is out, or output short, or output no power       |  |  |
| Load      |              | supply                                                              |  |  |
| mulcator  | Flashing red | Overload output of UPS                                              |  |  |
|           | Off          | No output of UPS                                                    |  |  |
| Status    | Steady green | Normal operation                                                    |  |  |
| indicator | Steady red   | Failure                                                             |  |  |

There are two different types of audible alarm during UPS operation, as shown in Table 3-2.

| Alarm            | Description                                                         |  |
|------------------|---------------------------------------------------------------------|--|
| Two short alarm  | when system has general alarm (for example: AC fault)               |  |
| with a long one  | when system has general alarm (for example. AC fault),              |  |
| Continuous alarm | When system has serious faults (for example: fuse blown or hardware |  |
| Continuous alarm | failure)                                                            |  |

## 3.1.2 Control and Operation Keys

Control and operation keys includefour keys of 2, 10, 11 and 12(See Figure 3-1), which are used together with LCD touch screen. The functions description is shown in Table 3-3.

| Function Key                                                  | Description                                                            |  |
|---------------------------------------------------------------|------------------------------------------------------------------------|--|
| EDO                                                           | Long press, cut off the load power (shut down the rectifier, inverter, |  |
| LFU                                                           | static bypass and battery)                                             |  |
| DVD                                                           | Long press, transfer to the bypass(Push the button up in the back of   |  |
| DIP                                                           | the door to enable, see Figure4.2)                                     |  |
| INV Long press, transfer to the inverter                      |                                                                        |  |
| MUTE Long press to switch between turning off and on the buzz |                                                                        |  |

Table 3-3Functions of Control and operation keys

#### 3.1.3 LCD touch Screen

Users can easily browse the information, operate the UPS, and set the parametersthrough the LCD touchscreen, which is friendly for users.

After the monitoring system starts self-test, the system enters the home page, following the welcome window. The home page is shown inFigure 3-2.

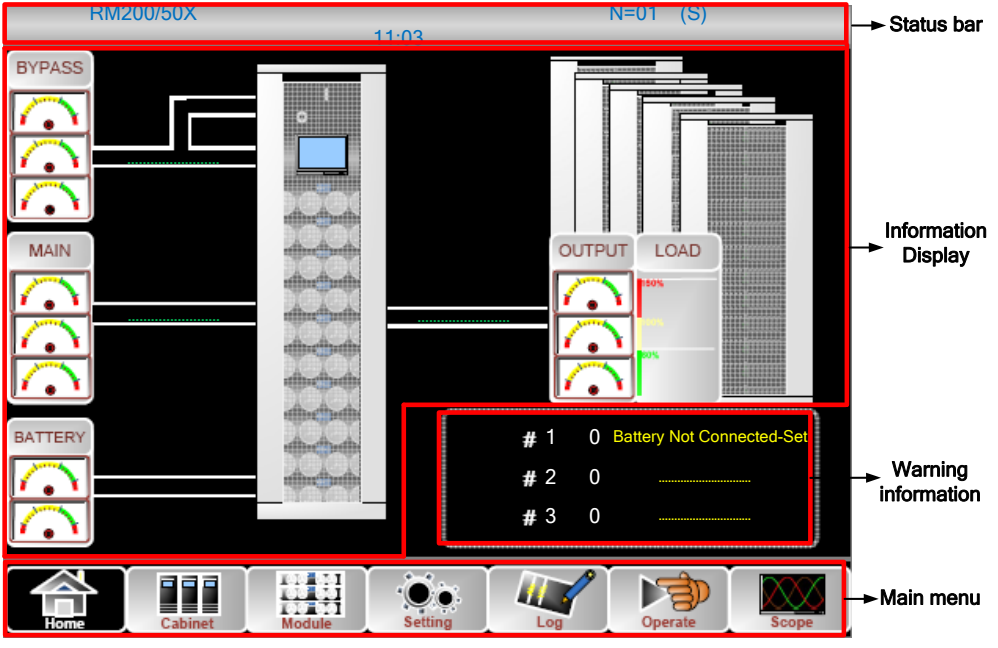

Figure3-2Home page

Home page consists of Status bar, Information display, warning information and main menu.

#### • Status bar

The Status bar contains the model of the product, capacity, operational mode, and the number of the power module and the time of the system.

#### • Warning Information

Display the warning information of the cabinet.

#### • Information Display

Users can check the information of the cabinet in this area.

The bypass voltage, main input voltage, batteryvoltage, and output voltages are presented in the form of gauge.

The loads are displayed in the form of bar chart in percentage. The green area stands for a load of less than 60%, yellow area for a load of 60%-100% and red area for a load of more than 100%. The energyflow mimics the flow of the power.

#### • Main Menu

The main menu includes Cabinet, Power m, setting,log, Operate and Scope. Users can operate and control the UPS, and browse all measured parameters through main menu. The structure of the main menu tree is shown inFigure3-3.

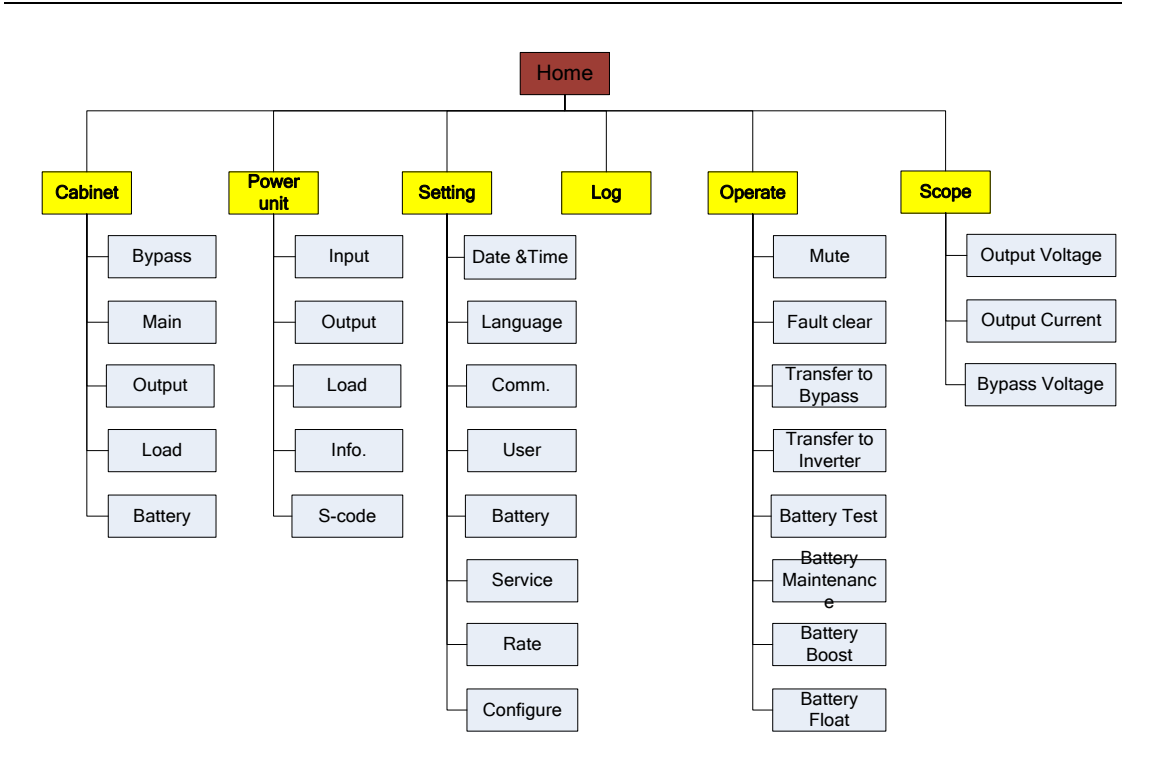

Figure3-3Structure of menu tree

## 3.2 Main Menu

The main menu includes Cabinet, Power module, Setting, Log, Operate and Scope and it is described in details below.

#### 3.2.1 Cabinet

Touch the icon cabinet, (At the bottom left of the screen), and the system enters the page of the Cabinet, as it is shown inFigure3-4.

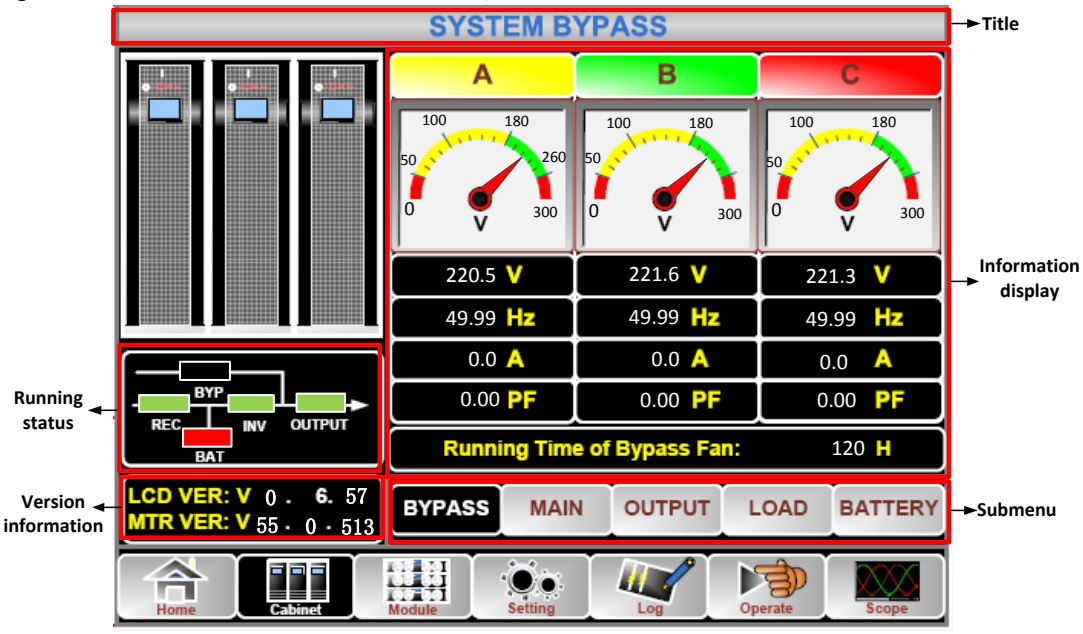

Figure3-4Cabinet

The Cabinet comprisessectors of title, information display, versionrunning status, information display and submenu. The sectors are described as follows.

#### • Title

Display the information of the selected submenu.

#### • Running status

The squares shown on the mini current path represent the various UPS power paths and show the current UPSoperating status. (The green square indicating the block working normally, the white indicating the absent of the block and red indicating the absence of the block or in fault).

#### • Version Information

The version information for LCD of the cabinet and monitor.

#### Submenu

It includes the submenu of Bypass, Main, Output, load and battery.

#### • Information display

Display information of each submenu.

The interface of each submenu is shown inFigure3-5.

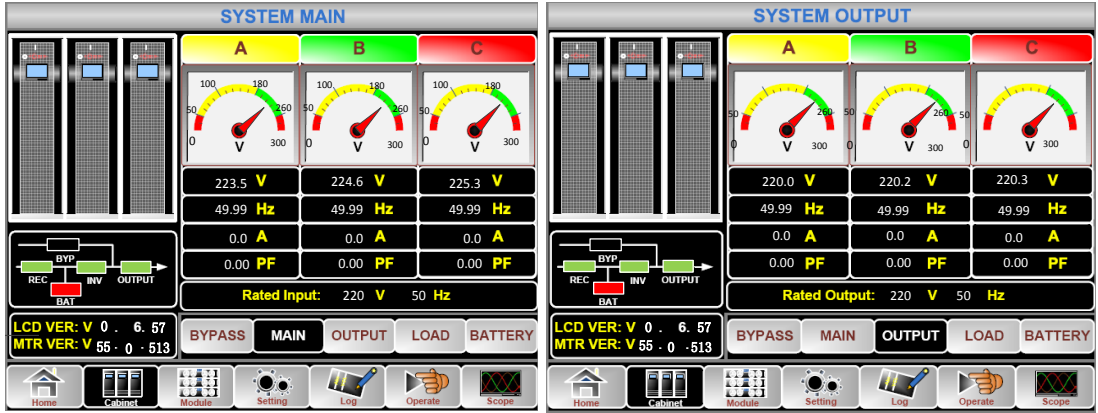

(a) Interface of Main (b) Interface of Output

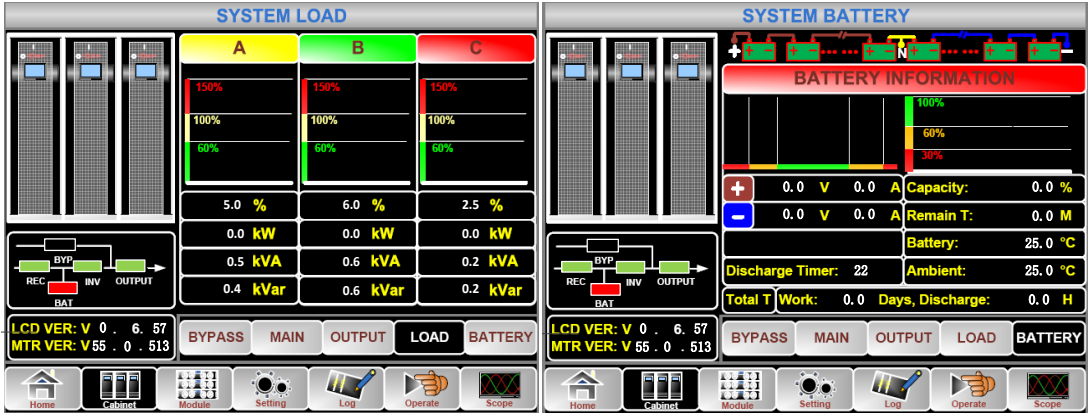

(d) Interface of Load(d) Interface of Battery Figure3-5Submenu interface of Cabinet

The submenu of Cabinet is described in details below inTable 3-4.

| Submenu Name | Contents | Meaning         |
|--------------|----------|-----------------|
|              | V        | Phase voltage   |
| NC .         | А        | Phase current   |
| Main         | Hz       | Input frequency |
|              | PF       | Power factor    |
| Davesa       | V        | Phase voltage   |
| Bypass       | А        | Phase current   |

Table 3-4Description of each submenu of Cabinet

| Submenu Name | Contents          | Meaning                                  |
|--------------|-------------------|------------------------------------------|
|              | Hz                | Bypass frequency                         |
|              | PF                | Power factor                             |
|              | V                 | Phase voltage                            |
|              | А                 | Phase current                            |
| Output       | Hz                | Output frequency                         |
|              | PF                | Power factor                             |
|              | kVA               | Sout:Apparent Power                      |
| <b>T</b> 1   | kW                | Pout: Active Power                       |
| Load         | kVar              | Qout:Reactive power                      |
|              | %                 | Load (The percentage of the UPS load)    |
|              | V                 | Battery positive/negativeVoltage         |
|              | А                 | Battery positive/negative Current        |
|              | Capacity (%)      | The percentage compared with new battery |
|              | Capacity (70)     | capacity                                 |
| Dattany      | Remain T (Min)    | Remaining battery backup time            |
| Dattery      | Battery(°C)       | Battery Temp                             |
|              | Ambient(°C)       | Environmental Temp                       |
|              | Total Work T      | Total work time                          |
|              | Total Discharge T | Total discharging time                   |

#### 3.2.2 Power module

Touch the icon (At the bottom left of the screen), and the system enters the page of the Power unit, as is shown inFigure 3-6.

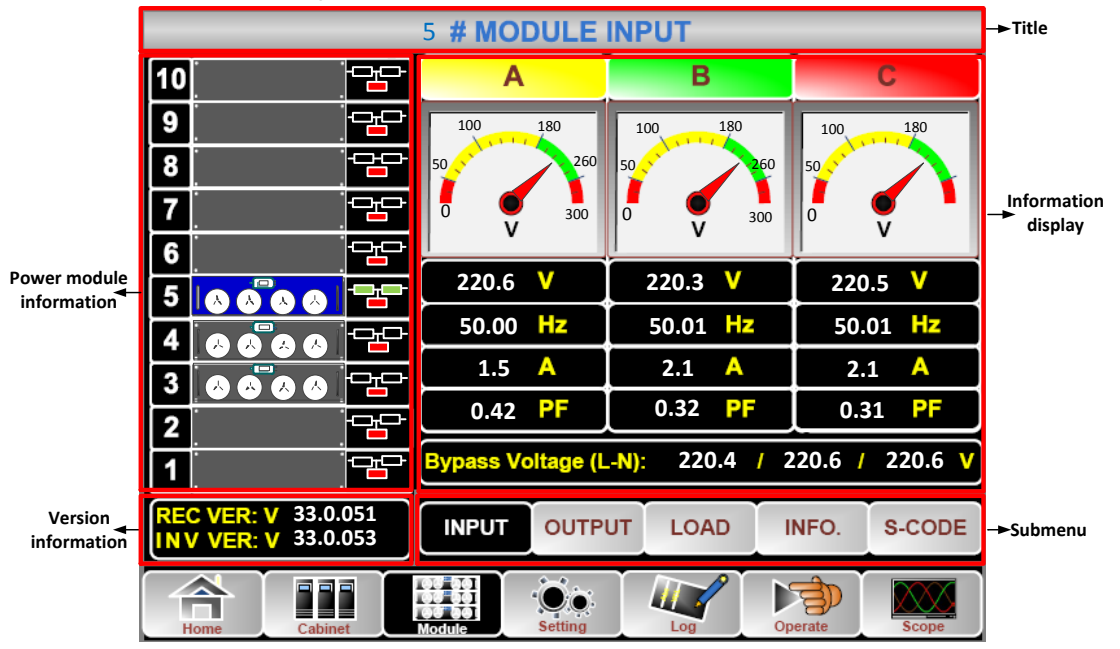

Figure3-6 Power module

The module comprises sectors of title, information display, power module

information, version information and submenu. The sectors are described as follows.

#### • Title

Present the title of submenuof the selected power module.

Information display

Display information of each submenu.

#### • Power module information

The users can choose the power module to browse the information in the "Information display" sector.

Colors of thesquareon the mimic current pathrepresent the various powermodule paths and show the current operating status.

(a) The green square indicating the power module working normally,

(b) Theblack indicating power modulein invalid

(c) The red indicating the absence of the power module or in fault

Take the 5#power module for example. It indicates that UPS is in Normal mode and the rectifier and inverter are working normally. The battery is not connected.

#### • Version Information

The version information for rectifier and inverter of the selected power module.

#### Submenu

The submenu includes Input, Output, Load, INFOand S-CODE.

Users can enter the interface of each submenu by directly touching the icon .Each interface of the submenu is shown in Figure 3-7.

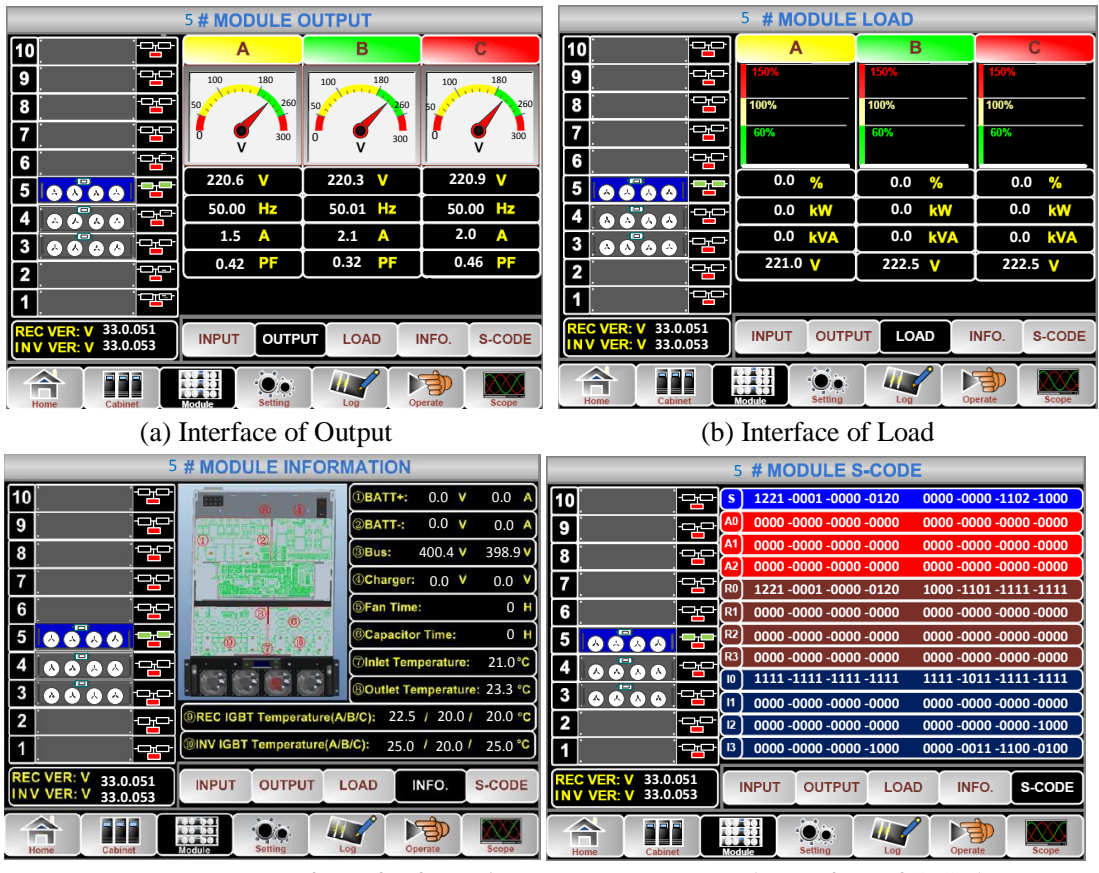

#### (c) Interface of Information

(d) Interface of S-Code

Figure3-7Module menu

| Submenu<br>Name | Contents                  | Meaning                                               |
|-----------------|---------------------------|-------------------------------------------------------|
|                 | V                         | Input phase voltage of selected module                |
| Ŧ.              | А                         | Input phase current of selected module                |
| Input           | Hz                        | Input frequency of selected module                    |
|                 | PF                        | Input power factor of selected module                 |
|                 | V                         | Output phase voltage of selected module               |
|                 | А                         | Output phase current of selected module               |
| Output          | Hz                        | Output frequency of selected module                   |
|                 | PF                        | Output power factor of selected module                |
|                 | V                         | Load voltage of selected module                       |
| Trad            | %                         | Load (The percentage of the power module selected)    |
| Load            | KW                        | Pout: Active Power                                    |
|                 | KVA                       | Sout:Apparent Power                                   |
|                 | BATT+(V)                  | Battery Voltage (positive)                            |
|                 | BATT-(V)                  | Battery Voltage (negative)                            |
|                 | BUS(V)                    | Bus Voltage(Positive &Negative)                       |
|                 | Charger(V)                | Charger Voltage(Positive &Negative)                   |
| Information     | Fan Time                  | Total Fan's Running time of the selected power module |
|                 | Inlet Temperature(°C)     | Inlet Temperature of the selected power module        |
|                 | Outlet<br>Temperature(°C) | Outlet Temperature of the selected power module       |
| S-code          | Fault Code                | For the maintenance personnel                         |

Table 3-5Description of each submenu of Power module

### 3.2.3 Setting

Touch the icon (At the bottom of the screen), and the system enters the page of the Setting, as it is shown inFigure 3-8.

| Date Format  |                  |                               |            |  |
|--------------|------------------|-------------------------------|------------|--|
| YY-MM-DD     | MM-DD-YY         | DD-MM-YY                      | LANGUAGE   |  |
|              | Time Setting     |                               | сомм.      |  |
| Cur          | rent Time 2014-  | 02-14 11:28:42                | USER       |  |
| Please       | Confirm Settings | <ul><li>✓</li><li>×</li></ul> | BATTERY    |  |
|              |                  |                               | SERVICE    |  |
|              |                  |                               | RATE       |  |
|              |                  |                               | CONFIGURE  |  |
| Home Cabinet | Module           |                               | rate Scope |  |

V Setting interface

Figure3-8Setting menu

The submenus are listed on the right side of the Setting page. Users can enter each of the setting interfaces by touching the relevant icon. The submenus are described in details below inTable 3-6.

| Submenu<br>Name | Contents                                               | Meaning                                                                                                    |
|-----------------|--------------------------------------------------------|----------------------------------------------------------------------------------------------------|
| Date&Time       | Dateformat setting                                     | Three formats: (a) year/month/day,(b)<br>month/date/year, (c) date/month/year                                              |
|                 | Time setting                                           | Setting time                                                                                                    |
| Language        | Current language                                       | Language in use                                                                                                    |
|                 | Language selection                                     | Simplified Chinese and English selectable<br>(The setting taking action<br>immediatelyafter touching the language<br>icon) |
|                 | Device Address                                         | Setting the communication address                                                                                          |
|                 | RS232 Protocol Selection                               | SNT Protocol,Modbus Protocol,YD/T<br>Protocol and Dwin (For factory use)                                                   |
| COMM.           | Baudrate                                               | Setting the baudrate of SNT,Modbus and YD/T                                                                                |
|                 | Modbus Mode                                            | Setting mode for Modbus:ASCII and RTU selectable                                                                           |
|                 | Modbus parity                                          | Setting the parity for Modbus                                                                                              |
|                 | Output voltage Adjustment                              | Setting the Output Voltage                                                                                                 |
|                 | Bypass Voltage Up Limited                              | Up limited working Voltage for Bypass,<br>settable:+10%, +15%, +20%, +25%                                                  |
| USER            | Bypass Voltage Down                                    | Down limited working Voltage for Bypass,                                                                                   |
| COLIK           | Bypass Frequency Limited                               | Permitted working Frequency for Bypass<br>Settable: +-1Hz, +-3Hz, +-5Hz                                                    |
|                 | Dust Filter Maintenance<br>Period                      | Setting Dust Filter Maintenance Period                                                                                     |
|                 | Battery Number                                         | Setting the number of the battery (12V)                                                                                    |
|                 | Battery Capacity                                       | Setting of the AH of the battery                                                                                           |
| BATTERY         | Float Charge Voltage/Cell                              | Setting the floating Voltage for battery cell (2V)                                                                         |
|                 | Boost Charge Voltage/Cell                              | Setting the boost Voltage for battery cell (2V)                                                                            |
|                 | EOD(End of discharge)<br>Voltage/Cell,@0.6C<br>Current | EOD voltage for cell battery,@0.6C current                                                                                 |
|                 | EOD(End of charge)<br>Voltage/Cell,@0.15C<br>Current   | EOD voltage for cell battery,@0.15C current                                                                                |
|                 | Charge Current Percent                                 | Charge current (percentage of the rated                                                                                    |
|                 | Battery Temperature                                    | Coefficient for battery                                                                                                    |
|                 | Compensate                                             | temperaturecompensation                                                                                                    |
|                 | Boost Charge Time Limit                                | Setting boost charging time                                                                                                |

Table 3-6Description of each submenu of Setting

| Submenu<br>Name | Contents                         | Meaning                                   |
|-----------------|----------------------------------|-------------------------------------------|
|                 | Auto Boost Period                | Setting the auto boost period             |
|                 | Auto Maintenance                 | Setting the period for auto maintenance   |
|                 | Discharge Period                 | discharge                                 |
|                 |                                  | Setting the system                        |
| SERVICE         | System Mode                      | mode:Single ,parallel,Single ECO,parallel |
|                 |                                  | ECO,LBS,parallel LBS                      |
| RATE            | Configure the rated<br>Parameter | For the factory use                       |
| CONFIGURE       | Configure the system             | For the factory use                       |

### Note

- Users have various permissions to the configuration of the Setting :( a) for the Date &Time, LANGUAGE and COMM, user can set on their own without password. (b)For the USER, a one-level password is needed and the setting must be done by commissioning engineer (c) For the Battery and SERVICE, a Two-level password is needed and it is set by the after-service personal. (d)For the RATE and CONFIGURE, a Three-level password is needed and it is set only by the factory.
- The "C" stands for Ampere number. For instance, if the battery is 100AH, then C=100A.

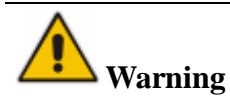

Ensure the number of the battery, set via the menu or the monitoring software, is completely equal to the real installed number. Otherwise it will cause serious damage to the batteries or the equipment.

### 3.2.4 Log

Touch the icon (At the bottom of the screen), and the system enters the interface of the Log, as it is shown inFigure3-9Log menu. The log is listed in reverse chronological order(i.e. the first on the screen with #1 is the most new), which displays the events ,warnings and faults information and the data and time they occur and disappear.

| NO.      | M# EVENTS                    | TIME                     |
|----------|------------------------------|--------------------------|
| 1        | 0 # Load On UPS-Set          | 2014 - 2 - 14 16 26:1    |
| 2        | 4 # Module Inserted-Set      | 2014 - 2 - 14 16 :24: 27 |
| 3        | 0 # Byp Freq Over Track-Set  | 2014-2-14 16:22:31       |
| 4        | 0 # Load On Bypass-Set       | 2014 - 2 - 14 16 :21:33  |
| 5        | 0 # Bypass Volt Abnormal-Set | 2014 - 2 - 14 16 :21:33  |
| 6        | 0 # Load On Bypass-Set       | 2014 - 2 - 14 16 :19:41  |
| 7        | 0 # No Load-Set              | 2014-2-14 16:18:45       |
| 8        | 4 # Load On Bypass-Set       | 2014 - 2 - 14 16 :18:45  |
| 9        | 0 # Byp Freq Over Track-Set  | 2014-2-14 16:18:45       |
| 10       | 4 # Module-Exit-Set          | 2014 - 2 - 14 16 :26: 1  |
| Total Lo | g items 29                   |                          |
| Home     | Cabinet Module Setting       | Operate Scope            |

#### Figure3-9Log menu

The follow Table 3-7 gives the complete list of all the UPS events displayed by history record window and current record window.

| NO. | UPS events               | Description                                                                                                    |
|-----|--------------------------|----------------------------------------------------------------------------------------------------|
| 1   | Fault Clear              | Manually clear fault                                                                                                    |
| 2   | Log Clear                | Manually clear History log                                                                                                    |
| 3   | Load On UPS              | Inverter feeds load                                                                                                    |
| 4   | Load On Bypass           | Bypass feeds load                                                                                                    |
| 5   | No Load                  | No load                                                                                                    |
| 6   | Battery Boost            | Charger is working in boost charging mode                                                                                                    |
| 7   | Battery Float            | Charger is working in float charging mode                                                                                                    |
| 8   | Battery Discharge        | Battery is discharging                                                                                                    |
| 9   | Battery Connected        | Battery is connected already                                                                                                    |
| 10  | Battery Not<br>Connected | Battery is not yet connected.                                                                                                    |
| 11  | Maintenance CB<br>Closed | Manual maintenance breaker is closed                                                                                                    |
| 12  | Maintenance CB<br>Open   | Manual maintenance breaker is opened                                                                                                    |
| 13  | EPO                      | Emergency Power Off                                                                                                    |
| 14  | Module On Less           | Available power module capacity is less then the load capacity.<br>Please reduce the load capacity or add extra power module to make<br>sure that the UPS capacity is big enough. |
| 15  | Generator Input          | Generator is connected and a signal is sent to the UPS.                                                                                                    |
| 16  | Utility Abnormal         | Utility (Grid) is abnormal. Mains voltage or frequency exceeds the upper or lower limit and results in rectifier shutdown. Check the input phase voltage of rectifier.            |
| 17  | Bypass Sequence<br>Error | Bypass voltage Sequence is reverse. Check if input power cables are connected correctly.                                                                                          |

| Table 3-7 U | PS Event List |
|-------------|---------------|
|-------------|---------------|

| 1  |                                                   | This alarm is triggered by an inverter software routine when the                                                                                                    |
|----|---------------------------------------------------|----------------------------------------------------------------------------------------------------|
|    |                                                   | amplitude or frequency of bypass voltage exceeds the limit. The                                                                                                    |
|    |                                                   | alarm will automatically reset if the bypass voltage becomes                                                                                                    |
|    |                                                   | normal.                                                                                                    |
|    |                                                   | First check if relevant alarm exists, such as "bypass circuit breaker                                                                                                    |
|    |                                                   | open" "Byp Sequence Err" and "In Neutral Lost" If there is any                                                                                                    |
|    |                                                   | relevant alarm, first clear this alarm.                                                                                                    |
|    | Bypass Volt                                       | 1 Then check and confirm if the bypass voltage and frequency                                                                                                    |
| 18 | Abnormal                                          | displayed on the LCD are within the setting range. Note that the                                                                                                    |
|    | 7 tonormur                                        | rated voltage and frequency are respectively specified by "Output                                                                                                    |
|    |                                                   | Voltage" and "Output Frequency"                                                                                                    |
|    |                                                   | 2. If the displayed voltage is abnormal measure the actual hypass                                                                                                    |
|    |                                                   | voltage and frequency. If the measurement is abnormal, check the                                                                                                    |
|    |                                                   | avternal hypass power supply. If the alarm occurs frequently use                                                                                                    |
|    |                                                   | the configurations of tware to increase the bypass high limit set point                                                                                                    |
|    |                                                   | according to the user's suggestions                                                                                                    |
|    | Bypass Module                                     | Rypass Module Fails. This fault is locked until power off. Or                                                                                                    |
| 19 | Equil                                             | bypass for fail                                                                                                    |
|    | Bypass Module                                     | Bypass fails fail.                                                                                                    |
| 20 | Dypass Module                                     | 125% of the roted current. The LIPS clorms but has no action                                                                                                    |
|    | Bypass Over Load                                  | 135% of the fated current. The of S ataritis but has no action.                                                                                                    |
| 21 | Tout                                              | The bypass overload status continues and the overload times out.                                                                                                    |
|    | Tout                                              | This alarm is triggered by an inverter software routine when the                                                                                                    |
|    |                                                   | fraguency of hypass voltage exceeds the limit. The alarm will                                                                                                    |
|    |                                                   | automatically reset if the bypass voltage becomes normal                                                                                                    |
|    |                                                   | First check if relevant alarm exists, such as "bypass circuit breaker                                                                                                    |
|    | BypFreq Over                                      | open" "By Sequence Err" and "In Neutral Lost" If there is any                                                                                                    |
|    |                                                   | relevant alarm first clear this alarm                                                                                                    |
|    |                                                   | 1. Then check and confirm if the hypass frequency displayed on the                                                                                                    |
| 22 | Track                                             | I CD are within the setting range. Note that the rated frequency are                                                                                                    |
|    | IIdek                                             | LeD are within the setting range. Note that the rated nequency are                                                                                                    |
|    |                                                   | respectively specified by "Output Frequency"                                                                                                    |
|    |                                                   | respectively specified by "Output Frequency".                                                                                                    |
|    |                                                   | <ul><li>respectively specified by "Output Frequency".</li><li>2. If the displayed voltage is abnormal, measure the actual bypass</li><li>frequency. If the measurement is abnormal, check the external</li></ul>                                                                                                    |
|    |                                                   | <ul><li>respectively specified by "Output Frequency".</li><li>2. If the displayed voltage is abnormal, measure the actual bypass frequency. If the measurement is abnormal, check the external bypass power supply. If the alarm occurs frequently use the</li></ul>                                                                                                    |
|    |                                                   | <ul><li>respectively specified by "Output Frequency".</li><li>2. If the displayed voltage is abnormal, measure the actual bypass frequency. If the measurement is abnormal, check the external bypass power supply. If the alarm occurs frequently, use the configuration software to increase the bypass high limit set point.</li></ul>                                                                                                    |
|    |                                                   | respectively specified by "Output Frequency".<br>2. If the displayed voltage is abnormal, measure the actual bypass<br>frequency. If the measurement is abnormal, check the external<br>bypass power supply. If the alarm occurs frequently, use the<br>configuration software to increase the bypass high limit set point<br>according to the user's suggestions                                                                                                    |
|    |                                                   | <ul> <li>respectively specified by "Output Frequency".</li> <li>2. If the displayed voltage is abnormal, measure the actual bypass frequency. If the measurement is abnormal, check the external bypass power supply. If the alarm occurs frequently, use the configuration software to increase the bypass high limit set point according to the user's suggestions</li> </ul>                                                                                                    |
|    | Exceed Ty Times                                   | respectively specified by "Output Frequency".<br>2. If the displayed voltage is abnormal, measure the actual bypass<br>frequency. If the measurement is abnormal, check the external<br>bypass power supply. If the alarm occurs frequently, use the<br>configuration software to increase the bypass high limit set point<br>according to the user's suggestions<br>The load is on bypass because the output overload transfer and<br>re transfer is fixed to the set times during the current hour. The                                                                                                    |
| 23 | Exceed Tx Times                                   | respectively specified by "Output Frequency".<br>2. If the displayed voltage is abnormal, measure the actual bypass<br>frequency. If the measurement is abnormal, check the external<br>bypass power supply. If the alarm occurs frequently, use the<br>configuration software to increase the bypass high limit set point<br>according to the user's suggestions<br>The load is on bypass because the output overload transfer and<br>re-transfer is fixed to the set times during the current hour. The<br>system can recover autometically, and will transfer heads to the                                                                                                    |
| 23 | Exceed Tx Times<br>Lmt                            | respectively specified by "Output Frequency".<br>2. If the displayed voltage is abnormal, measure the actual bypass<br>frequency. If the measurement is abnormal, check the external<br>bypass power supply. If the alarm occurs frequently, use the<br>configuration software to increase the bypass high limit set point<br>according to the user's suggestions<br>The load is on bypass because the output overload transfer and<br>re-transfer is fixed to the set times during the current hour. The<br>system can recover automatically and will transfer back to the<br>inverter with 1 hour                                                                                                    |
| 23 | Exceed Tx Times<br>Lmt                            | respectively specified by "Output Frequency".<br>2. If the displayed voltage is abnormal, measure the actual bypass<br>frequency. If the measurement is abnormal, check the external<br>bypass power supply. If the alarm occurs frequently, use the<br>configuration software to increase the bypass high limit set point<br>according to the user's suggestions<br>The load is on bypass because the output overload transfer and<br>re-transfer is fixed to the set times during the current hour. The<br>system can recover automatically and will transfer back to the<br>inverter with 1 hour                                                                                                    |
| 23 | Exceed Tx Times<br>Lmt                            | respectively specified by "Output Frequency".<br>2. If the displayed voltage is abnormal, measure the actual bypass<br>frequency. If the measurement is abnormal, check the external<br>bypass power supply. If the alarm occurs frequently, use the<br>configuration software to increase the bypass high limit set point<br>according to the user's suggestions<br>The load is on bypass because the output overload transfer and<br>re-transfer is fixed to the set times during the current hour. The<br>system can recover automatically and will transfer back to the<br>inverter with 1 hour<br>Output shorted Circuit.<br>Fist check and confirm if loads have something wrong                                                                                                    |
| 23 | Exceed Tx Times<br>Lmt<br>Output Short            | <ul> <li>respectively specified by "Output Frequency".</li> <li>2. If the displayed voltage is abnormal, measure the actual bypass frequency. If the measurement is abnormal, check the external bypass power supply. If the alarm occurs frequently, use the configuration software to increase the bypass high limit set point according to the user's suggestions</li> <li>The load is on bypass because the output overload transfer and re-transfer is fixed to the set times during the current hour. The system can recover automatically and will transfer back to the inverter with 1 hour</li> <li>Output shorted Circuit.</li> <li>Fist check and confirm if loads have something wrong.</li> </ul>                                                                                                    |
| 23 | Exceed Tx Times<br>Lmt<br>Output Short<br>Circuit | <ul> <li>respectively specified by "Output Frequency".</li> <li>2. If the displayed voltage is abnormal, measure the actual bypass frequency. If the measurement is abnormal, check the external bypass power supply. If the alarm occurs frequently, use the configuration software to increase the bypass high limit set point according to the user's suggestions</li> <li>The load is on bypass because the output overload transfer and re-transfer is fixed to the set times during the current hour. The system can recover automatically and will transfer back to the inverter with 1 hour</li> <li>Output shorted Circuit.</li> <li>Fist check and confirm if loads have something wrong.</li> <li>Then check and confirm if there is something wrong with terminals, acakats or some other power distribution unit.</li> </ul>                                                                    |
| 23 | Exceed Tx Times<br>Lmt<br>Output Short<br>Circuit | <ul> <li>respectively specified by "Output Frequency".</li> <li>2. If the displayed voltage is abnormal, measure the actual bypass frequency. If the measurement is abnormal, check the external bypass power supply. If the alarm occurs frequently, use the configuration software to increase the bypass high limit set point according to the user's suggestions</li> <li>The load is on bypass because the output overload transfer and re-transfer is fixed to the set times during the current hour. The system can recover automatically and will transfer back to the inverter with 1 hour</li> <li>Output shorted Circuit.</li> <li>Fist check and confirm if loads have something wrong.</li> <li>Then check and confirm if there is something wrong with terminals, sockets or some other power distribution unit.</li> <li>If the foult is aslynd, mass "Foult Clear" to restart UDS</li> </ul> |

| 25 | Pattomy FOD       | Inverter turned off due to low battery voltage. Check the mains        |  |  |
|----|-------------------|------------------------------------------------------------------------|--|--|
| 23 | Ballery EOD       | power failure status and recover the mains power in time               |  |  |
| 26 | Pattomy Test      | System transfer to battery mode for 20 seconds to check if batteries   |  |  |
| 20 | Dattery lest      | are normal                                                             |  |  |
| 27 | Battery Test OK   | Battery Test OK                                                        |  |  |
| 28 | Battery           | System transfer to battery mode until to be 1.1*EOD voltage to         |  |  |
| 20 | Maintenance       | maintenance battery string                                             |  |  |
| 20 | Battery           | Battery maintenance succeed                                            |  |  |
| 29 | Maintenance OK    |                                                                        |  |  |
| 30 | Module inserted   | Power Module is inserted in system.                                    |  |  |
| 31 | Module Exit       | Power Module is pulled out from system.                                |  |  |
| 32 | Rectifier Fail    | The N# Power Module Rectifier Fail, The rectifier is fault and         |  |  |
| 52 |                   | results in rectifier shutdown and battery discharging.                 |  |  |
| 33 | Inverter Fail     | The N# Power Module Inverter Fail. The inverter output voltage is      |  |  |
| 55 |                   | abnormal and the load transfers to bypass.                             |  |  |
|    | Rectifier Over    | The N# Power Module Rectifier Over Temperature. The                    |  |  |
|    | Temp.             | temperature of the rectifier IGBTs is too high to keep rectifier       |  |  |
|    |                   | running. This alarm is triggered by the signal from the temperature    |  |  |
|    |                   | monitoring device mounted in the rectifier IGBTs. The UPS              |  |  |
| 34 |                   | recovers automatically after the over temperature signal disappears.   |  |  |
| 54 |                   | If over temperature exists, check:                                     |  |  |
|    |                   | 1. Whether the ambient temperature is too high.                        |  |  |
|    |                   | 2. Whether the ventilation channel is blocked.                         |  |  |
|    |                   | 3. Whether fan fault happens.                                          |  |  |
|    |                   | 4. Whether the input voltage is too low.                               |  |  |
| 35 | Fan Fail          | At least one fan fails in the N# power module.                         |  |  |
|    | Output Over load  | The N# Power Module Output Over Load. This alarm appears when          |  |  |
|    |                   | the load rises above 100% of nominal rating. The alarm                 |  |  |
|    |                   | automatically resets once the overload condition is removed.           |  |  |
|    |                   | 1. Check which phase has overload through the load (%) displayed       |  |  |
| 36 |                   | in LCD so as to confirm if this alarm is true.                         |  |  |
|    |                   | 2. If this alarm is true, measure the actual output current to confirm |  |  |
|    |                   | if the displayed value is correct.                                     |  |  |
|    |                   | Disconnect non-critical load. In parallel system, this alarm will be   |  |  |
|    |                   | triggered if the load is severely imbalanced.                          |  |  |
|    | Inverter Overload | N# Power Module Inverter Over Load Timeout. The UPS overload           |  |  |
|    | Tout              | status continues and the overload times out.                           |  |  |
|    |                   | Note:                                                                  |  |  |
|    |                   | The highest loaded phase will indicate overload timing-out first.      |  |  |
| 37 |                   | When the timer is active, then the alarm "module over load" should     |  |  |
|    |                   | also be active as the load is above nominal.                           |  |  |
|    |                   | When the time has expired, the inverter Switch is opened and the       |  |  |
|    |                   | load transferred to bypass.                                            |  |  |
|    |                   | If the load decreases to lower than 95%, after 2 minutes, the system   |  |  |
|    |                   | will transfer back to inverter mode. Check the load (%) displayed in   |  |  |

|    |                    | LCD so as to confirm if this alarm is true. If LCD displays that     |
|----|--------------------|----------------------------------------------------------------------|
|    |                    | overload happens, then check the actual load and confirm if the      |
|    |                    | UPS has over load before alarm happens.                              |
|    | Inverter Over      | The N# Power Module Inverter Over Temperature.                       |
|    | Temp.              | The temperature of the inverter heat sink is too high to keep        |
|    |                    | inverter running. This alarm is triggered by the signal from the     |
|    |                    | temperature monitoring device mounted in the inverter IGBTs. The     |
|    |                    | UPS recovers automatically after the over temperature signal         |
| 38 |                    | disappears.                                                          |
|    |                    | If over temperature exists, check:                                   |
|    |                    | Whether the ambient temperature is too high.                         |
|    |                    | Whether the ventilation channel is blocked.                          |
|    |                    | Whether fan fault happens.                                           |
|    |                    | Whether inverter overload time is out.                               |
|    |                    | Inhibit system transfer from bypass to UPS (inverter). Check:        |
| 20 | On LIDS Inhibited  | Whether the power module's capacity is big enough for load.          |
| 39 | On UPS minuted     | Whether the rectifier is ready.                                      |
|    |                    | Whether the bypass voltage is normal.                                |
| 40 | Manual Transfer    | Transfer to hypass manually                                          |
| 40 | Вур                |                                                                      |
|    | Esc Manual         | Escape from "transfer to bypass manually" command. If UPS has        |
| 41 | Bypass             | been transferred to bypass manually, this command enable UPS to      |
|    | Dypuss             | transfer to inverter.                                                |
|    |                    | Battery Voltage is Low. Before the end of discharging, battery       |
| 42 | Battery Volt Low   | voltage is low warning should occur. After this pre-warning, battery |
|    |                    | should have the capacity for 3 minutes discharging with full load.   |
| 43 | Battery Reverse    | Battery cables are connected not correctly.                          |
|    |                    | The N# Power Module Inverter Protect. Check:                         |
| 44 | Inverter Protect   | Whether inverter voltage is abnormal                                 |
|    |                    | Whether inverter voltage is much different from other modules, if    |
|    |                    | yes, please adjust inverter voltage of the power module separately.  |
|    |                    | The mains neutral wire is lost or not detected. For 3 phases UPS,    |
| 45 | Input Neutral Lost | it's recommended that user use a 3-poles breaker or switch between   |
|    |                    | input power and UPS.                                                 |
| 46 | Bypass Fan Fail    | At least one of bypass module Fans Fails                             |
| 47 | Manual Shutdown    | The N# Power Module is manually shutdown. The power module           |
| ., |                    | shuts down rectifier and inverter, and there's on inverter output.   |
| 48 | Manual Boost       | Manually force the Charger work in boost charge mode.                |
|    | Charge             |                                                                      |
| 49 | Manual Float       | Manually force the charger work in float charge mode.                |
|    | Charge             |                                                                      |
| 50 | UPS Locked         | Forbidden to shutdown UPS power module manually.                     |
|    | Parallel Cable     | Parallel cables error. Check:                                        |
| 51 | Error              | If one or more parallel cables are disconnected or not connected     |
|    |                    | correctly                                                            |

|            |                     | If parallel cable round is disconnected                                                     |
|------------|---------------------|---------------------------------------------------------------------------------------------|
|            |                     | If parallel cable is OK                                                                     |
| 52         | Lost N+X            | Lost N+X Redundant. There is no X redundant powers module in                                |
| 55         | Redundant           | system.                                                                                     |
| 54         | FOD Sys Inhibited   | System is inhibited to supply after the battery is EOD (end of                              |
| 54         | EOD Sys minored     | discharging)                                                                                |
| 55         | Pottory Test Fail   | Battery Test Fail. Check if UPS is normal and battery voltage is                            |
| 55         | Dattery Test Fall   | over 90% of float voltage.                                                                  |
|            |                     | Check                                                                                       |
| 56         | Battery             | If UPS is normal and not any alarms                                                         |
| 50         | Maintenance Fail    | If the battery voltage is over 90% of float voltage                                         |
|            |                     | If load is over 25%                                                                         |
| 57         | Ambient Over        | Ambient temperature is over the limit of UPS. Air conditioners are                          |
| 57         | Temp                | required to regulate ambient temperature.                                                   |
| 58         | REC CAN Fail        | Rectifier CAN bus communication is abnormal. Please check if                                |
| 50         |                     | communication cables are not connected correctly.                                           |
| 59         | INV IO CAN Fail     | IO signal communication of inverter CAN bus is abnormal. Please                             |
|            |                     | check if communication cables are not connected correctly.                                  |
| 60         | INV DATA CAN        | DATA communication of inverter CAN bus is abnormal. Please                                  |
| 00         | Fail                | check if communication cables are not connected correctly.                                  |
|            |                     | The difference of two or more power modules' output current in                              |
| 61         | Power Share Fail    | system is over limitation. Please adjust output voltage of power                            |
|            |                     | modules and restart UPS.                                                                    |
| 62         | Sync Pulse Fail     | Synchronization signal between modules is abnormal. Please check                            |
|            |                     | if communication cables are not connected correctly.                                        |
|            |                     | Input voltage of N# power module is abnormal.                                               |
| 63         | Input Volt Detect   | Please check if the input cables are connected correctly.                                   |
|            | Fail                | Please check if input fuses are broken.                                                     |
|            |                     | Please check if utility is normal.                                                          |
| <i>с</i> 1 | Battery Volt Detect | Battery voltage is abnormal.                                                                |
| 64         | Fail                | Please check if batteries are normal.                                                       |
| 65         |                     | Please check if battery fuses are broken on input power board.                              |
| 65         | Output Volt Fail    | Output voltage is abnormal.                                                                 |
|            | Bypass Volt Detect  | Bypass voltage is abnormal.                                                                 |
| 66         | Fail                | Please check if bypass breaker is closed and is good.                                       |
| (7         |                     | Please check if bypass cables are connected correctly.                                      |
| 67         | INV Bridge Fail     | Inverter IGB is are broken and opened.                                                      |
|            |                     | Outlet temperature of power module is over the limitation.                                  |
| 69         | Outlat Tame Emer    | Please check if faits are abnormal.                                                         |
| 08         | Outlet Temp Error   | Please check if PFC or inverter inductors are abnormal.                                     |
|            |                     | Please check if ambient temperature is too bigh                                             |
|            |                     | The difference of input summer between such the stars is the                                |
| 60         | Input Curr          | 40% of rated current                                                                        |
| 09         | Unbalance           | 14070 OF Lated Current.<br>Diange abaak if reatifier's fuses, diade, LODT or DEC diades are |
|            |                     | riease check in recurrent's fuses, diode, IGBT of PFC diodes are                            |

|    |                        | broken.                                                              |
|----|------------------------|----------------------------------------------------------------------|
|    |                        | Please check if input voltage is abnormal.                           |
| 70 | DC Due Over Velt       | Voltage of DC bus capacitors is over limitation. UPS shutdown        |
| 70 | DC Bus Over voit       | rectifier and inverter.                                              |
|    |                        | While soft start procedures are finished, DC bus voltage is lower    |
|    |                        | than the limitation of calculation according utility voltage. Please |
|    |                        | check                                                                |
| 71 | REC Soft Start         | 1. Whether rectifier diodes are broken                               |
| /1 | Fail                   | 2. Whether PFC IGBTs are broken                                      |
|    |                        | 3. Whether PFC diodes are broken                                     |
|    |                        | 4. Whether drivers of SCR or IGBT are abnormal                       |
|    |                        | 5. Whether soft start resistors or relay are abnormal                |
| 72 | Relay Connect Fail     | Inverter relays are opened and cannot work or fuses are broken.      |
| 73 | Relay Short<br>Circuit | Inverter relays are shorted and cannot be released.                  |
| 74 | PWM Sync Fail          | PWM synchronizing signal is abnormal                                 |
|    |                        | UPS works in intelligent sleep mode. In this mode, the power         |
|    |                        | modules will be standby in turn. It will be more reliability and     |
|    |                        | higher efficiency. It must be confirmed that remained power          |
| 75 | Intelligent Sleep      | modules' capacity is big enough to feed load. It must be conformed   |
|    |                        | that working modules' capacity is big enough if user add more load   |
|    |                        | to UPS. It's recommended that sleeping power modules are waken       |
|    |                        | up if the capacity of new added loads is not sure.                   |
|    | Manual Transfer to     | Manually transfer UPS to inverter. It's used to transfer UPS to      |
| 76 | INV                    | inverter when bypass is over track. The interrupt time could be over |
|    |                        | 20ms.                                                                |
|    |                        | Input over current timeout and UPS transfer to battery mode.         |
| 77 | Input Over Curr        | Please check if input voltage is too low and output load is big.     |
|    | Tout                   | Please regulate input voltage to be higher if it's possible or       |
|    |                        | disconnect some loads.                                               |
| 78 | No Inlet Temp.         | Inlet temperature sensor is not connected correctly.                 |
|    | Sensor                 |                                                                      |
| 79 | No Outlet Temp.        | Outlet temperature sensor is not connected correctly.                |
|    | Sensor                 | Inter in its second successful Matter successful the second is a     |
| 80 | Inlet Over Temp.       | tomperature of LDS is between 0.40 %                                 |
|    | Canagitor Time         | temperature of OFS is between 0-40 C.                                |
| 81 | Capacitor Time         | Reset timing of DC bus capacitors.                                   |
| 82 | Fan Time Reset         | Reset timing of fans                                                 |
| 02 | Battery History        |                                                                      |
| 83 | Reset                  | Reset battery history data.                                          |
|    | Byp Fan Time           |                                                                      |
| 84 | Reset                  | Reset timing of bypass fans.                                         |
|    | Battery Over           |                                                                      |
| 85 | Temp.                  | Battery is over temperature. It's optional.                          |

|     | Dunges Fon           | Working life of bypass fans is expired, and it's recommended that     |  |
|-----|----------------------|-----------------------------------------------------------------------|--|
| 86  | Expired              | the fans are replaced with new fans. It must be activated via         |  |
|     | Expired              | software.                                                             |  |
|     |                      | Working life of capacitors is expired, and it's recommended that the  |  |
| 87  | Capacitor Expired    | capacitors are replaced with new capacitors. It must be activated via |  |
|     |                      | software.                                                             |  |
|     |                      | Working life of power modules' fans is expired, and it's              |  |
| 88  | Fan Expired          | recommended that the fans are replaced with new fans. It must be      |  |
|     |                      | activated via software.                                               |  |
|     | INIV ICPT Driver     | Inverter IGBTs are shutdown.                                          |  |
| 89  | Plack                | Please check if power modules are inserted in cabinet correctly.      |  |
|     | DIOCK                | Please check if fuses between rectifier and inverter are broken.      |  |
|     |                      | Working life of batteries is expired, and it's recommended that the   |  |
| 90  | Battery Expired      | batteries are replaced with new batteries. It must be activated via   |  |
|     |                      | software.                                                             |  |
| 91  | Bypass CAN Fail      | The CAN bus between bypass module and cabinet is abnormal.            |  |
| 92  | Dust Filter Expired  | Dust filter need to be clear or replaced with a new one               |  |
| 102 | Wave Trigger         | Waveform has been saved while UPS fail                                |  |
|     |                      | Bypass and cabinet communicate with each other via CAN bus.           |  |
| 103 | Bypass CAN Fail      | Check                                                                 |  |
| 105 |                      | If connector or signal cable is abnormal.                             |  |
|     |                      | If monitoring board is abnormal.                                      |  |
| 105 | Firmware Error       | Manufacturer used only.                                               |  |
| 106 | System Setting       | Manufacturer used only                                                |  |
| 100 | Error                |                                                                       |  |
|     |                      | Bypass module is over temperature. Please check                       |  |
|     | Bypass Over<br>Temp. | If bypass load is overload                                            |  |
| 107 |                      | If ambient temperature is over 40 $^{\circ}$ C                        |  |
|     |                      | If bypass SCRs are assembled correctly                                |  |
|     |                      | If bypass fans are normal                                             |  |
| 108 | Module ID            | At least two modules are set as same ID on the power connector        |  |
| 100 | Duplicate            | board, please set the ID as correct sequence                          |  |

## Note

Different colors of the words represent different level of events:

(a)Green, an event occurs;

(b)Grey, the event occurs then clears;

(c)Yellow, warning occurs;

(d) Red, faults happen.

#### 3.2.5 Operate

Touch the icon (At the bottom of the screen), and the system enters the page of the "Operate", as it is shown inFigure3-10.

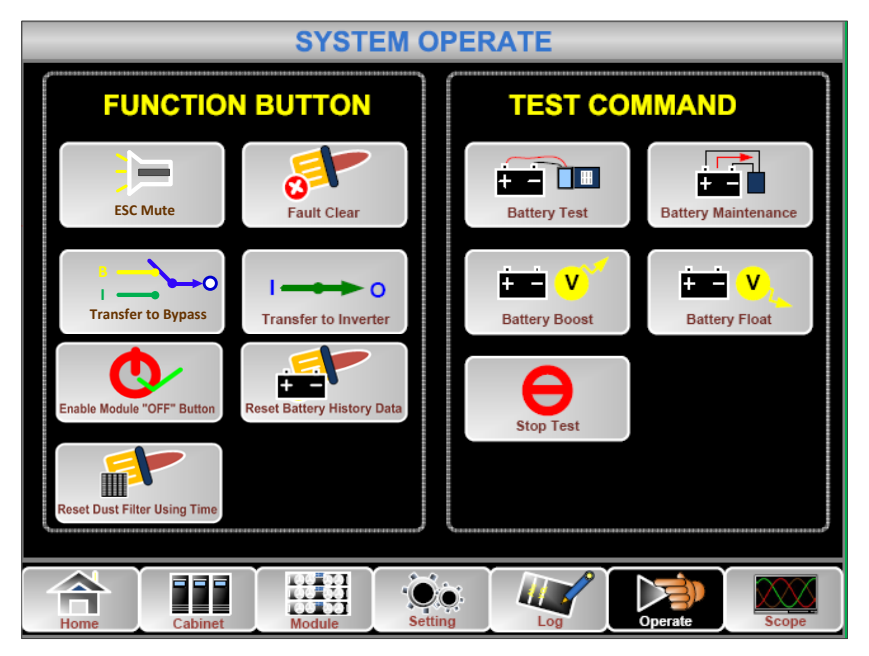

Figure3-100perate menu

# The "Operate" menu includes FUNCTIONBUTTON and TESTCOMMAND. The contents are described in details below.

#### **FUNTION BUTTON**

• Clear/Restore Buzzing

Mute or Restorebuzzing of the system by touching the icon

#### • Fault Clear

Clear the faults by touching the icon

#### • Transfer to and ESC Bypass

Transfer tobypass mode or cancel this command by touching the icon

#### • Transfer to Inverter

Transfer the bypass mode to Inverter Mode by touching the icon

#### • Enable Module "OFF" Button

Enable the switch for powering off the Power Module by touching the icon

#### • Reset Battery History Data

Reset the battery history data by touching the icon Reset Battery History data includes the times of discharge, days for running and hours of discharging.

#### • Reset Dust filter Using Time

Reset the time of dust filter using by touching the icon rest Dust Filter Using Test, it includes the days of using and maintenance period.

#### **TEST COMMAND**

54RM series Modular UPS 40-500kVA User Manual

#### Battery Test

By touching the icon **the system transfer to the Battery mode to test the condition of the battery.** Ensure the bypass is working normally and the capacity of the battery is no less than 25%.

#### Battery Maintenance

By touching the icon , the system transfers to the Battery mode. Thisfunction is used for maintaining the battery, which requires the normality of the bypass and minimum capacity of 25% for the battery.

Battery Boost

By touching the icon Battery Maintenance, the system starts boost charging.

#### Battery Float

By touching the icon Battery Float , the system starts float charging.

• Stop Test

By touching the icon stops battery test or battery maintenance.

#### 3.2.6 Scope

Touch the icon scope, (At the bottom right of the screen), and the system enters the page of theScope, as it is shown inFigure 3-11.

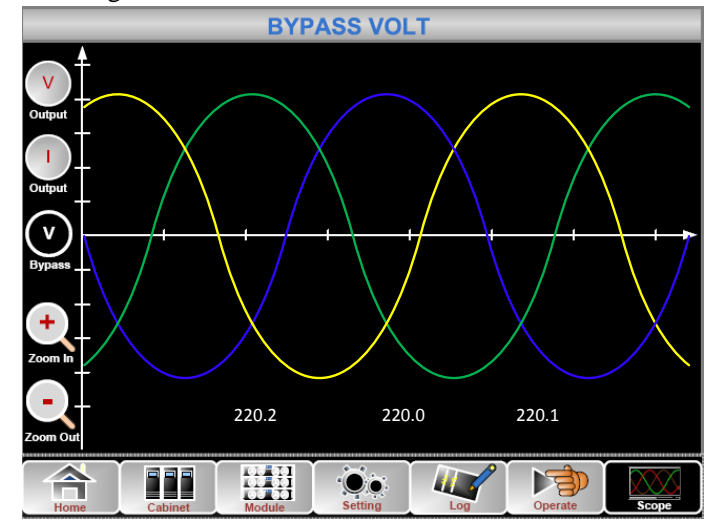

Figure3-11Scope Menu

Users can view the waves for output voltage, output current and bypass voltage by touching the corresponding icon in the left side of the interface. The waves can be zoomed in and zoom out.

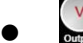

Touch the icon to display the 3 phase output voltage.

Touch the icon to display the 3 phase output current.

• Touch the icon to display the 3 phase bypass voltage.

Touch the icon to zoom in the wave.

• Zoom Out Touch the icon to zoom out wave.

# 4 **Operations**

## 4.1 UPS Start-up

#### 4.1.1 Start in Normal Mode

The UPS must be started up by commissioning engineer after the completeness of installation. The steps below must be followed:

- 1) Ensure all the circuit breakers are open.
- 2) One by one to turn on the output breaker (Q4), input breaker (Q1), bypass input breaker (Q2), and then the system starts initializing (4-slot cabinet and 6-slot cabinet only have a manual bypass breaker, so need to used external circuit breakers).
- 3) The LCD in front of the cabinet is lit up. The system enters the home page, as shown in Figure 3-2.
- 4) Notice the energy bar in the home page, and pay attention to the LED indicators. The rectifier flashes indicating the rectifier is starting up. The LED indicators are listed below in Table 4-1. Table 4-1 Rectifier starting up

| ruble i inteetiner blarting up |                |           |        |  |  |
|--------------------------------|----------------|-----------|--------|--|--|
| Indicator                      | Status         | Indicator | Status |  |  |
| Rectifier                      | green flashing | Inverter  | off    |  |  |
| Battery                        | red            | Load      | off    |  |  |
| Bypass                         | off            | Status    | red    |  |  |

5) After 30S, the rectifier indicator goes steady green, presenting the finishing of rectification and bypass static switch closes then the inverter is starting up. The LED indicators are listed below inTable 4-2.

| Table | 4-2In | verter | starting | up |
|-------|-------|--------|----------|----|
|-------|-------|--------|----------|----|

| Indicator | Status | Indicator | Status         |
|-----------|--------|-----------|----------------|
| Rectifier | green  | Inverter  | green flashing |

| Indicator | Status | Indicator | Status |
|-----------|--------|-----------|--------|
| Battery   | red    | Load      | green  |
| Bypass    | green  | Status    | red    |

6) TheUPS transfers from the bypass to inverter after the inverter goes normal. The LED indicators are listed below in Table 4-3.

| Table 4-3Supplying the load |        |           |        |  |  |  |
|-----------------------------|--------|-----------|--------|--|--|--|
| Indicator                   | Status | Indicator | Status |  |  |  |
| Rectifier                   | green  | Inverter  | green  |  |  |  |
| Battery                     | red    | Load      | green  |  |  |  |
| Bypass                      | off    | Status    | red    |  |  |  |

ı.

7) The UPS is in Normal Mode. Close the battery circuit breakers and the UPS starts charging the battery. The LED indicators are listed below in Table 4-4.

| Indicator | Status | Indicator | Status |
|-----------|--------|-----------|--------|
| Rectifier | green  | Inverter  | green  |
| Battery   | green  | Load      | green  |
| Bypass    | off    | Status    | green  |

#### Table 4-4Normal mode

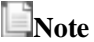

- When the system starts, the stored setting will be loaded.
- Users can browse all events during the process of the starting up by checking the menuLog.
- Users can check the information of the power module by the keys in the front of it.

#### 4.1.2 Start from Battery

The start from battery is referring to battery cold start. Thesteps for the start-up are as follows:

- 1) Confirm the battery is correctlyconnected; turn on the external battery circuitbreakers.
- 2) Press the red button for the battery cold start (as shown inFigure4-1). The system is then powered by the battery.

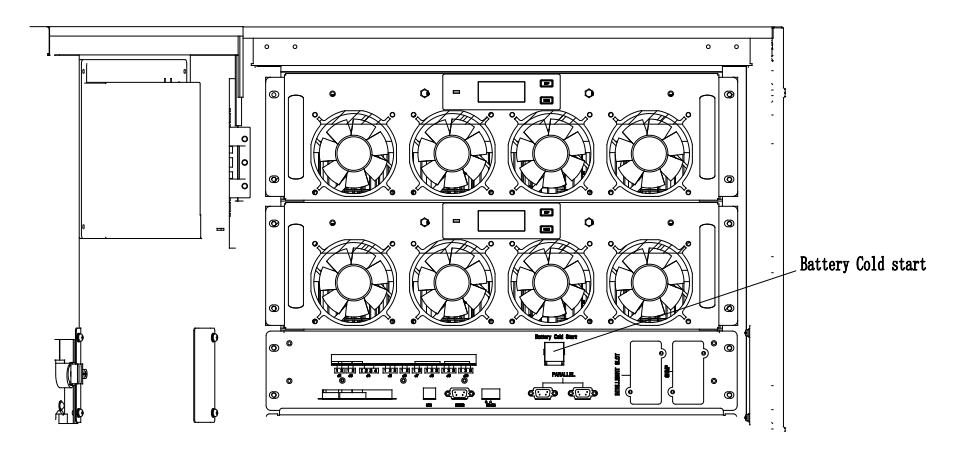

Figure 4-1 The position of the battery cold start button

- 3) Afterthat, the system is starting up following steps 3 inchapter 4.1.1 and the system transfers to battery mode in 30S.
- 4) Turn on the external output power supply isolation to supply the load, and the system is working on battery model.

#### 📄 Note

The battery cold start function is optional in 2-slot cabinet and 4-slot cabinet, standard in 6-slot cabinet and 10-slot cabinet.

## 4.2 Procedure for Switching between Operation Modes

#### 4.2.1 Switching the UPS into Battery Mode from Normal Mode

The UPS transfers to Battery model immediately after the utility (mains voltage) is failed or drops down below the predefined limit.

#### 4.2.2 Switching the UPS from Normal Mode into Bypass Mode

- 1) Enter the menu Operate, touch the icon "transfer to bypass" and the system transfers to bypass mode ;
- 2) Press and hold the BYPkey on the operator control panel for longer than two seconds and the system transfers to bypass mode. This needs to enable the switch behind the front door. As shown inFigure4-2.

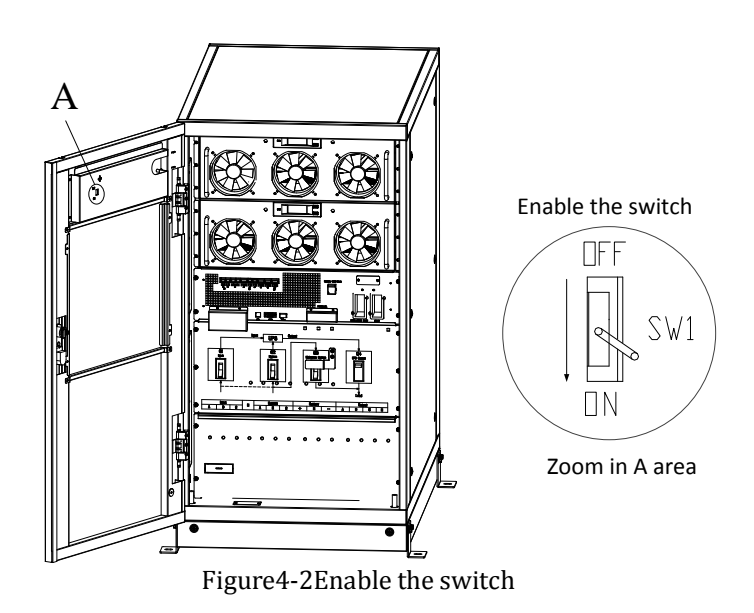

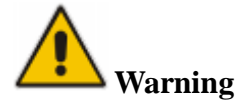

Ensure the bypass is working normally before transferring to bypass mode. Or it may cause failure.

#### 4.2.3 Switching the UPS into Normal ModefromBypass Mode

Two ways to transfer the UPS into Normalmode from Bypass Mode:

58RM series Modular UPS 40-500kVA User Manual

(a) Enter the menu Operate, touch the icon transfer to inverter and the system transfers to bypass mode.

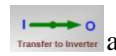

(b) Press and hold the INV key on the operator control panel for longer than two seconds and the system transfers to Normal mode.

# Note

Normally, the system will transfer to the Normal mode automatically. This function is used when the frequency of the bypass is overtrack and when the system needs to transfer to Normalmode by manual.

#### 4.2.4 Switching the UPS fromNormal Mode into Maintenance BypassMode

These following procedures can transfer the load from the UPS inverter output to the maintenance bypass supply, which is used for maintaining.

- Transfer the UPS into Bypass mode following section 5.2.2. 1)
- The inverter indicator LED goes out, status indicator LED goes out, the buzzer alarm, 2) theinverter shutdown. The bypass supplies power to loads.
- Turn off the external battery breaker and turn on the maintenance bypass breaker. And the 3) load is powered through maintenance bypass and static bypass.
- One by one to turn off the inputbreaker (Q1), bypass input breaker (Q2), output breaker (Q4), 4) and then the system shutdown (4-slot cabinet and 6-slot cabinet only have a manual bypass breaker, so need to usedexternal circuit breakers). The maintenance bypass supplies power to loads.

### Note

- 2-slot cabinetand 6-slotcabinetonly have a manual bypass breaker. In manual bypass mode (The manual bypass supplies power to loads), dangerous voltages are present on terminal and internal Copper bar.
- 2-slot cabinetand 6-slotcabinetneed to use external circuit breakers(Includes external input breaker, external bypass input breaker, external output breaker and external maintenance bypass breaker).

# Warning

Before making this operation, read messages on LCD display to be sure that bypass supply is regular and the inverter is synchronous with it, so as not to risk a short interruption in powering the load.

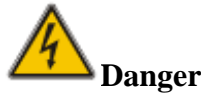

If you need to maintain the power module, wait for 10 minutes to let the DC bus capacitor fully discharge before removing the cover.

#### 4.2.5 Switching the UPS into Normal ModefromMaintenance BypassMode

These following procedures can transfer the load from the Maintenance Bypassto inverter output.

- One by one to turn on the output breaker (Q4), input breaker (Q1), bypass input breaker (Q2), 1) and then the system starts initializing.
- 2) After 30S, the static bypass turns on, the bypass indicator LED goes green, and the load is powered through maintenance bypass and static bypass.

- 3) Turn on the external battery breaker.
- 4) Turn off the maintenancebypassbreaker and the load is powered through static bypass.
- 5) After 30S, the rectifier starts, the rectifier indicator LED goes green, and then inverter starts.
- 6) After 60S, the system transfers to Normal mode.

Note Note

voltag

2-slot cabinetand 6-slotcabinet operation, please refer to chapter5.3.2.

## 4.3 Battery Manual

If the battery is not in use for a long time, it is necessary to test the condition of the battery. Two methods are provided:

1) Manual Discharging test. Enter the menu Operate, as is shown in Figure 4-3 and touch the icon

"Battery maintenance" **Extremy Maintenance**, the system transfers into the Battery mode for discharging. The system will stop discharging when the battery will have 20% of capacity or in low

| Users can stop the discharging by touching the "StopTest" icon |                             |        |               |                     |  |  |  |  |
|----------------------------------------------------------------|-----------------------------|--------|---------------|---------------------|--|--|--|--|
|                                                                | SYSTEM OPERATE              |        |               |                     |  |  |  |  |
| FUNCTIO                                                        | N BUTTON                    |        | TEST COMMAND  |                     |  |  |  |  |
| ESC Mute                                                       | Fault Clear                 |        | Battery Test  | Battery Maintenance |  |  |  |  |
| B<br>I<br>Transfer to Bypass                                   | I O<br>Transfer to Inverter |        | Battery Boost | Battery Float       |  |  |  |  |
| Enable Module "OFF" Button                                     | Reset Battery History Data  |        | Stop Test     |                     |  |  |  |  |
| Reset Dust Filter Using Time                                   |                             |        |               |                     |  |  |  |  |
| Home Cabinet                                                   | Module                      | etting | Log           | Operate Scope       |  |  |  |  |

Figure4-3Battery maintenance

- 2) Auto discharging. Thesystem cansmaintenance the battery automatically when the setting is done. The setting procedures are as follows.
  - (a) Enable battery auto discharge. Enter the "CONFIGURE" page of the menu Setting, tickthe "Battery Auto Discharge" and confirm (This needs to be done by factory).
  - (b) Setting period for battery auto discharge. Enter the "BATTERY "page of the Setting (SeeFigure4-4), Set the period time in the item "Auto Maintenance Discharge Period" and confirm.

| Battery Number                         | <b>[</b> ]                                 | DATE & TIME                           |  |  |
|----------------------------------------|--------------------------------------------|---------------------------------------|--|--|
| Battery Capacity                       | AH ]                                       |                                       |  |  |
| Float Charge Voltage / Cell            | V                                          | LANGUAGE                              |  |  |
| Boost Charge Voltage / Cell            | V                                          | сомм.                                 |  |  |
| EOD Voltage / Cell, @ 0.6C Current     | V                                          | · · · · · · · · · · · · · · · · · · · |  |  |
| EOD Voltage / Cell, @ 0.15C Current    | EOD Voltage / Cell, @ 0.15C Current V USER |                                       |  |  |
| Charge Current Percent Limit           | <b>%</b>                                   | BATTERY                               |  |  |
| Battery Temperature Compensate         | mV/°C                                      |                                       |  |  |
| Boost Charge Time Limit                | Hour                                       | SERVICE                               |  |  |
| Auto Boost Period                      | Hour                                       |                                       |  |  |
| Auto Maintenance Discharge Period 6480 | Hour                                       | RATE                                  |  |  |
| Please Confirm Settings                | ×                                          | CONFIGURE                             |  |  |
| Home Cabinet Module Setting            | Oper                                       | ate Scope                             |  |  |

Figure4-4Setting period for battery auto discharge

# **Warning**

The load for the auto maintenance discharge should be 20%-100%, if not, the system will not start the process automatically.

# 4.4 EPO

The EPO button located in the operator control and display panel (with cover to avoid disoperation, seeFigure4-5) is designed to switch off the UPS in emergency conditions (e.g., fire, flood, etc.).To

achieve this, just press the EPO button, and the system will turn off the rectifier, inverter and stop powering the load immediately (including the inverter and bypass), and the battery stops charging or discharging.

If the input utility is present, the UPS control circuit will remain active; however, the output will be turned off. To completely isolate the UPS, users need to turn off the external mains input supply to the UPS. Users can restart the UPS by powering the UPS again.

Warning When the EPO is triggered, the load is not powered by the UPS. Be careful to use the EPO

function.

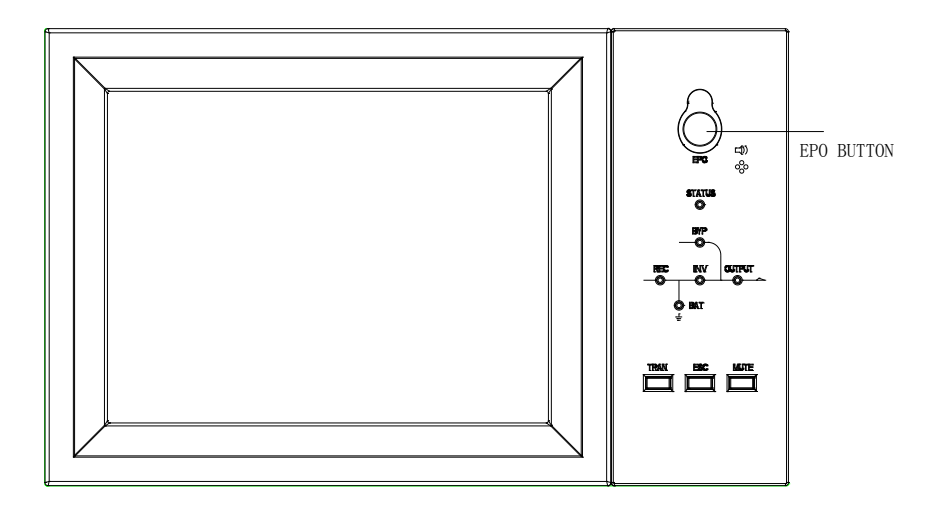

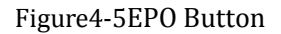

# 4.5 Installation of Parallel Operation System

The UPS system can have three cabinets in parallel. Two UPS cabinets are connected as is shown inFigure4-6.

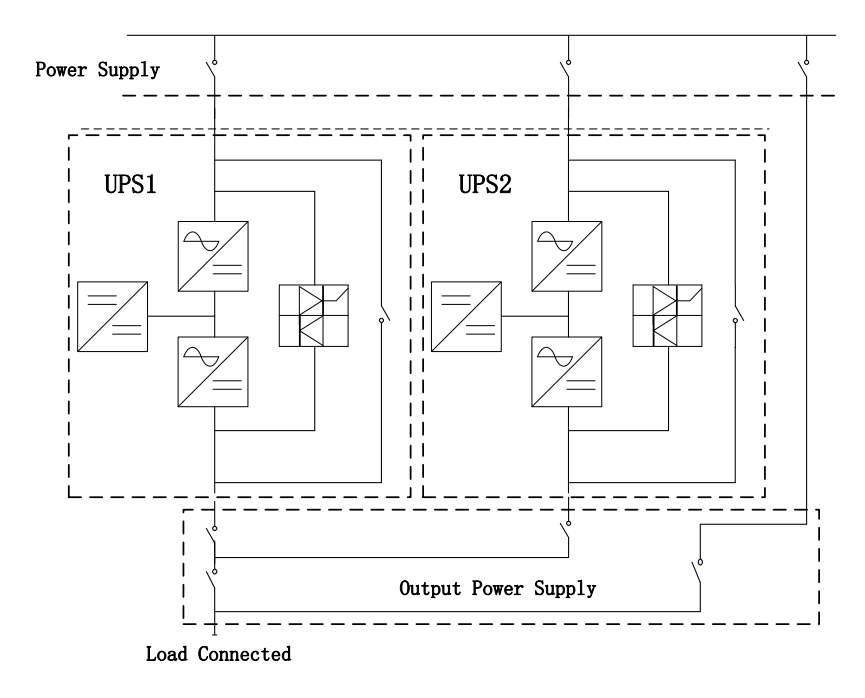

Figure4-6Parallel diagram

The parallel interfaces of 2-slot cabinet- 6-slotcabinet are located in the front panel of the cabinet, the 10-slotcabinet are located inside the cabinet, open the panel can see. The parallel terminalis shown inFigure4-7.

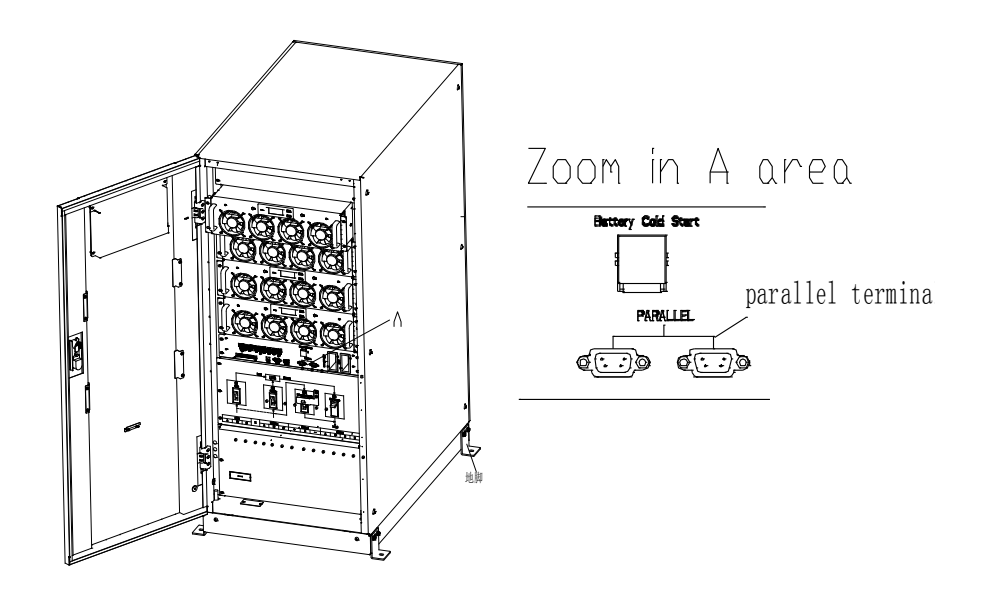

(a) The parallel interfaces of 2-slot cabinet- 6-slotcabinet

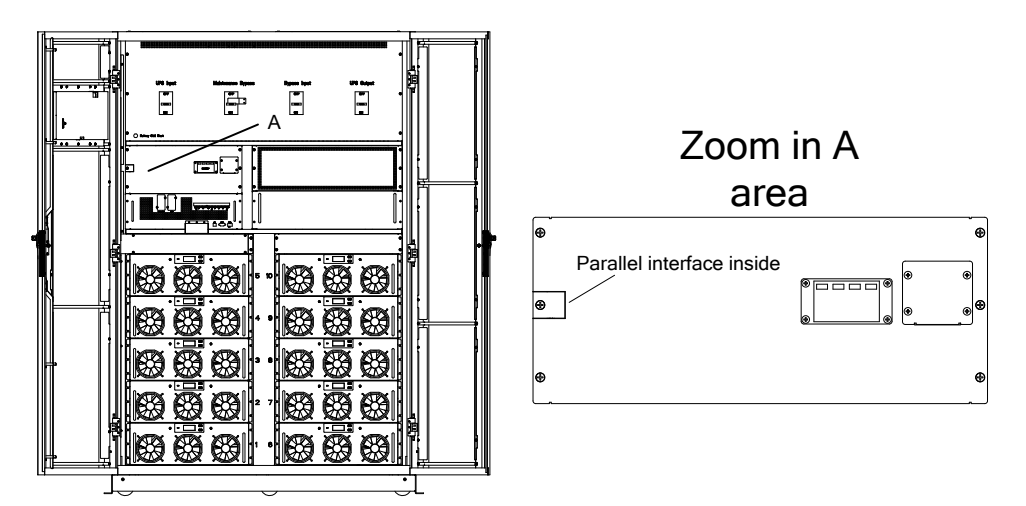

(b) The parallel interfaces of 10-slotcabinet

Figure4-7Location of the Parallel interface

The control cables for the parallel operation must be connected with all single devices to form a closed loop, as is shown inFigure4-8.

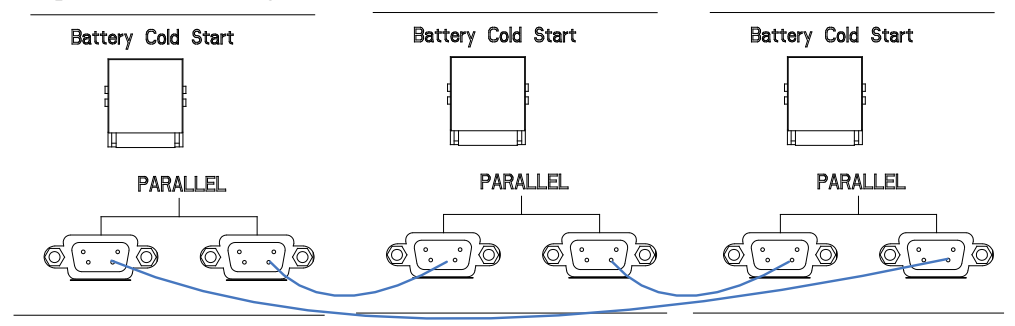

Figure4-8Parallel connection

For more details of parallel operation, please refer to the "Instruction for ParallelOperation".

# 5 Maintenance

This chapter introduces UPS maintenance, including the maintenance instructions of power module, monitor unitand bypass unit and the replacement method of dust filter.

# 5.1 Precautions

Only maintaining engineers can maintain the power module, monitor unitand bypass unit.

- 1) The power module should be disassembled from top to bottom, so as to prevent any inclination from high gravity center of the cabinet.
- 2) To ensure the safety before maintaining power module and monitorunit, use a multimeter to measure the voltage between operating parts and the earth to ensure the voltage is lower than hazardous voltage, i.e. DC voltage is lower than 36Vdc, and AC maximum voltage is lower than 30Vac.
- Monitor unit and bypass unitis not recommended to hot swap; only when UPS is in Maintenance Bypass Mode or UPS is completely powered off, the monitor unit and bypass unitcan be disassembled.
- 4) Wait 10 minutes before opening the cover of the power module after pulling out from the Cabinet.

# 5.2 Instruction for MaintainingPower module

Confirm the UPS is operating in Normal Mode and the bypass is working normally before pulling out the power module needed to be repaired.

- 1) Ensure the remaining power module will not be overloaded.
- 2) Power off the power module:
  - a) Enable.LCD panel->Menu Operate ->Enable Module "OFF" icon
  - b) Press the "OFF" button on the power module panel for 3 seconds, the power module quits from the system.
- 3) Remove the mounting screw on the two front sides of the power module and pull out the power module by two persons.
- 4) Wait 10minutes before opening the cover for repairing.
- 5) After the repairing is done, push the power module into the cabinet and the power module will automatically join the system.

# 5.3 Instruction for Maintainingmonitor unit and bypass unit

#### 5.3.1 Maintainingmonitor unit and bypass unit for 2-slotcabinet

Confirm the UPS is operating in Normal mode and the bypass is working normally

- 1) Transfer the system to bypass mode through the LCD control panel(Refer to chapter 4.2.2).
- 2) Turn on the maintenance bypass breaker. The load is powered through maintenance bypass and static bypass.
- 3) One by one to turn off the battery breaker, input breaker, bypass input breaker and output breaker. The load is powered through maintenance bypass.
- 4) Take out two power modules, which are close to the monitoring unit and the bypass unit, can be taken to repair the monitoring and the bypass unit.
- 5) After the completion of maintenance, insert power module and tighten the screws on both sides of the power module.
- 6) One by one to turn on the output breaker, bypass input breaker, input breaker and battery breaker.
- 7) After 2 minutes, the bypass indicator LED goes green, and the load is powered through

maintenance bypass and static bypass.

- 8) Turn off the maintenance bypass breaker.
- 9) After 30S, the rectifier starts, the rectifier indicator LED goes green, and then inverter starts.
- 10) After 60S, the system transfers to Normal mode.

# 5.3.2 Maintainingmonitor unit and bypass unit for 4-slotcabinet and 6-slotcabinet

Confirm the UPS is operating in Normal mode and the bypass is working normally

- 1) Transfer the system to bypass mode through the LCD control panel (Refer to chapter 4.2.2).
- 2) Turn on the manual bypass breaker.
- 3) Turn on the external maintenance bypass breaker.
- 4) One by one to turn off the battery breaker, external input breaker, external bypass input breaker, and external output breaker. The load is powered through external maintenance bypass.
- 5) Take out two power modules, which are close to the monitoring unit and the bypass unit (4-slotcabinet). Take out the panel at the top of the bypass unit(6-slotcabinet), can be taken to repair the monitoring and the bypass unit;
- 6) After the completion of maintenance, insert power module and tighten the screws on both sides of the power module.
- 7) One by one to turn on the external output breaker, external bypass input breaker, external input breaker and battery breaker.
- 8) After 2 minutes, the bypass indicator LED goes green, and the load is powered through external maintenance bypass, manual bypass and static bypass.
- 9) Turn off the external maintenance bypass breaker. The load is powered through manual bypass and static bypass.
- 10) Turn off the manual bypass breaker.
- 11) After 30S, the rectifier starts, the rectifier indicator LED goes green, and then inverter starts.
- 12) After 60S, the system transfers to Normal mode.

#### 5.3.3 Maintainingmonitor unit and bypass unit for 10-slotcabinet

Confirm the UPS is operating in Normal mode and the bypass is working normally

- 1) Transfer the system to bypass mode through the LCD control panel (Refer to chapter 4.2.2).
- 2) Turn on the maintenance bypass breaker. The load is powered through maintenance bypass and static bypass.
- 3) One by one to turn off the battery breaker, input breaker, bypass input breaker and output breaker. The load is powered through maintenance bypass.
- 4) Take out the panel above the monitoring unit, and can repair the monitoring unit
- 5) Take out the panel at the top of the bypass unit and the right side door panel of the cabinet, and repair the bypass unit.
- 6) After the completion of maintenance, install panel and tighten the screws.
- 7) One by one to turn on the output breaker, bypass input breaker, input breaker and battery breaker.
- 8) After 2 minutes, the bypass indicator LED goes green, and the load is powered through maintenance bypass and static bypass.
- 9) Turn off the maintenance bypass breaker.
- 10) After 30S, the rectifier starts, the rectifier indicator LED goes green, and then inverter starts.
- 11) After 60S, the system transfers to Normal mode.

# 5.4 Battery Setting

The setting of battery needs to be done after the first time of powering off or any changes done on the batteries.

The battery configure ration can be done through the LCD control panel (Figure5-1) or though monitoring software (Figure5-2).

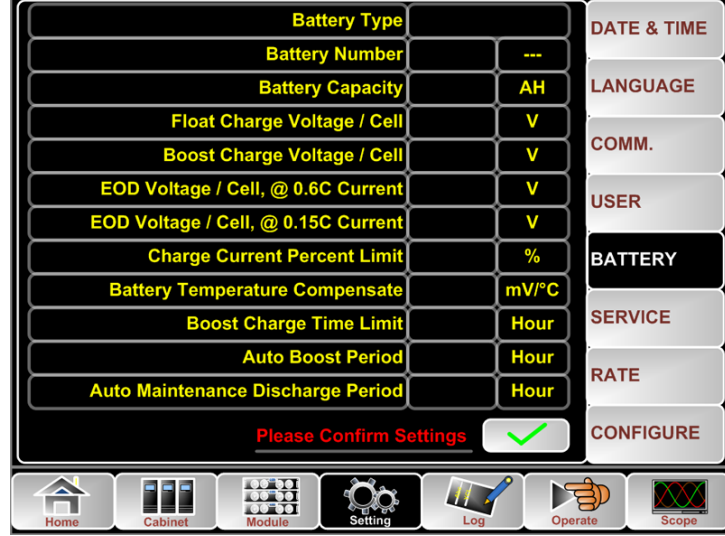

Figure5-1Configuration through LCD control panel

| MainIpData      | System Setting Battery Setting Customization | WarningSet DryContactSe                    | et     |        |
|-----------------|----------------------------------------------|--------------------------------------------|--------|--------|
| OutputData      |                                              | manufacture descent manufacture entertaine |        |        |
| BatteryData     | Battery Type                                 | VRLA                                       | VRLA 🔻 |        |
| CabStatus       |                                              |                                            |        |        |
| UnitStatus      | Battery Number                               | 32.                                        | 40 💌   |        |
| HisLogDown      | Battery AH                                   | 100                                        |        |        |
| SCodeDown       |                                              | -                                          | -      | _      |
| RateSetting     | Float Charge Voltage/Cell(V)                 | 2.28                                       | 2.25   |        |
| ServSetting     | Boost Charge Voltage/Cell(V)                 | 2.30                                       | 2.35   |        |
| DetectAdjust    | FOD Voltage/Call @ 0.6C Current(0)           | 1.45                                       | 1.65   |        |
| ControlCmd      | EOD vonage/cei, @ 0.00 Current(v)            | 1.00                                       | 1.02   |        |
| FwProgram       | EOD Voltage/Cell, @ 0.15C Current(V)         | 1.75                                       | 1.75 💌 |        |
| Help            |                                              |                                            | 0.1    |        |
| About           |                                              |                                            | Set    |        |
|                 |                                              |                                            | Ĩ      |        |
| UPS type RMM000 | Protocol MODBUS_ASCI                         | Address                                    |        | 200    |
| Baud rate 9600  | Port No. COMS                                | Disconnect                                 |        | Ser Co |

Figure5-2Configuration through monitoring software

#### 5.4.1 Setting of Battery Type

The battery type can be only set through the monitoring software. The system at present supports lead acid battery and Lithium iron phosphate battery (LFPB).

#### 5.4.2 Setting of Battery Number

#### 1) Setting battery number forLead- Acid battery

The nominal voltage of one block battery is 12V and for each block of battery, it consists of 6 cells (each cell of 2V). For the setting, as is shown in Figure5-1, if the battery is 40, it means that there are 40 blocks of batteries and both the positive and negative are 20 blocks of batteries. In the case of cell battery of 2V (usually with large capacity) is used, battery number should be the same as the block battery. The cell battery actually in use should be 240 cells (6\*40), with both and positive and negative of 120 cells.

The battery number setting range is 36-44

2) Setting battery number for LFPB

For the cell of each LFPB, the cell voltage is 3.2V; each battery block consists of 1 cell. In total, if 40 blocks of Lead- Acid battery are used, for the LFPB, the number will be 150. Both the positive and negative are 75 cells.

The battery number setting range is 140-180. The lowest EOD voltage for the LFPB will be 360V and highest voltage can be 620V.

#### 5.4.3 Battery Capacity Setting

Battery Capacity Setting sets the capacity value of the battery block .For example, if the system uses 40 blocks of 12V/100AH batteries, the Battery Capacity Setting shouldset to 100 Ah. If 240 cells of 2V/100AH are used, the Battery Capacity Setting should be set to 1000 Ah. In case of there are more than one strings of battery in parallel, the battery capacity setting value

will be the times of the single string. For instance, if the configuration is two strings of 40 blocks of 12V/100AH batteries, the battery capacity setting should be set to 200AH.

The system sets current limits according to the battery capacity set. For the Lead-Acid battery, the current limit is 0.2C, and for the LFPB, the current is 0.3C. For instance, the 500kVA is configured to 40 blocks of 12V/500AH batteries, which can provides total max charging current of 160A.Due to the current limits(0.2C), the max charging current will be 100A(0.2\*500A).

#### 5.4.4 Float and Boost Charge Setting

In boost charging, the system charges the batteries with constant current. After the period, the system will enter the float charging.

For the Lead-Acid battery ,the default float charge voltage per cell is 2.25V, boost charge voltage is 2.35V;

For the LFPB, the default float and boost charge voltage per cell is 3.45V

#### 5.4.5 EOD Voltage Setting

The EOD voltage 0.6C is the EOD voltage when the discharging current is larger than 0.6C; EOD voltage 0.15C is the EOD voltage when the discharging current is less than 0.15C.EOD voltage decreases linearly as the EOD voltage Current increases from 0.15C and 0.6C, as shown inFigure 5-3.

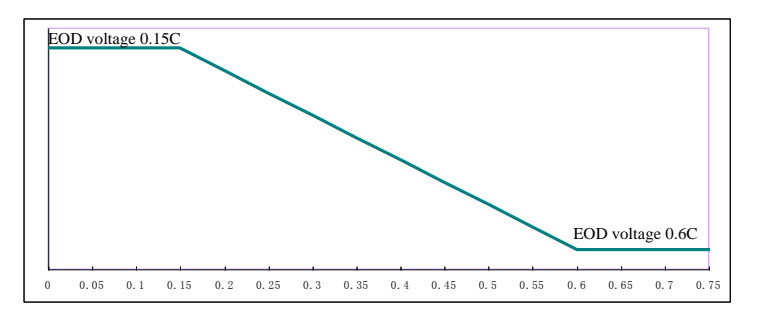

#### Figure5-3EOD voltage

For Lead-Acid battery, the cell voltage is suggested to set to 1.65V/cell at 0.6C, and set to 1.75V at 0.15C

For the LFPB battery, the cell voltage is suggested to set to 2.7V/cell at both 0.6C and 0.15C.

#### 5.4.6 Charging Current Percent Limit

This setting is for limiting the charging power, max current limit can be20% of the rated active power. The max current that one power module can give according to the current limit (in percentage) is shown inTable 5-1.

Theactual charging current is also limited to the battery capacity. Refer to chapter 5.4.3.

| Current limit (0/) | Max chargin       | ng current(A)      |
|--------------------|-------------------|--------------------|
| Current Innit (%)  | 40KVA powermodule | 50KVA power module |
| 1                  | 0.7               | 0.8                |
| 2                  | 1.2               | 1.6                |
| 3                  | 1.9               | 2.4                |
| 4                  | 2.5               | 3.2                |
| 5                  | 3.1               | 4.0                |
| 6                  | 3.7               | 4.8                |
| 7                  | 4.4               | 5.6                |
| 8                  | 5.1               | 6.4                |
| 9                  | 5.6               | 7.2                |
| 10                 | 6.3               | 8.0                |
| 11                 | 6.9               | 8.8                |
| 12                 | 7.5               | 9.6                |
| 13                 | 8.1               | 10.4               |
| 14                 | 8.8               | 11.2               |
| 15                 | 9.3               | 12.0               |
| 16                 | 10.0              | 12.8               |
| 17                 | 10.7              | 13.6               |
| 18                 | 11.2              | 14.4               |
| 19                 | 11.9              | 15.2               |
| 20                 | 12.5              | 16.0               |

Table 5-1Current limit for per power module

#### 5.4.7 Battery Temperature Compensate

This is for setting the temperature compensate coefficient. Based on  $25^{\circ}$ C, when the temperature is higher than that, the discharging voltage goes lower; When the temperature is lower than that, the discharging voltage goes higher.

#### 5.4.8 Boost Charge Time Limit

This is for setting the Boost Charge time. The system transfers to float charge when the boost Charge time has passed. The setting range can be 1-48h.

#### 5.4.9 Auto Boost Period

This is for setting the Auto boost period time. The system boost charges the battery when the reaching the Auto boost period. It is suggested to boost charge the battery every three month, set the period to 4320h.

#### 5.4.10 Auto maintenance Discharge Period

The system discharges the battery when the reaching the Auto maintenance discharge period. This function should be enabled by checking the AutoMaint(RateSetting->SysCodeSetting1) through the monitoring software, as shown inFigure5-4.

|                            |              |          | CHS   |         | ENGLISH                       |                                                    |                 |
|----------------------------|--------------|----------|-------|---------|-------------------------------|----------------------------------------------------|-----------------|
| Home ≏<br>BypassData       | RateSettings |          | 220   |         | Syscode Setting1              |                                                    |                 |
| MainIpData<br>OutputData   | InputFreq    |          | 50    | -       | 📕 Derate(0)                   | 📕 FreqSelfAdpi(6)                                  | 📕 InhibitAdj(C) |
| BatteryData                | OutputVolt   |          | 220   | •       | <b>=</b> 33/31(1)             | LogoType(7)                                        | 📕 DcBusLevel/D) |
|                            | OutputFreq   |          | 50    | •       | AutoBoost(2)                  | RecCtrWay(3)                                       | PFEzterm(E)     |
| HisLogDown<br>SCodeDown    |              |          |       |         | RmOrHt(4)                     | <ul> <li>Energy</li> <li>AllowDcOvRst(A</li> </ul> | () Reserved(r)  |
| RateSetting<br>ServSetting |              |          |       |         | NotTxTLmt(5)                  | 🔲 OvLdToutEzi(B)                                   | Set by bit      |
|                            |              |          |       |         |                               |                                                    |                 |
| FwProgram                  |              |          |       |         |                               | Set                                                |                 |
| UPS type RMX(20-6          | 00kVA) 🔻     | Protocol | MODBU | S_ASCII | <ul> <li>Address 1</li> </ul> |                                                    | 3500            |
| Baud rate Auto             | •            | Port No. |       |         | • Con                         | nect                                               | :O2             |

Figure 5-4 Enable the Auto maintenance Discharge period

The EOD voltage of Auto maintenance Discharge is 1.05 times of the normal EOD voltage.

#### 5.4.11 Warnings for Battery and Environment Temperature Overheat

This function can be set through the monitoring software. The system will read the temperature information of the battery and environmentand give warning of overheat. The set range is 25-70 °C.

The temperature sensor should be placed through the Dry Contact.

# 5.5 Replacing Dust Filter (optional)

There are 3~4 dust filters on the back of UPS' front door, each filter is held in place by a bracket on either side of each filter. The procedure of replacing each filter is as follows:

- 1. Open the front door and locate the filters on the back side of the front door.
- 2. Remove one bracket.
- 3. Remove the dust filter to be replaced and insert the clean one.
- 4. Reinstall the bracket.

# 6 Product Specification

This chapter provides the specifications of the product, includingenvironmentalcharacteristicsmechanicalcharacteristics and electrical characteristics.

# 6.1 Applicable Standards

The UPS has been designed to conform to the following European and international standards:

| Item                                     | Normative reference                     |  |  |
|------------------------------------------|-----------------------------------------|--|--|
| General safety requirements for UPS used | EN50091_1_1/IEC62040_1_1/AS 62040_1_1   |  |  |
| in operator access areas                 |                                         |  |  |
| Electromagnetic compatibility (EMC)      | EN50001.2/IEC62040.2/AS.62040.2.(C2)    |  |  |
| requirements for UPS                     | EN30091-2/1EC02040-2/AS 02040-2 (C3)    |  |  |
| Method of specifying the performance and | EN50091-3/IEC62040-3/AS 62040-3 (VFI SS |  |  |
| test requirements of UPS                 | 111)                                    |  |  |

Table 6-1Compliance with European and International Standards

Note

The above mentioned product standards incorporate relevant compliance clauses with generic IEC and EN standards for safety (IEC/EN/AS60950), electromagnetic emission and immunity (IEC/EN/AS61000 series) and construction (IEC/EN/AS60146 series and 60950).

# 6.2 Environmental Characteristics

| Table 6-2E | Environmental | Characteristics |
|------------|---------------|-----------------|
|            |               |                 |

| Item                                    | Unit | Requirements                                                        |  |
|-----------------------------------------|------|---------------------------------------------------------------------|--|
| Acoustic noise level<br>at 1 meter      | dB   | 65dB @ 100% load, 62dB @ 45% load                                   |  |
| Altitude of Operation                   | m    | ≤1000,load derated 1% per 100mfrom1000m and 2000m                   |  |
| Relative Humidity                       | %RH  | 0-95,non-condensing                                                 |  |
| Operating Temperature                   | °C   | 0-40,Battery life is halved for every 10 °C increase<br>above 20 °C |  |
| UPS Storage<br>Temperature              | °C   | -40-70                                                              |  |
| Recommended battery storage temperature | °C   | -20~30                                                              |  |

# 6.3 Mechanical Characteristic

| Model                           | Unit | 2-slot       | 4-slot       | 6-slot       | 10-slot        |  |
|---------------------------------|------|--------------|--------------|--------------|----------------|--|
|                                 |      | Cabinet      | Cabinet      | Cabinet      | Cabinet        |  |
| Mechanical Dimension<br>(W*D*H) | mm   | 600*980*1150 | 650*960*1600 | 650*970*2000 | 1300*1100*2000 |  |
| Weight                          | kg   | 120          | 170          | 220          | 450            |  |
| color                           | N/A  | Black        |              |              |                |  |
| Protection Level,<br>(IEC60529) | N/A  | IP20         |              |              |                |  |

Table 6-3Mechanical Characteristics for Cabinet

#### Table 6-4Mechanical Characteristics for power module

| Model                           | Unit | 40kVA power module | 50kVA power module |
|---------------------------------|------|--------------------|--------------------|
| Mechanical Dimension<br>(W*D*H) | mm   | 510*700*178        | 510*700*178        |
| Weight                          | kg   | 44                 | 45                 |

# 6.4 Electrical Characteristics

#### 6.4.1 Electrical Characteristics (Input Rectifier)

| Table 6-5 Rectifier AC input (Mains) |       |                                                  |  |
|--------------------------------------|-------|--------------------------------------------------|--|
| Item                                 | Unit  | Parameter                                        |  |
| Grid System                          | /     | 3 Phases + Neutral + Ground                      |  |
| Rated AC Input Voltage               | Vac   | 380/400/415(three-phase and sharing neutral with |  |
|                                      |       | the bypass input)                                |  |
| Rated Frequency                      | Vac   | 50/60Hz                                          |  |
| Input voltage range                  | Vac   | 304~478Vac (Line-Line),full load                 |  |
|                                      |       | 228V~304Vac (Line-Line),load decrease linearly   |  |
|                                      |       | according to the min phase voltage               |  |
| Input Frequency range                | Hz    | 40~70                                            |  |
| Input Power factor                   | PF    | >0.99                                            |  |
| THDI                                 | THDI% | <3% (full Linear Load)                           |  |

Table 6-5Rectifier AC input (Mains)
| Table 6-6Battery                      |                  |                                                                                                    |  |  |
|---------------------------------------|------------------|----------------------------------------------------------------------------------------------------|--|--|
| Items                                 | Unit             | Parameters                                                                                                    |  |  |
| Battery bus voltage                   | Vdc              | Rated: ±240V                                                                                                    |  |  |
| Quantity of lead-acid cells           | Nominal          | 40=[1 battery(12V)],240=[1 battery(2V)]                                                                                                    |  |  |
| Float charge voltage                  | V/cell<br>(VRLA) | 2.25V/cell(selectable from 2.2V/cell~2.35V/cell)<br>Constant current and constant voltage charge mode                                                                                                    |  |  |
| Temperature compensation              | mV/°C/cl         | 3.0(selectable:0~5.0)                                                                                                    |  |  |
| Ripple voltage                        | %                | ≤1                                                                                                    |  |  |
| Ripple current                        | %                | ≤5                                                                                                    |  |  |
| Equalized<br>charge voltage           | VRLA             | 2.4V/cell(selectable from : 2.30V/cell~2.45V/cell)<br>Constant current and constant voltage charge mode                                                                                                    |  |  |
| Final<br>discharging voltage          | V/cell<br>(VRLA) | <ul> <li>1.65V/cell(selectablefrom: 1.60V/cell~1.750V/cell)</li> <li>@0.6C discharge current</li> <li>1.75V/cell (selectable from: 1.65V/cell~1.8V/cell)</li> <li>@0.15C discharge current</li> <li>(EOD voltage changes linearly within the set range according to discharge current)</li> </ul> |  |  |
| Battery Charge                        | V/cell           | 2.4V/cell(selectable from : 2.3V/cell~2.45V/cell)<br>Constant current and constant voltage charge mode                                                                                                    |  |  |
| Battery Charging<br>Power Max Current | kW               | 10%* UPS capacity (selectable from : 1~20%* UPS capacity)                                                                                                    |  |  |

### 6.4.2 Electrical Characteristics(Intermediate DC Link)

### 6.4.3 Electrical Characteristics(Inverter Output)

| Table 6-7 Inverter Output (To critical load) |      |                                                          |  |  |
|----------------------------------------------|------|----------------------------------------------------------|--|--|
| Item                                         | Unit | Value                                                    |  |  |
| Rated capacity                               | KVA  | 40-500kVA                                                |  |  |
| Rated AC voltage                             | Vac  | 380/400/415 (Line-Line)                                  |  |  |
| Rated Frequency                              | Hz   | 50/60                                                    |  |  |
| Frequency<br>Regulation                      | Hz   | 50/60Hz±0.1%                                             |  |  |
| Voltage precision                            | %    | $\pm 1.5(0 \sim 100\%$ linear load)                      |  |  |
| Overload                                     | /    | 110%, 60min;<br>125%,10min;<br>150%,1min;<br>>150%,200ms |  |  |
| Synchronized Range                           | Hz   | Settable, $\pm 0.5$ Hz ~ $\pm 5$ Hz, default $\pm 3$ Hz  |  |  |
| Synchronized Slew<br>Rate                    | Hz   | Settable, 0.5Hz/S ~ 3Hz/S, default 0.5Hz/S               |  |  |
| Output Power Factor                          | PF   | 0.9                                                      |  |  |
| Transient Response                           | %    | <5% for step load (20% - 80% -20%)                       |  |  |
| Transient recovery                           |      | < 30ms for step load (0% - 100% -0%)                     |  |  |
| Output Voltage                               |      | <1% from 0% to 100% linear load                          |  |  |

| Item                                            | Unit | 2-slot Cabinet and 4-slot Cabinet                                                                               | 6-slot Cabinet and 10-slot<br>Cabinet                                                 |  |
|-------------------------------------------------|------|----------------------------------------------------------------------------------------------------|---------------------------------------------------------------------------------------|--|
| Rated AC<br>voltage                             | Vac  | 380/400/415<br>(three-phase four-wire and sharing neutral with the bypass)                                      |                                                                                       |  |
| Rated Current                                   | А    | 91~758(Table3-2)                                                                                                |                                                                                       |  |
| Overload                                        | %    | 125%, Long term operation<br>125%~130%, for 10 min<br>130%~150%, for 1 min<br>>150%,300ms                       | 110%, Long term operation<br>110%~125%, for 5 min<br>125%~150%, for 1 min<br>>150%,1S |  |
| Current rating of neutral cable                 | А    | 1.7×In                                                                                                    |                                                                                       |  |
| Rated frequency                                 | Hz   | 50/60                                                                                                    |                                                                                       |  |
| Switch time<br>(between bypass<br>and inverter) | ms   | Synchronized transfer: Oms                                                                                      |                                                                                       |  |
| Bypass voltage range                            | %    | Settable, default -20%~+15%<br>Up limited: +10%, +15%, +20%, +25%<br>Down limited: -10%, -15%, -20%, -30%, -40% |                                                                                       |  |
| Bypassfrequency range                           | Hz   | Settable, $\pm 1$ Hz, $\pm 3$ Hz, $\pm 5$ Hz                                                                    |                                                                                       |  |
| Synchronized<br>Range                           | Hz   | Settable ±0.5Hz~±5Hz,default ±3Hz                                                                               |                                                                                       |  |

# 6.5 Efficiency

| Table 6-9Efficiency                                                                           |      |       |  |  |
|-----------------------------------------------------------------------------------------------|------|-------|--|--|
| Item                                                                                          | Unit | Value |  |  |
| Overall efficiency                                                                            |      |       |  |  |
| Normal mode(dual conversion)                                                                  | %    | >96   |  |  |
| ECO mode                                                                                      | %    | >99   |  |  |
| Battery discharging efficiency (battery at nominal voltage 480Vdc and full-rated linear load) |      |       |  |  |
| Battery mode                                                                                  | %    | >96   |  |  |

# 6.6 Display and Interface

| Table 6-10Display and Interface |                                                                |  |
|---------------------------------|----------------------------------------------------------------|--|
| Display                         | LED + LCD +Color touch screen                                  |  |
| Interface                       | Standard:RS232, RS485, USB, Dry Contact<br>Option: SNMP,AS/400 |  |